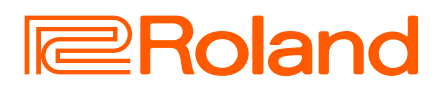

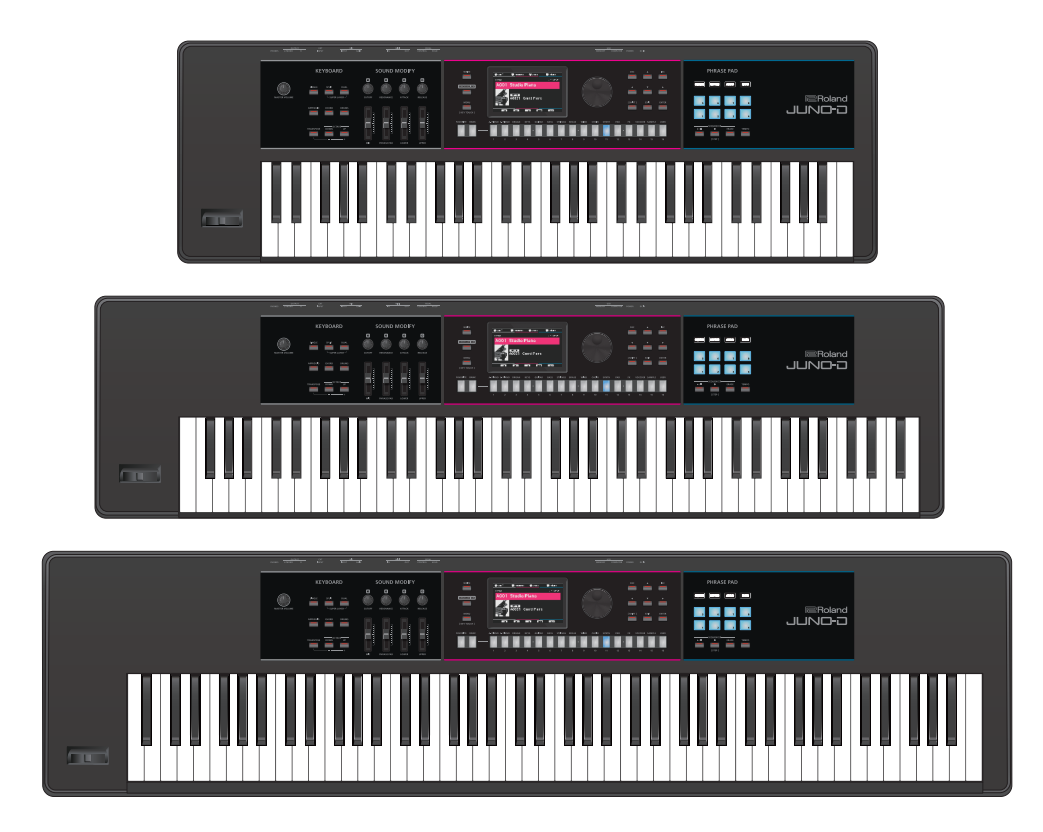

# JUNO-D6 JUNO-D7 JUNO-D8

### **Reference Manual**

The content of this manual applies to system program version 1.10 or later. Download the latest system program from the Roland website to update this instrument.

# Contents

| Main specifications 3                                             |
|-------------------------------------------------------------------|
| Placing this instrument on a stand                                |
| JUNO-D6 / JUNO-D7 users                                           |
| JUNO-D8 users5                                                    |
| Panel descriptions                                                |
| Top panel                                                         |
| Basic operation                                                   |
| Overview 9                                                        |
| Pacie structure of the UNO D                                      |
| Components of the sounds                                          |
| TONE                                                              |
| PART 10                                                           |
| SCENE                                                             |
| Effects 11                                                        |
| Memories                                                          |
| Playing14                                                         |
| Turning the power on/off                                          |
| Selecting a scene 14                                              |
| Selecting a tone 15                                               |
| Playing with a single tone (SINGLE) 15                            |
| Playing different tones with your left and right hands (SPLIT) 15 |
| Playing with two tones layered (DUAL)                             |
| Multipart mode 17                                                 |
| Raising/lowering the keyboard pitch in semitones (TRANSPOSE)17    |
| Changing the key range in octaves (OCTAVE)                        |
| Changing the playing feel of the keyboard (KEY TOUCH) 18          |
| Using the SOUND MODIFY knobs to alter the sound 18                |
| Registering your favorite scenes to the buttons (FAVORITE) 19     |
| Playing arpeggios (ARPEGGIO)                                      |
| Playing the drum sounds (DRUMS)                                   |
| Using the mic audio to play                                       |
| Using the vocoder and auto-pitch                                  |
| Editing the vocoder                                               |
| Using the phrase pads 22                                          |
| Importing and playing samples (sample import)23                   |
| Importing audio files (samples)                                   |
| Recalling a sample 23                                             |
| Deleting a sample that was imported                               |
| Optimizing the sample storage area                                |
|                                                                   |
| Editing the tones25                                               |
| Editing a scene (part) 25                                         |
| Copying a part                                                    |
| Initializing a scene or part                                      |
| Copying a partial                                                 |
| Initializing a tone or partial                                    |
| Editing a drum kit                                                |
| Copying an instrument                                             |
| Initializing a drum kit or instrument                             |
| Editing the effects 28                                            |

| Saving the settings (WRITE)29                                                                                                    |
|----------------------------------------------------------------------------------------------------|
| Saving a scene (SCENE WRITE)                                                                                                    |
| Playing back/recording with the step sequencer31                                                                                                    |
| Playing back the step sequencer31Step sequencer: basic operations31Recording to the step sequencer32Configuring the recording settings32Recording in REALTIME REC mode33Recording in STEP REC mode33Recording in TR-REC mode34Erasing the entire step sequencer contents or tracks at once35                                                                                                    |
| Sequencer utilities       35         Duplicating the contents of all steps to the end of a track         (DUPLICATE STEPS)       35         Copying the contents of a step to another step (COPY STEP)       36         Copying the contents of one track to another (COPY TRACK)       36         Initializing all tracks (INITIALIZE)       36                                                                                                 |
| Playing back the rhythm patterns                                                                                                    |
| Playing back audio files (audio player)       38         Assigning audio files to pads for playback       38         Operating the audio player       39                                                                                                    |
| Assigning functions to the SOUND MODIFY knobs       40         Editing the assigned parameters in system settings       40         Editing assigned parameters in the scene settings       40         Editing the setting source of the assigned parameters       40                                                                                                    |
| Using a general-purpose controller41                                                                                                    |
| Connecting to a computer via USB42Installing the USB driver42Configuring the USB driver42Using USB audio43Adjusting the USB audio input43Adjusting the USB audio output43Using the USB audio output43Adjusting the USB audio output43Adjusting the USB audio output43Adjusting the USB audio output43Using the JUNO-D as a MIDI keyboard43                                                                                                    |
| Operating the menu (MENU)44Changing the auto-off settings44Setting the startup scene44Convenient functions (UTILITY)45Backing up data on the JUNO-D to a USB flash drive (BACKUP).45Returning the data that you backed up on a USB flash drive to theJUNO-D.45Importing a tone (IMPORT TONE)46Exporting a tone (EXPORT TONE)47Formatting a USB flash drive (FORMAT USB MEMORY)47Returning to the factory settings (FACTORY RESET)48INFORMATION48 |
| Troubleshooting                                                                                                    |
| Error messages                                                                                                    |
| List of shortcut keys51                                                                                                    |

## Main specifications

|                              | JUNO-D6                                                                              | JUNO-D7                                           | JUNO-D8                                                              |
|------------------------------|--------------------------------------------------------------------------------------|---------------------------------------------------|----------------------------------------------------------------------|
| Keyboard                     | 61 keys (with velocity)                                                              | 76 Keys (with velocity)                           | 88 Keys (PHA-4 Standard Keyboard: with<br>Escapement and Ivory Feel) |
|                              | AC Adaptor, USB bus power supply (USB Type-C <sup>®</sup> port)                      |                                                   |                                                                      |
| Power Supply                 | * External power supply from a USB Type-A port isn't available.                      |                                                   |                                                                      |
|                              | * Power consumption when in off mode (when the power automatically turns off): 0.2 W |                                                   |                                                                      |
| Current draw                 | 700 mA (AC adaptor), 2,000 mA (USB bus power supply)                                 |                                                   |                                                                      |
| Dimensions                   | 1,005 (W) x 324 (D) x 94 (H) mm                                                      | 1,217 (W) x 324 (D) x 94 (H) mm                   | 1,393 (W) x 355 (D) x 138 (H) mm                                     |
|                              | 39-5/8 (W) x 12-13/16 (D) x 3-3/4 (H) inches                                         | 47-15/16 (W) x 12-13/16 (D) x 3-3/4 (H)<br>inches | 54-7/8 (W) x 14 (D) x 5-7/16 (H) inches                              |
|                              | 5.8 kg                                                                               | 6.8 kg                                            | 14.5 kg                                                              |
| weight                       | 12 lbs 13 oz 15 lbs                                                                  | 15 lbs                                            | 32 lbs                                                               |
| Accessories                  | Startup Guide, Leaflet "USING THE UNIT SAFELY", AC adaptor, Power cord               |                                                   |                                                                      |
| Options (sold<br>separately) | Keyboard Stand: KS-11Z, KS-13, KS-20X                                                | Keyboard Stand: KS-11Z, KS-13, KS-20X             | Keyboard Stand: KS-G8B, KS-11Z, KS-13,<br>KS-20X                     |
|                              | Pedal Switch: DP series, Expression Pedal: EV-5                                      |                                                   |                                                                      |

\* This document explains the specifications of the product at the time that the document was issued. For the latest information, refer to the Roland website.

#### NOTE

Take sufficient care not to get your fingers or other body parts pinched when setting up the stand. Place this instrument on the stand as shown below.

### JUNO-D6 / JUNO-D7 users

If you want to place the JUNO-D6 / JUNO-D7 on a stand, use the Roland KS-11Z, KS-13 or KS-20X.

\* The illustration shows the JUNO-D6.

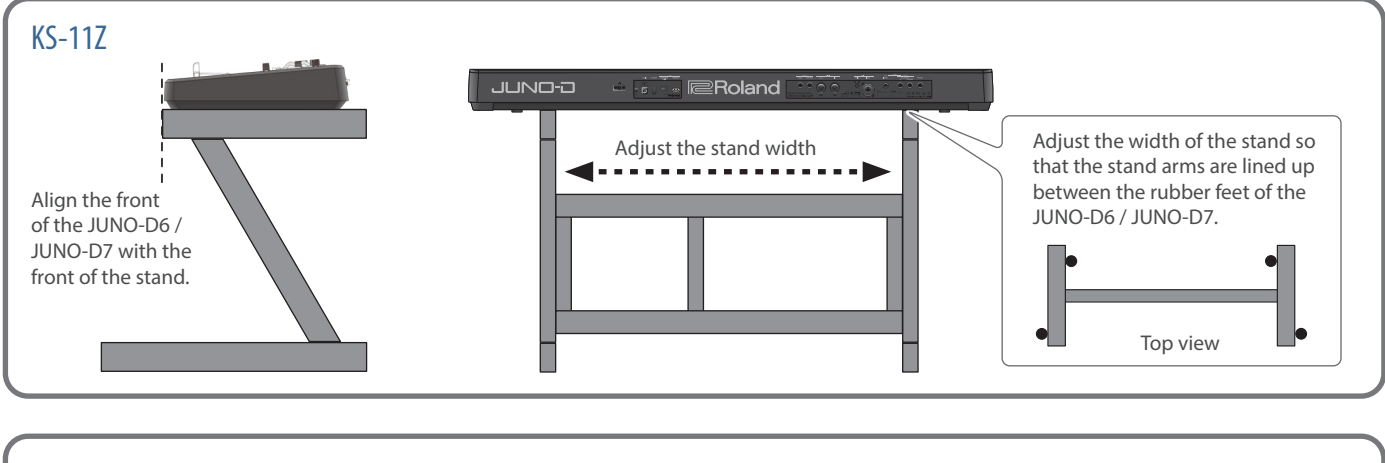

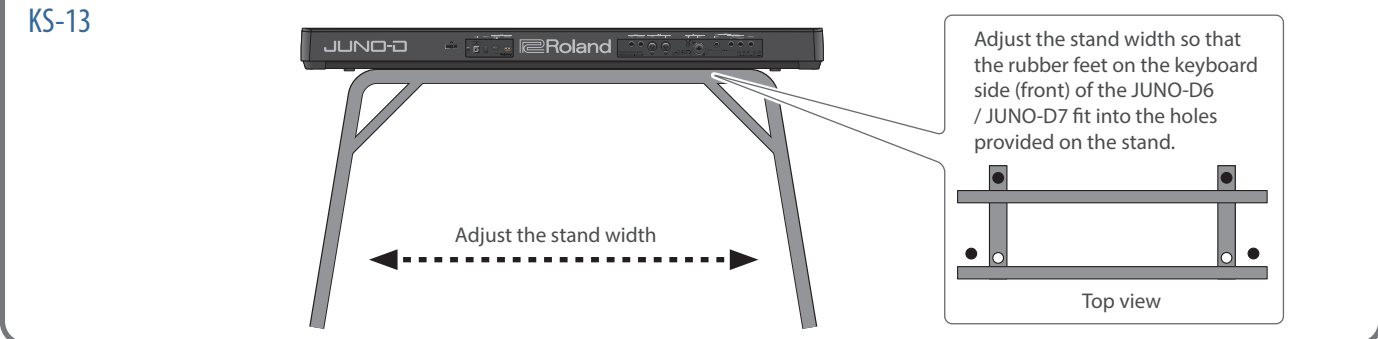

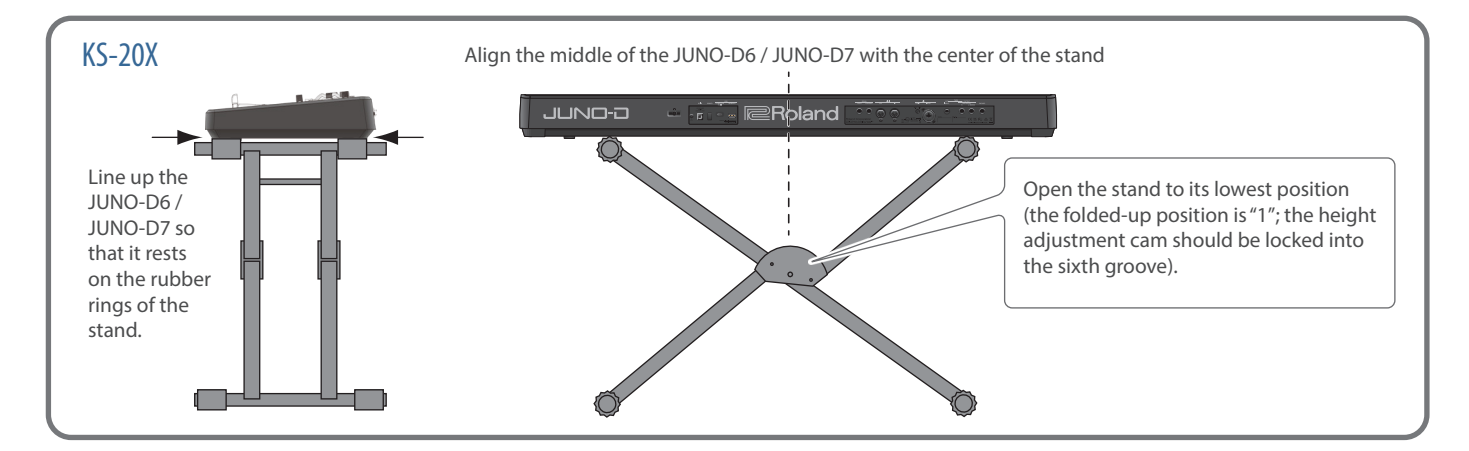

### JUNO-D8 users

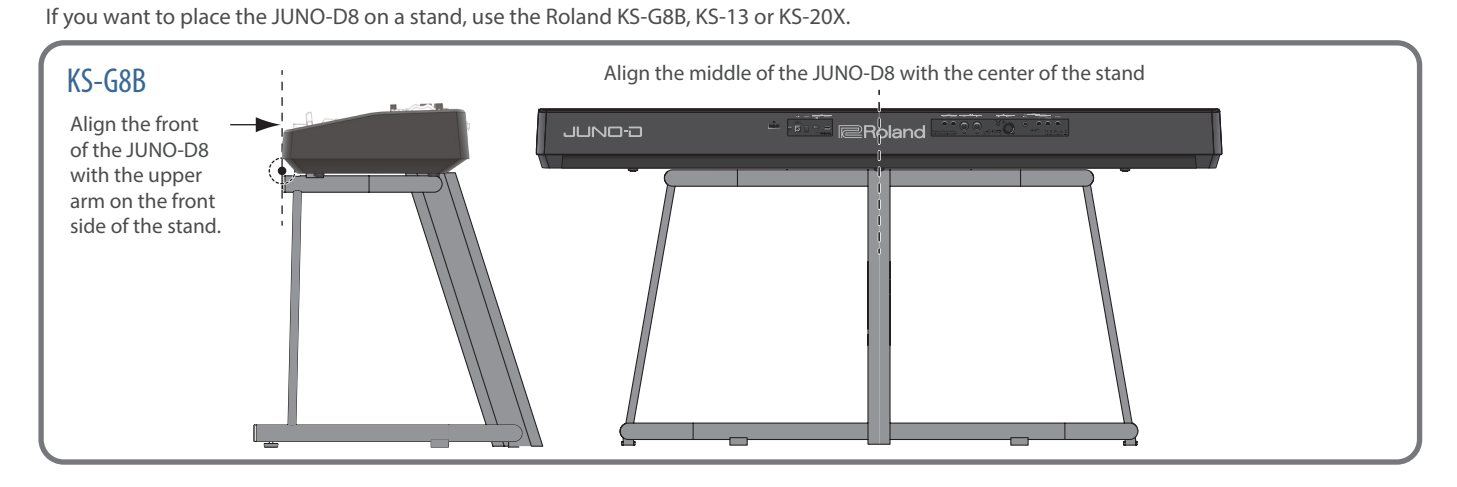

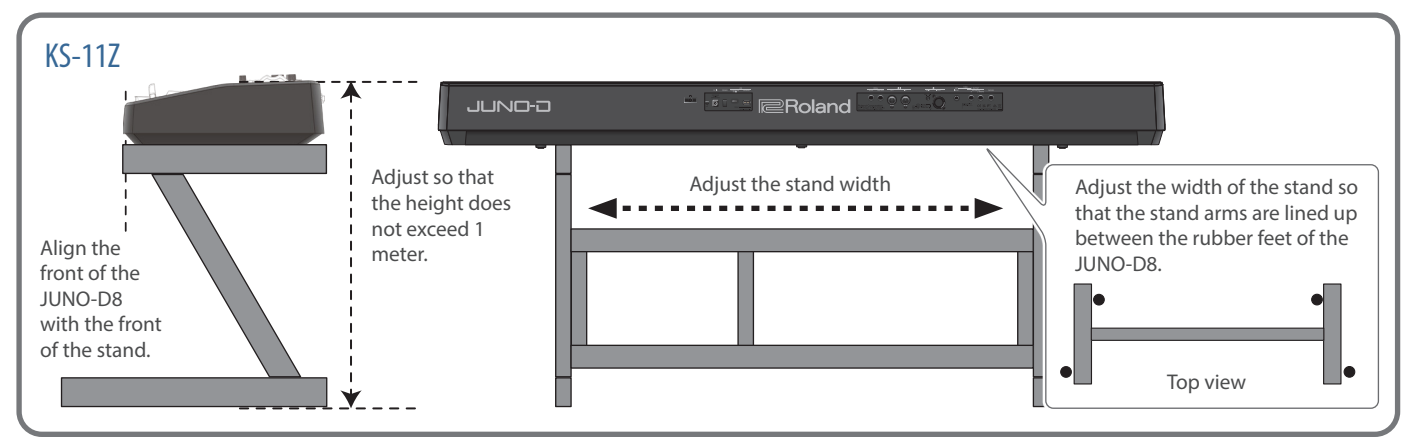

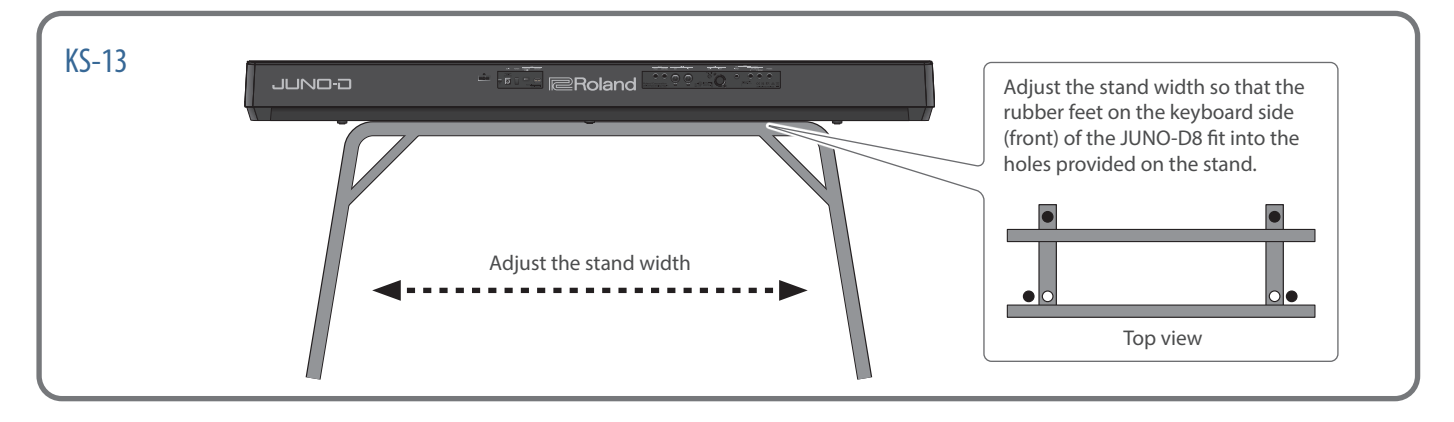

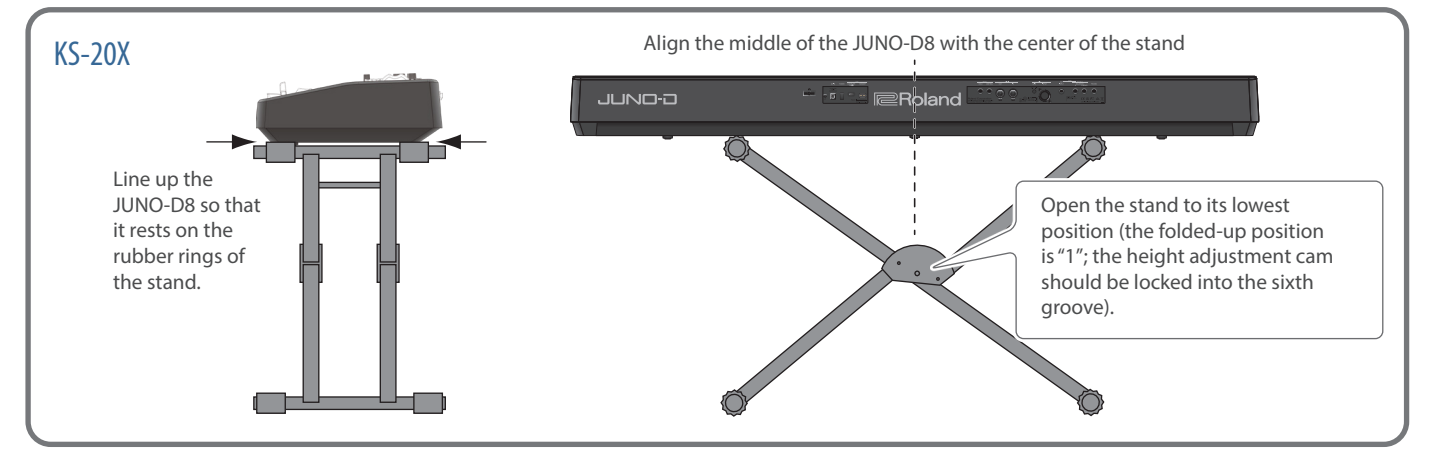

## Panel descriptions

### Top panel

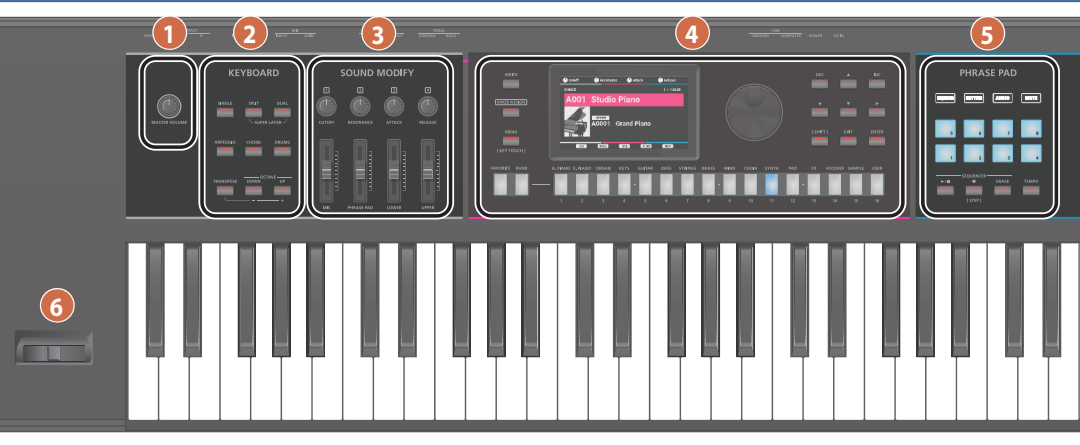

#### 1

#### [MASTER VOLUME] knob

Adjusts the volume that is output from the OUTPUT and PHONES iacks.

#### 2 KEYBOARD

#### [SINGLE] button

Turns the single function on/off (p. 15).

#### [SPLIT] button

Turns the split function on/off (p. 15).

Hold down the [SPLIT] and [DUAL] buttons at the same time to switch the Super Layer function on/off (p. 16).

[DUAL] button Turns the dual function on/off (p. 16).

Hold down the [SPLIT] and [DUAL] buttons at the same time to switch the Super Layer function on/off (p. 16).

#### [ARPEGGIO] button

Turns the arpeggiator on/off (p. 20).

Press this button while holding down the [SHIFT] button to make the arpeggio hold.

[CHORD] button Turns the chord memory function on/off (p. 20).

[DRUMS] button When this button is on (lit), you can play the drum kit by using the keyboard (p. 21).

#### [TRANSPOSE] button

Turns the transpose (key shift) feature on/off (p. 17).

Press the OCTAVE [DOWN] or [UP] button while holding down this button to raise or lower the keyboard's pitch range in semitones.

#### OCTAVE [DOWN] [UP] buttons

Raises or lowers the key range in steps of an octave (p. 17).

#### 3 SOUND MODIFY

#### [1]–[4] knobs

#### (CUTOFF, RESONANCE, ATTACK, RELEASE)

These give you control over the CUTOFF, RESONANCE, ATTACK and RELEASE parameters. Press the [KNOB ASSIGN] button to the right of these knobs to control the functions that are assigned to the [1]-[4] knobs (p. 18, p. 40).

[MIC] slider This adjusts the volume of a mic connected to the MIC INPUT jack (p. 21).

#### [PHRASE PAD] slider

Adjusts the volume of the step sequencer, rhythm pattern and audio player.

#### [LOWER] slider

Adjusts the volume of the lower part (part 2).

#### [UPPER] slider

Adjusts the volume of the upper part (part 1).

4

[WRITE] button Use this button to save the settings you've edited (p. 29).

#### [KNOB ASSIGN] button

When this button is pressed, you can control the functions that are assigned to the SOUND MODIFY [1]-[4] knobs. (p. 18, p. 40).

#### [MENU] (KEY TOUCH) button

Shows the menu screen (p. 44).

Press this button while holding down the [SHIFT] button to display the KEY TOUCH screen (p. 18).

If you press another button or turn a knob while holding down this button, the related settings screen is shown (p. 51).

Display Shows various information depending on the operation.

Value dial Changes the values. When you hold down the [SHIFT] button and turn the dial, the value changes more greatly.

[FAVORITE] button Turns the favorite function on/off (p. 19).

[BANK] button When this button is on (lit), you can use the [1]–[8] buttons to select a favorite bank (p. 19).

#### [A. PIANO]–[USER] (category) buttons

([1]-[16] buttons) Selects a tone (including scenes, tones and drum kits) category (type) (p. 14). Turn the value dial to select a different tone in the same category.

#### [DEC] [INC] buttons

Changes the value. If you press one of these buttons while holding down the other, the value changes more rapidly. If you press one of these buttons while holding down the [SHIFT] button, the value changes more greatly.

#### [▲] [▼] [◀] [▶] buttons

Move the cursor up/down/left/right. Hold down the buttons to move the cursor continuously. If you hold down the button for one direction and then press the other button, the cursor moves more quickly.

[SHIFT] button Use this button with other buttons to switch between functions.

[EXIT] button Exits the current screen or cancels an operation.

[ENTER] button Press this to use for confirming a value or executing an operation.

#### 5 PHRASE PAD

#### [SEQUENCER] button

Press this to use the step sequencer (p. 31).

#### [RHYTHM] button

Press this to use the rhythm patterns (p. 37).

#### [AUDIO] button

Press this to play back audio files on a USB flash drive (p. 38).

[MUTE] button Sets whether the applicable part plays or not when you play the keyboard (Keyboard Switch: p. 22).

When you're using the step sequencer, this mutes the specified track (p. 31).

Pads [1]-[8] These play back the phrases (rhythm patterns/audio files) assigned to the pads. When the [SEQUENCER] button is on (lit), these pads select the tracks.

#### [►/■] button

Plays/stops the step sequencer (p. 31).

#### [•] (STEP) button

Press this to record to the step sequencer (p. 32).

If you press this button while holding down the [SHIFT] button, the instrument switches to STEP REC/TR-REC mode (p. 33, p. 34).

#### [ERASE] button

Erases some or all of the tracks you've recorded with the step sequencer (p. 34).

#### [TEMPO] button

Press this to show the TEMPO screen.

You can set the tempo by repeatedly pressing the button at the desired interval (tap tempo).

#### 6

#### Pitch bend/modulation lever

This lets you control the pitch or apply vibrato.

#### **Basic operation** Save the settings Edit the value Move the cursor Show the menu Toggle Exit the current Confirm/ screen/shortcuts functions screen or execute cancel an operation

#### Move the cursor

When selecting items onscreen or editing the parameter settings, use the [▲] [▼] [◀] [▶] buttons to move the cursor to the desired parameter.

- Hold down the buttons to move the cursor continuously.
- If you hold down the button for one direction and then press the other button, the cursor moves more quickly.

#### Edit the value

Use the value dial or the [DEC] [INC] buttons to edit the value highlighted by the cursor.

- Hold down the [SHIFT] button while using these controls to change the value in larger increments.
- If you press either the [DEC] or [INC] button while holding down the other button, the value changes more rapidly.

#### [ENTER] button

Press this button to confirm a value or execute an operation.

#### [EXIT] button

Use this to exit the current screen or cancel an operation.

#### [MENU] button

Displays the menu screen. Use this when editing the detailed settings of the tones and so on, and for the system settings and utilities.

#### Save the settings

When you press the [WRITE] button, the WRITE menu screen is shown from which you can save the system settings, as well as the scenes, tones and drum kit (p. 29).

#### Shortcuts

By holding down the [MENU] button and operating another button or knob, you can switch to the related settings screen for the button that you pressed. For details, refer to "List of shortcut keys" (p. 51).

### Operating procedures in this manual

On this instrument, there are multiple ways to perform operations like moving the cursor, editing a value, confirming/ canceling, switching screens and so on by using the buttons, the dial and so forth.

To avoid making the subsequent explanations in this manual unnecessarily complex, we will not always describe all of these methods, but may simply provide an abbreviated explanation such as "move the cursor to \* and edit the value". In actual operation, you may use any of the above methods as is convenient for you.

### Rear panel (Connecting your equipment)

\* To prevent malfunction and equipment failure, always turn down the volume, and turn off all the units before making any connections.

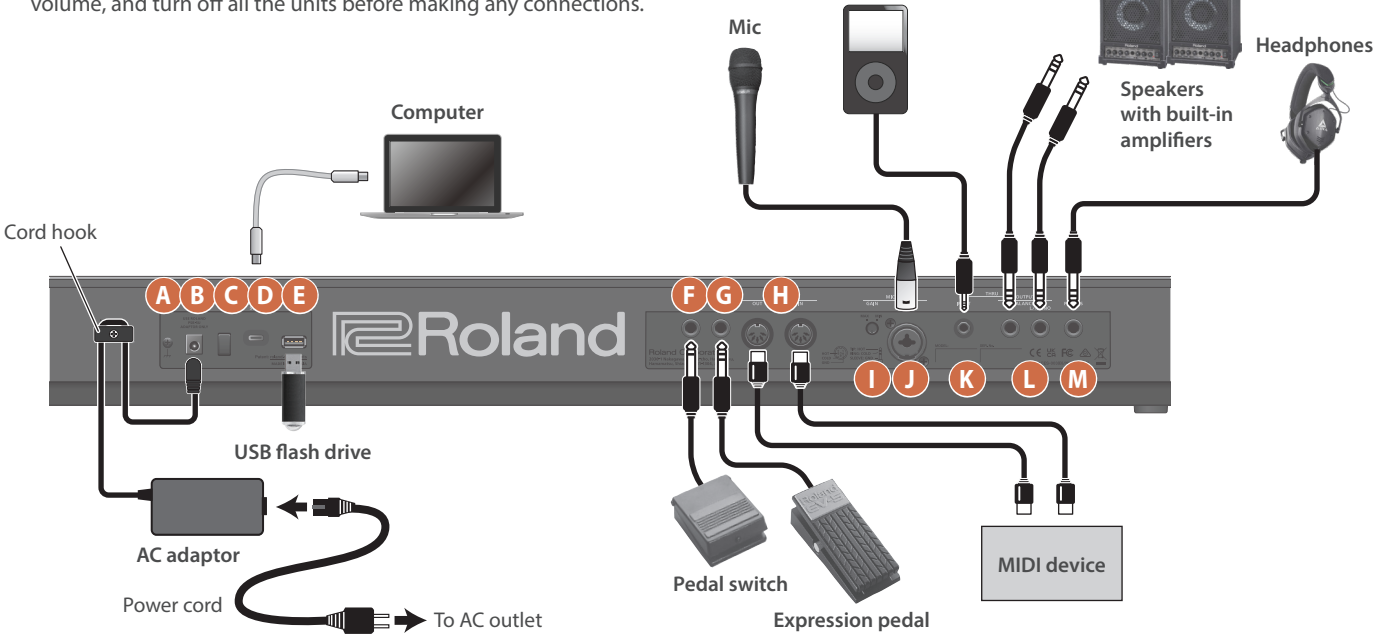

#### A Ground terminal

Connect this to an external earth or ground if necessary.

#### **B** DC IN jack

Connect the included AC adaptor to this jack.

\* Use the cord hook to secure the cord of the AC adaptor as shown in the illustration.

#### C [POWER] switch

This switches the power on and off (p. 14).

#### **D** USB COMPUTER port

Connect this to a computer or mobile device (p. 42).

- \* A commercially available USB AC adaptor (5 V --- /2 A or greater) is required to supply power to the USB COMPUTER port. Depending on the manufacturer and type of the USB AC adaptor, correct operation may not be possible.
- \* Do not use a USB cable that is designed only for charging a device. Charge-only cables cannot transmit data.

#### USB MEMORY port

Connect a commercially available USB flash drive here. This is used for playing back audio files and backing up data (p. 23, p. 38, p. 45).

#### PEDAL HOLD jack

If you connect a pedal switch (DP series, sold separately) to this jack, you can use it as a hold pedal. You can also assign various functions to the pedals that are connected, and control them (p. 41).

#### G PEDAL CONTROL jack

External audio player

If you connect an expression pedal (EV-5, sold separately) or pedal switch (DP series, sold separately) to this jack, you can use them to control various functions (p. 41).

\* Use only the specified expression pedal. By connecting any other expression pedals, you risk causing malfunction and/or damage to the unit.

#### H MIDI IN, OUT connectors

You can connect a MIDI device to this connector.

#### MIC [GAIN] knob

Adjusts the input gain for the MIC INPUT jack (p. 21).

#### 🕖 MIC INPUT jack

Connect a dynamic mic here (p. 21).

A condenser microphone (phantom powered) cannot be used. Pin assignment of MIC INPUT jack

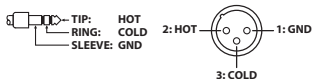

#### **K** EXT INPUT jack

Connect this to your external audio player or similar device.

#### OUTPUT R, L/MONO jacks (balanced)

These are balanced output jacks for audio signals.

Connect these to an amplifier or mixer. For mono output, connect to the L/MONO jack.

Pin assignment of OUTPUT R, L/MONO jacks

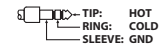

#### M PHONES jack

Used for connecting headphones (sold separately).

### Basic structure of the JUNO-D

#### Controllers

These components send performance data to the sound generator, such as when you press/release keys, press the hold pedal and so on.

The controllers include the keyboard, the buttons and knobs on the panel, the pitch bend and modulation lever, the pedals connected to the rear panel and so on.

#### Sound generator section

This section generates and modifies the sound. The sound generator receives performance data from the controllers and uses this to play the tones and scenes.

#### Effects

| MFX/IFX       | Features 93 types of effects including distortion, flanger effects and so forth.        |
|---------------|-----------------------------------------------------------------------------------------|
| Chorus/reverb | This chorus/reverb are available as separate effects from the chorus/reverb of the MFX. |
|               | The chorus can also be used as a delay.                                                 |
| EQ            | Adjusts the level of the different frequency bands of the sound.                        |

\* For the MFX, you can store the tone effect and part effect separately, and switch between settings you want to use.

\* Chorus/Delay and Reverb are stored separately for the scene effect and for the system effects, and you can switch between settings you want to use.

#### Phrase pad

Plays back the phrases assigned to pads [1]–[8].

| Step sequencer | Selects the recording track.                                  |  |
|----------------|---------------------------------------------------------------|--|
| Rhythm pattern | Plays/stops patterns that are specially designed for rhythms. |  |
| Audio player   | Plays/stops audio files that are stored on a USB flash drive. |  |

#### Scenes

The scenes contain tones and drum kits assigned to eight parts. You can play up to eight tones at the same time.

You can also save the states below in the settings for the scenes.

| SINGLE      | Plays only one tone.                               |
|-------------|----------------------------------------------------|
| SPLIT       | Uses different tones for the left and right hands. |
| DUAL        | Layers two different tones.                        |
| SUPER LAYER | Layers a single tone on itself for a fatter sound. |
| DRUMS       | Uses only the drum kits.                           |

The tones for parts 1 and 2 are used when the instrument is in split or dual mode.

#### Tones

These are sounds used for playing. Each tone consists of up to four partials, and you can combine the partials to create a wide variety of sounds. A tone consists of the combination of sound generator and effects.

#### Drum kit

The drum kit is a collection of percussion instruments and sound effects. Each key (note number) plays a different percussion instrument or sound effect.

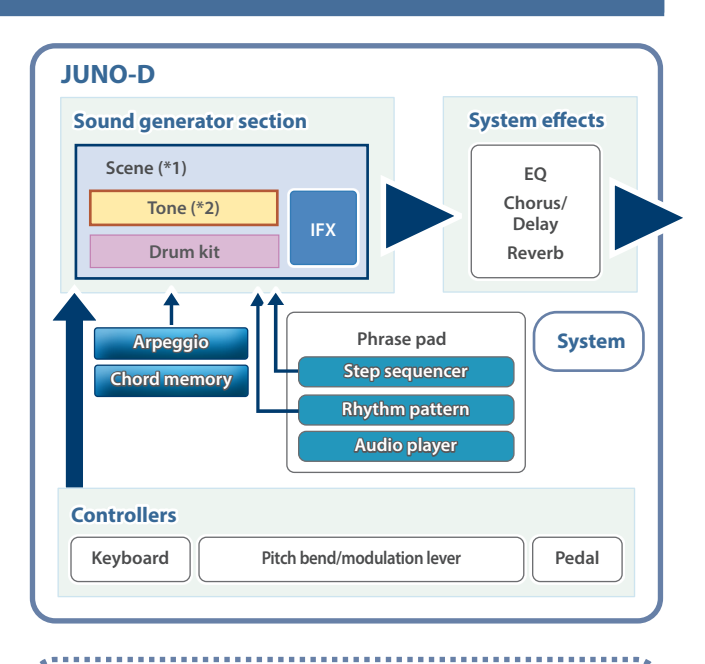

#### \*1: Elements of a scene (expanded view)

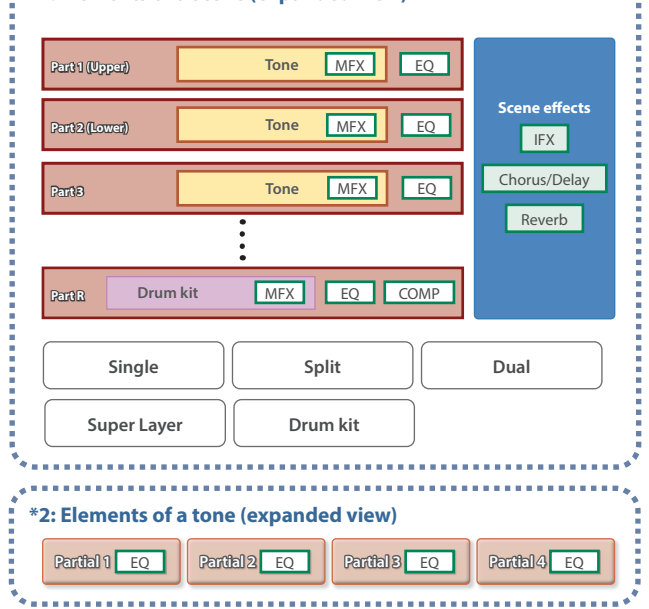

### Components of the sounds

### TONE

A "tone" is the smallest unit of sound on this instrument.

A tone consists of the combination of sound generator and effects. The tones of the ZEN-Core sound generator that's built into the JUNO-D consist of ZEN-Core tones and drum kit tones.

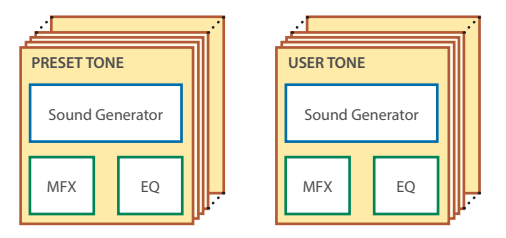

You can edit a tone and then save it as a user memory.

#### What is the ZEN-Core sound engine?

The ZEN-Core sound engine is a synthesizer sound generator based on the VA technology that's used with the V-Synth, and developed using our latest sound generation technology. This sound engine features an analog-like responsiveness and high resolution, letting you create a wide range of high-quality sounds. ZEN-Core also features an integrated PCM sound engine that's been refined by Roland over the course of many years, so you can design even more advanced sounds.

#### What are ZEN-Core tones?

These are tones that generate single instrument sounds like piano, organ, synth and so on. Each tone combines four partials (PCM waves or VA oscillators) to create a single musical instrument sound. A tone consists of a ZEN-Core sound engine and effects (MFX+EQ).

#### What is a drum kit tone?

A drum kit tone consists of multiple percussion sounds (instruments). In a drum kit, different percussion instrument sounds are heard depending on the key (note number) that you play. Each drum kit combines a ZEN-Core sound engine with effects (MFX+EQ+COMP).

\* There are six compressors for use with the drum kit, which are enabled only for the part set as part 8 (part R).

### PART

This is a container for playing a tone.

You can assign a tone to each part and play it. For each part, you can specify whether it is connected to the keyboard, and make settings such as its key range, volume, pan, and controller reception.

There are 8 parts; by combining parts you can create sounds that consist of multiple tones, or create foundational performance (sound) settings for each song. The drum kit is assigned to part 8 (part R).

You can also use specific parts to control an external sound module (EXTERNAL) instead of the internal sound engine.

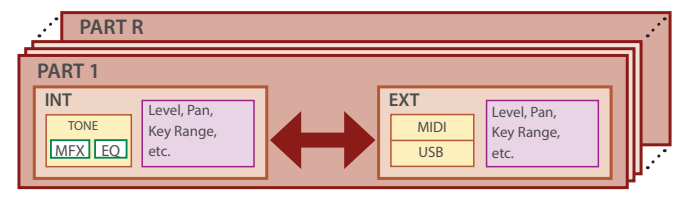

### SCENE

A scene stores the entire state of your favorite performance settings, including settings for each part (such as tone, MFX and volume), settings common to all parts (such as IFX, chorus/delay and reverb), and sequence data for each part.

You can store an idea for a song or phrase as a scene, and manage scenes by switching them for each song.

You can freely recall saved scenes in the top screen that appears after startup (p. 44).

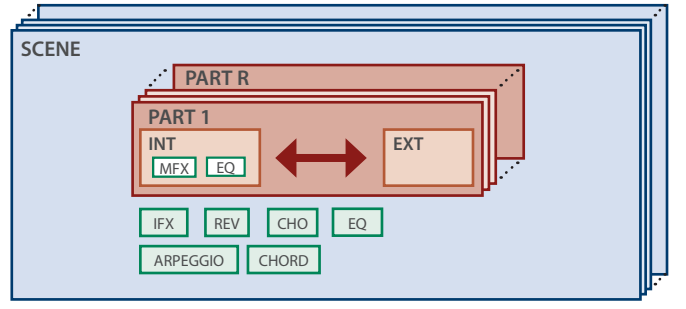

### Effects

This instrument features a variety of effects.

For effect parameters, refer to the "Parameter Guide" (Roland website).

#### Tone effects (MFX (\*1), COMP, Partial EQ)

These effects are configured per tone. COMP can be used for the drum kit instruments.

#### Part effects (MFX (\*1), EQ)

These effects are configured per part.

#### Scene effects (IFX, Chorus/Delay (\*2), Reverb)

These effects are configured per scene.

#### System effects (EQ, Chorus/Delay (\*2), Reverb)

These effects apply to the system overall.

#### MIC effects (Noise Suppressor, EQ, Reverb, COMP)

These effects are applied to the input sound from the MIC INPUT jack.

- (\*1): For the MFX, you can store the tone effect and part effect separately, and switch between settings you want to use.
- (\*2): Chorus/delay and reverb are stored separately for the scene effect and for the system effects, and you can switch between settings you want to use.

| Effect type                             | Effect                         | Explanation                                                                                                    |  |
|-----------------------------------------|--------------------------------|----------------------------------------------------------------------------------------------------|--|
| Tone effects                            |                                |                                                                                                    |  |
|                                         |                                | This is an all-purpose multi-effect that transforms the sound into a completely different type of sound.                                                                  |  |
|                                         | Multi-effect (MFX)             | There are 93 kinds of multi-effects, so you can select and use the ones that meet your needs.                                                                             |  |
|                                         |                                | Aside from straightforward effects like distortion, flanger and so forth, there are a variety of effect types. There is one multi-effect setting for each tone.           |  |
| Tone effects                            | Partial EQ (PARTIAL EQ)        | An equalizer that you can apply to the partial of each tone. You can adjust the high, midrange and low frequencies separately.                                            |  |
|                                         | Drum kit comproscor (KIT COMD) | You can use six different compressors for the drum kit. These compressors can be assigned to each drum instrument.                                                        |  |
|                                         | Drum kit compressor (KIT COMP) | * There are six compressors for use with the drum kit, which are enabled only for parts set as part 8 (part R).                                                           |  |
|                                         | Kit instrument EQ (KIT EQ)     | An equalizer that you can apply to each drum instrument. You can adjust the high, midrange and low frequencies separately.                                                |  |
| Scene effects                           |                                |                                                                                                    |  |
|                                         | Part EQ (PART EQ)              | An equalizer that you can apply to each part. You can adjust the high, midrange and low frequencies separately.                                                           |  |
| Scene (part) effects                    |                                | This is an all-purpose insert effect that transforms the sound into something that's completely different.                                                                |  |
|                                         | Insert effect (IFX)            | There are 93 kinds of insert effects, so you can select and use the ones that meet your needs. Use this when you want to apply more effects in addition to multi-effects. |  |
|                                         |                                | This effect is common to all parts.                                                                                                    |  |
| Effect applied to the MIC<br>INPUT jack | Vocoder                        | An effect that applies a human vocal character to the synthesizer sound to produce a sound like someone singing.                                                          |  |
| System effects                          |                                |                                                                                                    |  |
|                                         | System EQ (SYSTEM EQ)          | The system EQ is an equalizer that is applied to the entire sound engine of this instrument.                                                                              |  |
| System effects                          |                                | You can adjust the high, midrange and low frequencies separately.                                                                                                    |  |
|                                         | Chorus/delay (CHORUS/DELAY)    | The chorus/delay adds thickness and spaciousness to the sound.                                                                                                    |  |
|                                         | Reverb (REVERB)                | The reverb effect simulates the reverberations heard when playing in a hall.                                                                                              |  |
|                                         | Noise Suppressor               | Suppresses background noise during silence.                                                                                                    |  |
| Effect applied to the MIC               | Mic EQ (EQ)                    | An equalizer that's applied to the input sound from the MIC INPUT jack.                                                                                                   |  |
| INPUT jack                              | Mic reverb (Reverb)            | A reverb that's applied to the input sound from the MIC INPUT jack.                                                                                                    |  |
|                                         | Mic COMP (Comp)                | A compressor that's applied to the input sound from the MIC INPUT jack.                                                                                                   |  |

The JUNO-D includes the following built-in effects, and each can be configured independently.

. . . . . . . .

#### Effect routings for the internal sound engine

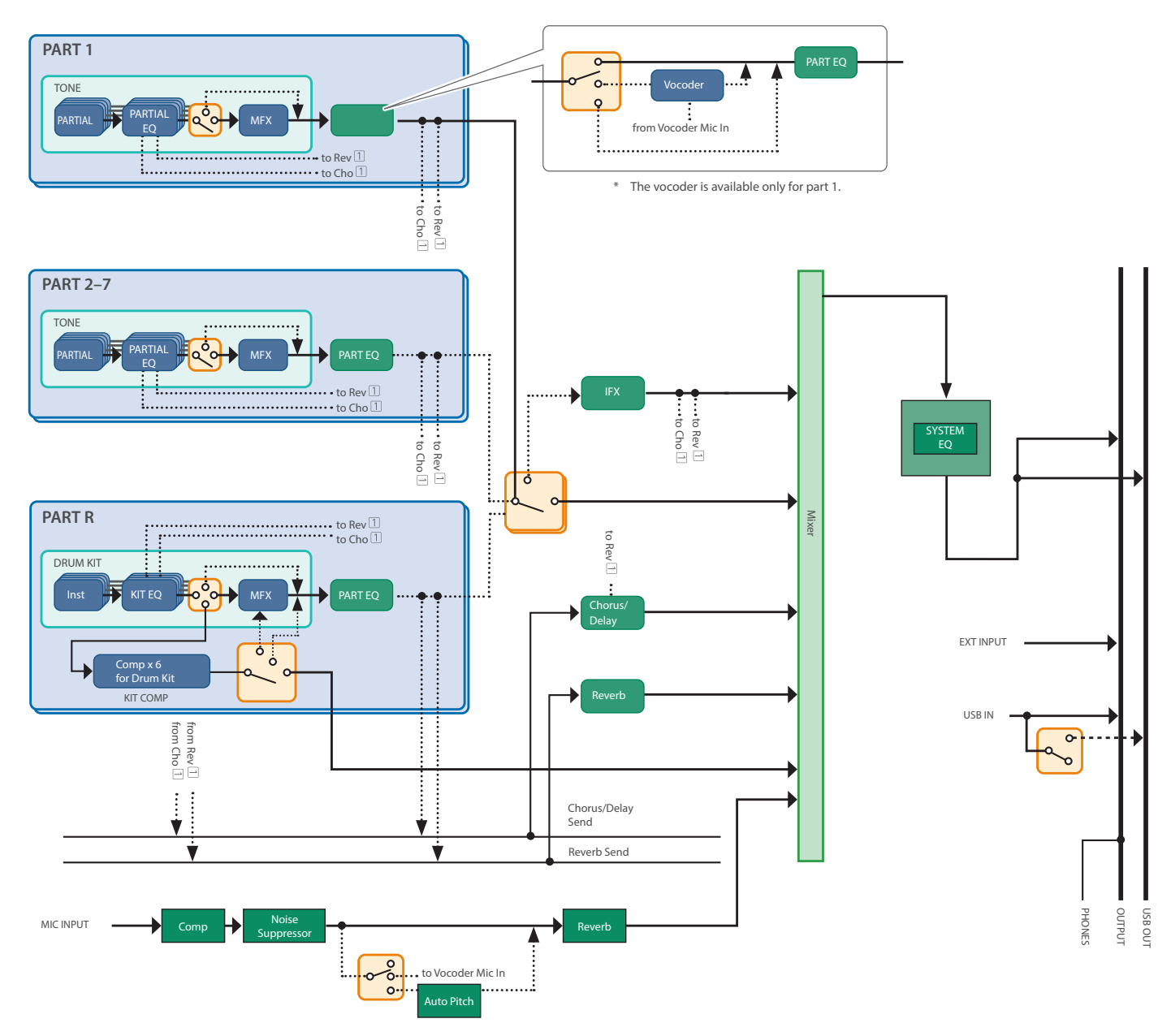

### Memories

The locations where scenes, tones and other settings are stored are called "memories".

Functionally speaking, there are three types of memory: temporary memory, writable memory (user memory, system memory and USB flash drive), and read-only memory (preset memory).

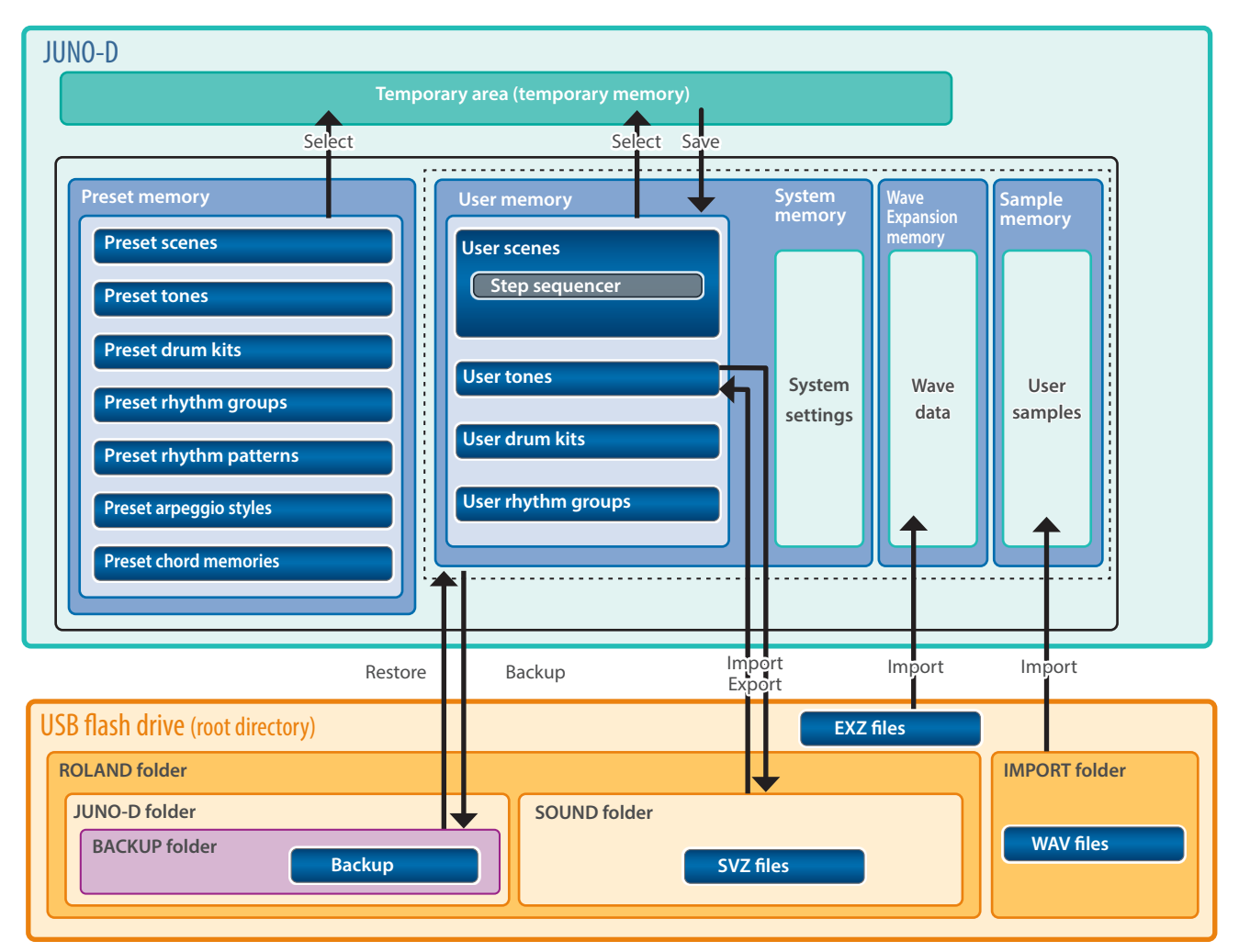

#### Temporary memory

#### **Temporary area**

The scene, tone, and sequence data selected by the buttons on the panel and so forth are temporarily stored here.

When you're playing, the sound plays according to the settings in the temporary area. Also, when you edit scene, tone, or sequence data, this does not directly change the data in memory, but rather loads it into the temporary area to be changed.

The settings in this area are temporary, and are lost when the power is turned off or other settings are recalled. If you want to keep the settings in the temporary area, save them to a user memory or to a USB flash drive.

#### Writable memory

#### System memory

The overall system settings of the JUNO-D are stored here. To store the system parameters, you must save the system settings (p. 30).

#### **User memory**

This is the memory that's used to store data internally on this unit. Use the save (write) operation to store data to this area.

- Save a scene (p. 29)
- Save a tone (p. 30)
- Save a drum kit (p. 30)

#### Wave Expansion memory

This memory area is used to store the Wave Expansion data.

### USB flash drive

- You can back up the user memory data and system parameter settings together here (p. 45).
- You can also import SVZ/EXZ and WAV files to the JUNO-D, and export this data from the JUNO-D (p. 46).

#### **Read-only memory**

#### Preset memory

The data in the preset memory cannot be overwritten.

However, you can edit the settings that you recalled to the temporary area. These settings can then be saved to user memory.

### Turning the power on/off

\* Before turning the unit on/off, always be sure to turn the volume down. Even with the volume turned down, you might hear some sound when switching the unit on/off. However, this is normal and does not indicate a malfunction.

#### Turning the power on

### 1. Turn on this instrument first, and then any connected devices.

A screen like the one shown below (top screen) appears.

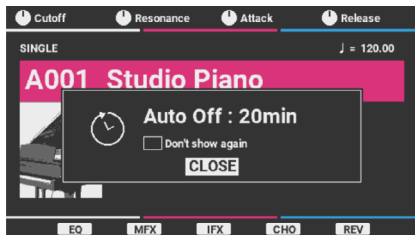

- \* The power to this unit turns off automatically to save energy after a certain amount of time (20 minutes by default) has passed since it was last used or since its buttons or controls were operated.
- \* If the Auto Off function is set to "OFF", this screen does not appear.

#### 2. Press the [ENTER] button to close the popup screen.

- \* If you don't want to show this screen again, move the cursor to "Don't show again", use the [INC] and [DEC] buttons to select the check box and then close the popup window.
- 3. Turn the [MASTER VOLUME] knob to adjust the volume.

#### Turning the power off

**1.** Turn off any connected devices first, and then turn off this instrument.

#### Concerning the Auto Off function

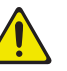

The power to this unit turns off automatically to save energy after a certain amount of time has passed since it was last used or since its buttons or controls were operated.

#### NOTE

- If the power automatically turns off, any unsaved data is lost. Before the power turns off, save the data that you want to keep (p. 29).
- If you don't want the unit to turn off automatically, turn this setting off (p. 44). Note that when the setting is turned off, the unit may consume more power.
- You can simply turn the power back on after it has turned off automatically.

### Selecting a scene

#### 1. Move the cursor to the scene.

<sup>4</sup> When you select a scene that's set for single, split, dual or Super Layer mode, the corresponding screen appears. Below is a screen example of a scene with single settings.

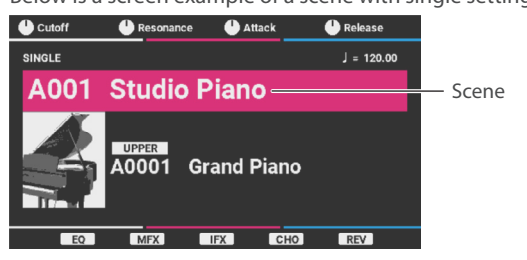

### 2. Press one of the [A. PIANO]–[USER] buttons to select a category.

| Category | Explanation                                                                    |
|----------|--------------------------------------------------------------------------------|
| A. PIANO | Acoustic piano                                                                 |
| E. PIANO | Electric piano                                                                 |
| ORGAN    | Organ                                                                          |
| KEYS     | Keyboard instruments                                                           |
| GUITAR   | Guitar                                                                         |
| BASS     | Bass guitar                                                                    |
| STRINGS  | Strings                                                                        |
| BRASS    | Brass instruments                                                              |
| WIND     | Wind instruments                                                               |
| CHOIR    | Choir                                                                          |
| SYNTH    | Synthesizers                                                                   |
| PAD      | Synth pads                                                                     |
| FX       | Sound effects                                                                  |
| VOCODER  | Vocoder<br>* Connect a mic to the MIC INPUT jack to<br>obtain vocoder effects. |
| SAMPLE   | Sample phrases                                                                 |
| USER     | User tones                                                                     |

#### 3. Use the value dial to select a scene.

#### MEMO

- You can also press the [ENTER] button to select from the list screen. When you press the [ENTER] button on the SCENE LIST screen, you can switch between scene category list view (by category) and scene bank list view (by bank).
- For a list of scenes, see "Scene list" in the "Sound List" (Roland website).
- When you select a scene that's set for single, split, dual or Super Layer mode, the corresponding button lights up.

### Selecting a tone

### 1. On the top screen, press the [▼] button to move the cursor to the tone.

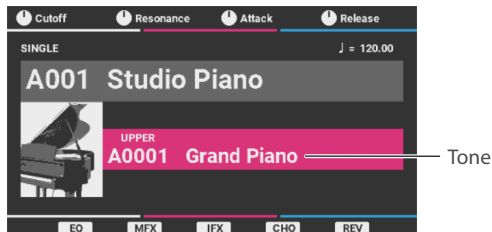

## 2. Press one of the [A. PIANO]–[USER] buttons to select a category.

The tones are separated into categories.

#### 3. Use the value dial to select a tone.

#### MEMO

- You can also press the [ENTER] button to select from the list screen. When you press the [ENTER] button on the TONE CATEGORY LIST screen, you can switch between tone category list view (by category) and tone bank list view (by bank). Categories are further divided into subcategories within the same category.
- For a list of tones, see "Preset tone list" in the "Sound List" (Roland website).

### Playing with a single tone (SINGLE)

This plays only one tone at a time (no layers).

#### **1.** Press the [SINGLE] button to make it light.

The SINGLE screen appears.

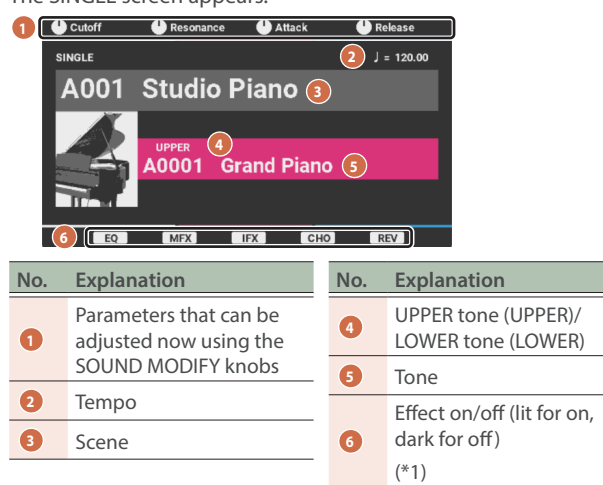

(\*1): On the top screen, press the [SHIFT] button to switch the [2]–[6] buttons to the EQ, MFX, IFX, CHO and REV functions.

## Playing different tones with your left and right hands (SPLIT)

You can perform using different tones in the left and right regions of the keyboard, divided at a specific note. This kind of keyboard setting is called a "split", and the point at which the keyboard parts are separated is called the "split point".

#### 1. Press the [SPLIT] button to make it light.

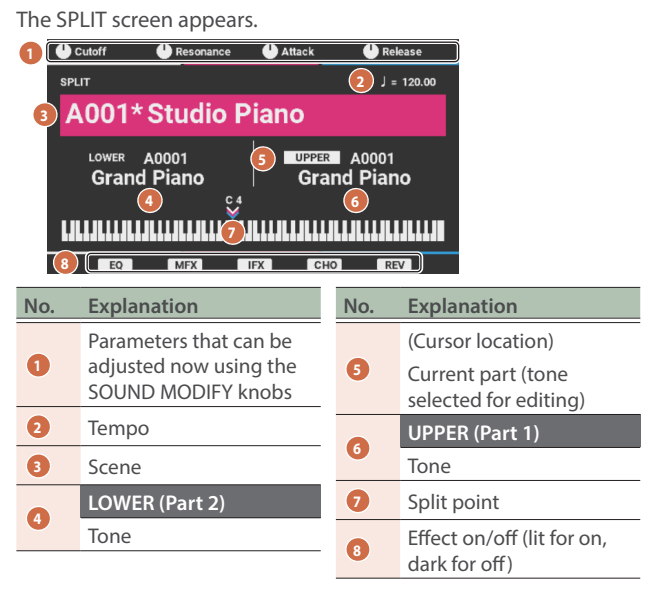

The right-hand side of the keyboard plays the UPPER tone (part 1), and the left-hand side of the keyboard plays the LOWER tone (part 2). The split point (default value: C4) divides these two ranges.

#### Switching between tones

 Use the [◀] [▶] buttons to select the part whose tone you want to switch.

#### 2. Use the value dial to select the tone.

You can also press one of the [A. PIANO]–[USER] buttons to select a different category.

#### Adjusting the volume

You can use the [UPPER] and [LOWER] sliders to adjust the volume (level) of the UPPER and LOWER tones.

#### Changing the split point

1. While holding down the [SPLIT] button, press the key that is to become the new split point.

The key you press becomes the split point. The split point key is included in the upper tone area.

### Playing with two tones layered (DUAL)

You can play two tones simultaneously from a single key. This kind of keyboard setting is called "dual".

#### 1. Press the [DUAL] button.

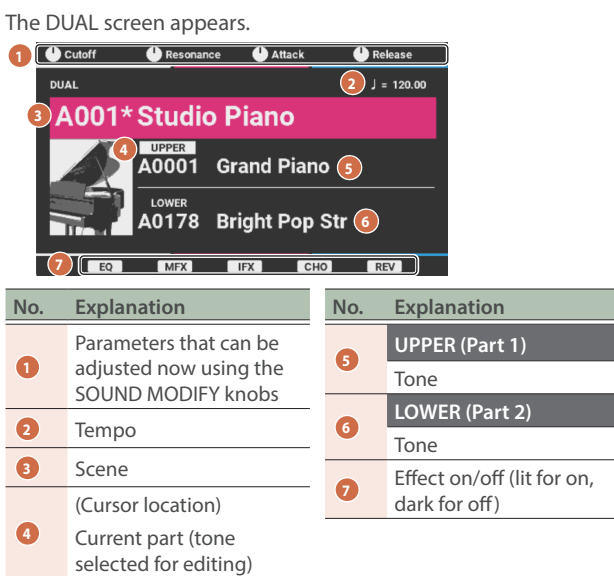

This layers the UPPER (part 1) and LOWER (part 2) tones when you play.

#### Switching between tones

- Use the [▲] [▼] buttons to select the part whose tone you want to switch.
- 2. Use the value dial to select the tone.

You can also press one of the [A. PIANO]–[USER] buttons to select a different category.

#### Adjusting the volume

You can use the [UPPER] and [LOWER] sliders to adjust the volume (level) of the UPPER (part 1) and LOWER (part 2) tones.

## Using a single tone to create a thicker sound (SUPER LAYER)

"Detuning" means layering a single tone and then slightly offsetting the pitch of each tone.

The Super Layer function lets you set how much detuning to use and how many tones (number of parts) to layer, adding spaciousness and thickness to the sound.

## 1. Press the [SPLIT] button and [DUAL] button simultaneously.

The SUPER LAYER screen appears.

| 1 U Cutoff U Resonance U Attack U Release<br>SUPER LAYER (2) J = 120.00 |                                                                        |     |                                             |
|-------------------------------------------------------------------------|------------------------------------------------------------------------|-----|---------------------------------------------|
| AUDIT Studio Plano                                                      |                                                                        |     |                                             |
| No.                                                                     | Explanation                                                            | No. | Explanation                                 |
| 1                                                                       | Parameters that can be<br>adjusted now using the<br>SOUND MODIFY knobs | 6   | LAYER<br>Number of parts to<br>overlap      |
| 2                                                                       | Tempo                                                                  |     | DETUNE                                      |
| 3                                                                       | Scene                                                                  | 7   | Amount of pitch                             |
| 4                                                                       | (Cursor location)<br>Current part (tone<br>selected for editing)       | 8   | Effect on/off (lit for on,<br>dark for off) |
| 6                                                                       | Tone                                                                   |     |                                             |

2. Move the cursor to "LAYER" or "DETUNE", and use the value dial to change the setting.

| Parameter | Value |
|-----------|-------|
| LAYER     | 3–7   |
| DETUNE    | 1–30  |

### Adjusting the volume

You can change the volume (level) with the [UPPER] slider.

### Multipart mode

"Multipart mode" is set when single, split, dual or Super Layer are disabled.

When you play the keyboard, either the parts whose keyboard switches (p. 22) are ON or the currently selected part (current part) play.

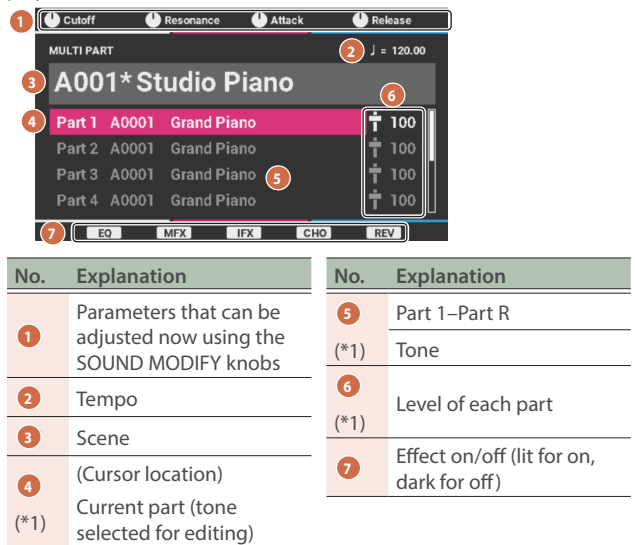

(\*1): The parts that make sound are shown on the screen in white, and the parts that don't make sound are grayed out.

#### Selecting a part

- On the multipart mode screen, press the [▲] [▼] buttons to select a part.
- 2. Turn the value dial to select tones and drum kits.

#### Adjusting the volume

You can use the sliders to change the volume (level) for parts 1, 2 and R.

| Part 1 | [UPPER] slider      |
|--------|---------------------|
| Part 2 | [LOWER] slider      |
| Part R | [PHRASE PAD] slider |

For other parts, move the cursor to each part level at the right side of the screen, and use the value dial to adjust the level.

#### MEMO

You can also make the top screen always display in multipart mode (GUI Mode: Basic). When you do this, the [1]–[16] buttons function as selection button for the scene numbers. You can also press the [BANK] button and the [1]–[16] buttons to switch between scene/tone banks.

See SYSTEM EDIT > COMMON > COMMON > GUI Mode in the "Parameter Guide" (Roland website) for the GUI Mode setting.

# Raising/lowering the keyboard pitch in semitones (TRANSPOSE)

You can transpose the keyboard in semitone steps.

For instance, if you wanted to play a song in the key of C that was written in the key of E, set the keyboard transpose value to "+4".

### 1. Hold down the [TRANSPOSE] button and press the [DOWN] button or [UP] button.

When this is set to a key other than "0", the [TRANSPOSE] button lights up.

To return to the key of "0", hold down the [TRANSPOSE] button and press the [DOWN] and [UP] buttons simultaneously.

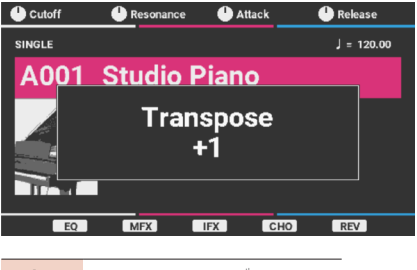

Value -5 (G)–0 (C)–+6 (F<sup>#</sup>)

#### MEMO

You can recall the transpose setting you made by toggling the [TRANSPOSE] button on/off.

# Changing the key range in octaves (OCTAVE)

This shows how to shift the pitch of the keyboard up or down in octaves.

#### 1. Press the OCTAVE [DOWN] or [UP] button.

If the value is not "0", the OCTAVE [DOWN] or [UP] button lights up. Press the OCTAVE [DOWN] and [UP] buttons simultaneously to return the value to "0".

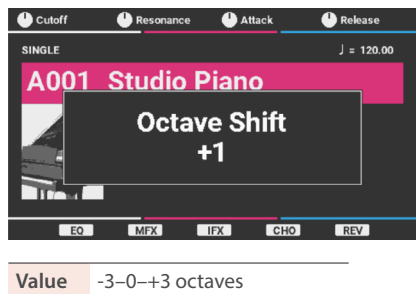

# Changing the playing feel of the keyboard (KEY TOUCH)

### Adjusting the keyboard feel

## 1. Hold down the [SHIFT] button and press the [MENU] button.

The KEY TOUCH screen appears.

| KEY TOUCH                           | _             |
|-------------------------------------|---------------|
| KEY TOUCH KEY RANGE                 | 1/2           |
| Keyboard Velocity<br>Velocity Curve | REAL<br>HEAVY |
| Velocity Curve Offset               | 0             |

## 2. Move the cursor to "Velocity Curve", and use the value dial to change the setting.

| Value  | Explanation                                                                                                    |
|--------|----------------------------------------------------------------------------------------------------|
| LIGHT  | Sets the keyboard feel to respond with a lighter<br>touch. With this setting, you can achieve fortissimo<br>(ff) levels by playing with a lighter touch than the<br>"MEDIUM" setting, so the keyboard action feels<br>lighter. This makes the keyboard easier to play for<br>players who have less strength in their hands. |
| MEDIUM | Sets the keyboard feel to respond with a standard touch.                                                                                                    |
| HEAVY  | Sets the keyboard feel to respond with a heavier<br>touch. With this setting, the keys must be played with<br>more force than the "MEDIUM" setting to achieve<br>fortissimo (ff) levels, so the keyboard action feels<br>heavier. This lets you play dynamic passages with<br>greater emotion.                              |

#### MEMO

You can also adjust the key touch in greater detail, or make the keys play at a constant volume regardless of how hard you play them. For details, see SYSTEM EDIT > COMMON > KEY TOUCH in the "Parameter Guide" (Roland website).

### Adjusting the key range for each part (KEY RANGE)

## 1. Hold down the [SHIFT] button and press the [MENU] button.

The KEY TOUCH screen appears.

2. On the "KEY RANGE" tab page, move the cursor to the lower or upper limit of the part for which you want to adjust the key range, and use the value dial to change the setting.

| KEY TOUCH | 1     |       |   |     |
|-----------|-------|-------|---|-----|
| KEY TOUCH | KEY F | RANGE | 1 | 2/2 |
| Part 1    | C -   | G 9   |   |     |
| Part 2    | C -   | G 9   |   |     |
| Part 3    |       | G 9   |   |     |
| Part 4    |       | G 9   |   |     |
| Part 5    |       | G 9   |   |     |
| Part 6    |       | G 9   |   |     |
| Part 7    |       | G 9   |   |     |
| Part R    |       | G 9   |   |     |

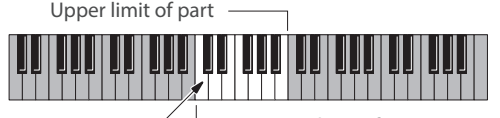

Region that plays

Lower limit of part

| Value | Explanation                                                                                                    |
|-------|----------------------------------------------------------------------------------------------------|
|       | Sets the key range for each part.                                                                                                    |
| 669   | Make these settings when you want different key<br>ranges to play different tones. Specify the lower and<br>upper limits for the ranges to set.                                           |
| C -09 | * If you try to raise the lower limit of the playing<br>range beyond the upper limit, or lower the upper<br>limit beyond the lower limit, the other setting<br>changes to the same value. |

#### MEMO

You can also set the key range by holding down the [SHIFT] button and pressing the lower or upper key on the KEY TOUCH screen.

# Using the SOUND MODIFY knobs to alter the sound

You can use the SOUND MODIFY [1]– [4] knobs to control the sound in real time.

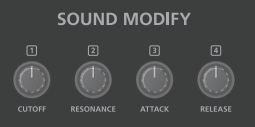

The parameters you can control

include CUTOFF, RESONANCE, ATTACK,

RELEASE or the Knob 1–4 Function parameters.

\* You may not notice a change in the sound, depending on the tone you're using.

| _         |                                                                                                    |  |  |
|-----------|----------------------------------------------------------------------------------------------------|--|--|
| Parameter | Explanation                                                                                                    |  |  |
| CUTOFF    | Sets the frequency from which the filter takes effect (the cutoff frequency).                                      |  |  |
| RESONANCE | Emphasizes the sound in the region of the cutoff frequency, adding character to the tone.                          |  |  |
| ATTACK    | Adjusts the time it takes for the sound reaches its maximum volume after you press the key.                        |  |  |
| RELEASE   | Adjusts the time it takes for the volume to fall to zero after you take your finger off the key.                   |  |  |
|           | You can assign various functions to the [1]-[4] knobs.                                                             |  |  |
| Knob 1–4  | Press the [KNOB ASSIGN] button to control the parameters that are assigned to the [1]–[4] knobs.                   |  |  |
| Function  | Refer to "Assigning functions to the SOUND MODIFY knobs" (p. 40) for how to assign functions to the [1]–[4] knobs. |  |  |

# Registering your favorite scenes to the buttons (FAVORITE)

With the "favorite" feature, you can register your frequently-used scenes and recall them with the press of a button. Aside from tones, you can also register and recall settings like the keyboard split, pedal function assignment and so on.

Scene numbers are registered to the favorites.

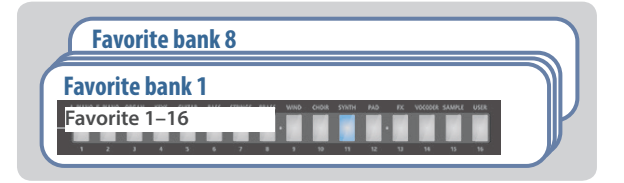

- The favorites (1–16) can be registered as a set to a total of eight favorite banks.
- Use the [1]–[16] buttons to recall or register the scenes.
- When this unit is shipped from the factory, bank 1 contains the recommended settings and banks 2–8 are empty. All favorites can be overwritten.

#### NOTE

If you've edited the scene or tone/drum kit settings, you must save the edited settings in order to correctly register the favorite.

#### **Registering a favorite**

- 1. Select the scene you want to register.
- 2. Press the [BANK] button to make it light.

The button corresponding to the currently selected bank ([1]–[8]) blinks.

- 3. Press the [1]–[8] buttons to select the bank to which to register.
- 4. Press the [1]–[16] buttons while holding down the [FAVORITE] button to select the number to which you want to register.

This registers the scene as a favorite.

#### **Recalling a favorite**

**1.** Press the [FAVORITE] button to make it light.

#### 2. Press the [1]–[16] buttons to select a favorite.

#### MEMO

To switch between favorite banks, press the [BANK] button and then press the [1]–[8] buttons to select a bank.

#### Checking and deleting a favorite

#### 1. Hold down the [MENU] button and press the [FAVORITE] button.

#### The FAVORITE screen appears.

| M   | MENU > SYSTEM EDIT > FAVORITE [SHIFT]+[EXIT]:DELETE |                      |      |  |     |  |
|-----|-----------------------------------------------------|----------------------|------|--|-----|--|
| BAN | NK1 BAN                                             | K2 BANK3 BANK4 BANK5 | BANI |  | 1/8 |  |
| 1   | A004                                                | Prog House           |      |  | ſ   |  |
| 2   | A014                                                | Recall Piano         |      |  |     |  |
| 3   | A026                                                | Sweet Pop EP         |      |  |     |  |
| 4   | A069                                                | Happy 60s            |      |  |     |  |
| 5   | A091                                                | Crispy Bells         |      |  | Ī   |  |
| 6   | A100                                                | Ac.Gtr Cloud         |      |  |     |  |
| 7   | A116                                                | Plastic 44 Bass      |      |  |     |  |
| 8   | B023                                                | JP-8 Strings         |      |  |     |  |

You can make the following settings on the FAVORITE screen.

| Button              | Explanation                      |
|---------------------|----------------------------------|
| [◀][▶]              | Switches between favorite banks. |
| [▲] [▼]             | Selects a favorite.              |
| [SHIFT] +<br>[EXIT] | Deletes the selected favorite.   |

#### MEMO

You can also do this from the [MENU] button  $\rightarrow$  SYSTEM EDIT  $\rightarrow$  FAVORITE.

## 2. To exit the FAVORITE screen, press the [EXIT] button.

### Playing arpeggios (ARPEGGIO)

An arpeggio is a method of playing the notes of a chord by separating and playing them individually. The arpeggiator is a feature that automatically plays an arpeggio based on the keys that you press.

#### 1. Press the [ARPEGGIO] button to make it light.

#### 2. Play a chord on the keyboard.

According to the notes of the chord you play, an arpeggio starts playing.

**3.** To turn off this function, press the [ARPEGGIO] button again to make it go dark.

#### Selecting the arpeggio style

1. Hold down the [MENU] button and press the [ARPEGGIO] button.

The ARPEGGIO screen appears.

2. Press the [▶] button to select the PART tab.

| MENU > SCENE EDIT > ARPEGGIO | Part 1        |
|------------------------------|---------------|
|                              | 2/2           |
| Switch                       | ON            |
| Style                        | 069:EG CUTTIN |
| Variation                    | 3             |
| Mode                         | NOTE ORDER    |
| Octave Range                 | 0             |
| Duration                     | 80%           |
| Scale                        | 1/16          |
| Transpose                    | 0             |

3. Move the cursor to "Style", and use the value dial to select a style.

Value 001–128

#### MEMO

- You can also operate this from the [MENU] button → SCENE EDIT → ARPEGGIO.
- When "Hold Switch" is set to ON in the COMMON tab page, the arpeggio keeps playing even after you take your fingers off the keyboard.
- Press the [ARPEGGIO] button while holding down the [SHIFT] button to set Hold Switch to "ON".
- See SCENE EDIT > ARPEGGIO in the "Parameter Guide" (Roland website) for more information on the parameters to configure in the ARPEGGIO screen.

### Playing chords (CHORD MEMORY)

Chord memory is a function that plays a chord based on preregistered chord forms, when you play a single note on the keyboard.

#### 1. Press the [CHORD] button to make it light.

#### 2. Press a key.

A chord plays according to the currently selected chord form.

3. To turn this off, press the [CHORD] button again to make it go dark.

#### Selecting a chord form

### 1. Hold down the [MENU] button and press the [CHORD] button.

The CHORD MEMORY screen appears.

| MENU > SCENE EDIT > CHORD MEMORY |          |  |  |  |
|----------------------------------|----------|--|--|--|
|                                  | 1/2      |  |  |  |
| Switch                           | OFF      |  |  |  |
| Form                             | 02:Pop 2 |  |  |  |
| Key                              | С        |  |  |  |
| Rolled Switch                    | OFF      |  |  |  |
| Rolled Type                      | UP       |  |  |  |
|                                  |          |  |  |  |
|                                  |          |  |  |  |
|                                  |          |  |  |  |

2. Move the cursor to "Form" and use the value dial to select the chord form.

This changes how the chord plays.

#### MEMO

- You can also operate this from the [MENU] button → SCENE EDIT → CHORD MEMORY.
- See SCENE EDIT > CHORD MEMORY in the "Parameter Guide" (Roland website) for more information on the parameters to configure in the CHORD MEMORY screen.

### Playing the drum sounds (DRUMS)

You can use the keyboard to play the drum kit sounds.

#### 1. Press the [DRUMS] button to make it light.

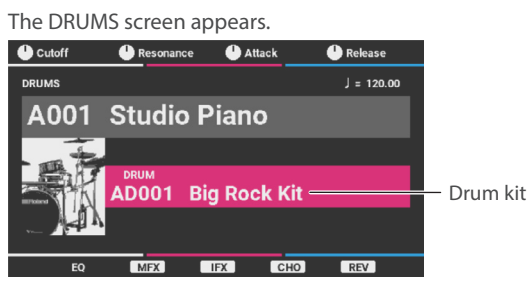

- 2. Press the [▼] button to move the cursor to the drum kit.
- 3. Press the [1], [2], or [16] button.

#### 4. Use the value dial to select a drum kit.

#### MEMO

For a list of drum kits, see "Drum kit tones" in the "Sound List" (Roland website).

#### 5. Press a key.

### Using the mic audio to play

You can use an audio signal that's input from a microphone connected to the MIC INPUT jack on the rear panel.

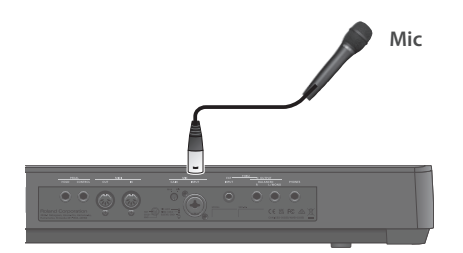

#### Adjusting the volume

| MIC [GAIN] knob<br>(Rear panel) | Adjusts the volume of the mic. Adjust this so that the mic sound does not distort. |  |  |
|---------------------------------|------------------------------------------------------------------------------------|--|--|
| [MIC] slider<br>(Top panel)     | Adjusts the volume balance between the mic and the sound of your playing.          |  |  |

### Using the vocoder and auto-pitch

The vocoder adds effects to a human voice. If you run your voice through the vocoder, you can give it an uninflected, robotic tone. Control the pitch by playing the keyboard.

The auto-pitch tone reduces wavering in pitch to generate a pitchcorrected sound. This adjusts the pitch variations in steps, producing an artificial effect.

The vocoder and auto-pitch settings are saved to the [VOCODER] button.

#### MEMO

The vocoder can only be used for part 1.

- 1. Move the cursor to the scene.
- 2. Press the [14] (VOCODER) button.
- 3. Use the value dial to select a scene.
- 4. While playing the keyboard, vocalize into the microphone.
- \* When AUTO PITCH is selected, you don't need to play any notes on the keyboard.

#### Editing the vocoder

1. Press the [MENU] button.

The MENU screen appears.

- 2. Move the cursor to "SCENE EDIT" and press the [ENTER] button.
- 3. Move the cursor to "VOCODER" and press the [ENTER] button.

The VOCODER screen appears.

| MENU > SCENE EDIT > VOCODER |         |
|-----------------------------|---------|
| VOCODER/AUTO PITCH          | 1/1     |
| Switch                      | ON      |
| Туре                        | VOCODER |
| Envelope                    | SHARP   |
| Mic Dry Level               | 0       |
| Mic Sens                    | +0.5dB  |
| Pan                         | 0       |
| Level                       | 127     |
|                             |         |
|                             |         |

4. Move the cursor to select the item that you want to edit, and use the value dial to change the value.

#### MEMO

See SCENE EDIT > VOCODER in the "Parameter Guide" (Roland website) for more information on the parameters to configure in the VOCODER screen.

5. To exit the VOCODER screen, press the [EXIT] button several times.

### Using the phrase pads

You can use the eight phrase pads to trigger the part sounds and play back audio files.

The functions you can access from the pads depend on which of the four buttons ([SEQUENCER], [RHYTHM], [AUDIO], [MUTE]) is selected at the top of the phrase pad.

| Buttons that<br>are lit | Phrase pad functions                                                       | Pad illumination color                                                    |                                                                           | Page  |
|-------------------------|----------------------------------------------------------------------------|---------------------------------------------------------------------------|---------------------------------------------------------------------------|-------|
| (All unlit)             | Plays the sound for the selected part.                                     |                                                                           | Light blue                                                                | _     |
| [SEQUENCER]             | Selects the track to record when you're recording with the step sequencer. | 5         6         7         6           1         2         3         4 | Green: selected track<br>White: track for which the keyboard switch is ON | p. 32 |
| [RHYTHM]                | Selects the rhythm pattern variation.                                      |                                                                           | Blue                                                                      | p. 37 |
| [AUDIO]                 | Plays/stops the audio file that's assigned with the audio player.          |                                                                           | Red                                                                       | p. 38 |
| [MUTE]                  | Switches the keyboard switch on/off.                                       |                                                                           | Green: selected part<br>White: part for which the keyboard switch is ON   | p. 22 |
| [SEQUENCER] +<br>[MUTE] | Selects the track to mute when the step sequencer is playing.              |                                                                           | Yellow                                                                    | p. 31 |

### Playing a part's sound

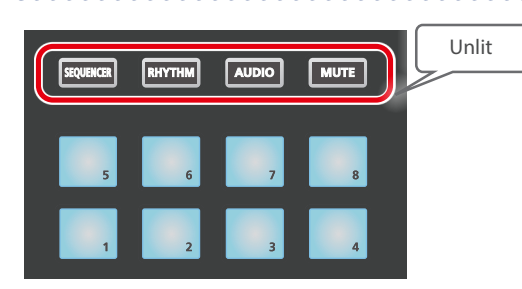

When the top four buttons are all unlit, you can press a pad to play the note of a part that's set in PAD NOTE, just like when you play sounds with the keyboard.

You can specify the part, note number and velocity per pad, for the tone that sounds. For instance, you can use the pads to play the instruments of the part R drum kit while using the keyboard to play the tone of part 1.

\* The settings for each pad are saved in the system. You can't configure the pad settings for each scene.

#### MEMO

You can specify the part, note number and velocity per pad in the system settings. See SYSTEM EDIT > PAD NOTE in the "Parameter Guide" (Roland website) for details.

### Toggling the keyboard switch

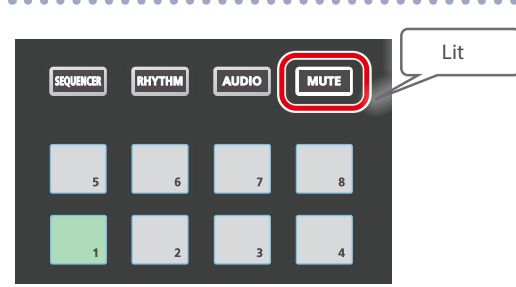

When only the [MUTE] button is lit amongst the top four buttons, the eight pads function as keyboard switches.

Pads 1-8 correspond to the keyboard switches for parts 1-R.

#### MEMO

By pressing the pads while holding down the [SHIFT] button, you can toggle the current parts on/off.

- When pad is lit green: currently selected part (current part)
- When pad is lit white: part that's layered with the currently selected part (parts whose keyboard switch is ON)
- \* When the current part's keyboard switch is ON, the other parts whose keyboard switch is ON play at the same time.
- \* When the current part's keyboard switch is OFF, only the selected part can be played.

You can assign audio files ("samples") that are imported into this instrument from a USB flash drive, to play on the keyboard.

#### NOTE

Audio files that can be imported must be in WAV format, 44.1/48 kHz, 16/24-bit. If you select a file that doesn't meet these requirements, "Import Error!" is shown, and the file cannot be imported.

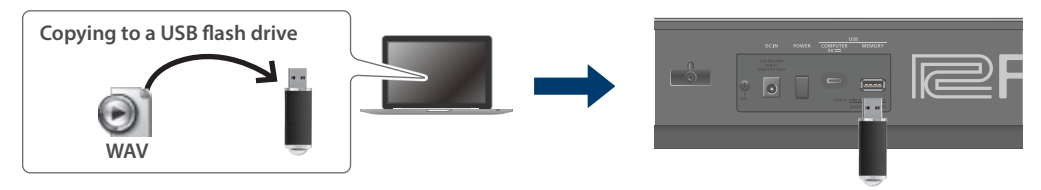

### Importing audio files (samples)

When you import a sample into a user sample, a user tone that uses that user sample is created at the same time.

- 1. Format the USB flash drive on the JUNO-D (p. 47).
- 2. Turn off the JUNO-D and then unplug the USB flash drive.
- 3. On your computer, copy the audio file you want to import into the "IMPORT" folder.
- \* Use single-byte alphanumeric characters for the file and folder names.
- 4. Insert the USB flash drive into this instrument, and turn on the power.

#### 5. Press the [MENU] button.

The MENU screen appears.

6. Move the cursor to "SAMPLE" and press the [ENTER] button.

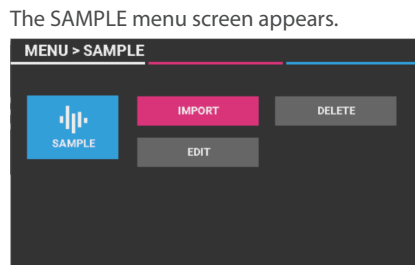

7. Move the cursor to "IMPORT" and press the [ENTER] button.

The IMPORT screen appears.

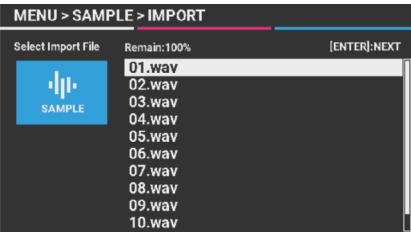

#### 8. Select the file to import.

#### MEMO

 The sample is automatically applied as a scale on the keyboard, from three octaves above the pitch that was originally sampled (original key) when the sample was imported, and all the way down to the lowest key.

- You can change the sample's loop point and the original key later. See "SAMPLE parameters" in the "Parameter Guide" (Roland website) for details.
- 9. Move the cursor to the user tone where you want to import the data, and press the [ENTER] button.

A confirmation message appears.

If you decide to cancel, press the [EXIT] button.

10. Move the cursor to "OK" and press the [ENTER] button.

This imports the audio file.

- \* If the user memory is full, the message "Import Error!" appears, and the data cannot be imported. If this happens, delete any unneeded samples (p. 24).
- 11. Repeat steps 5–10 to import the necessary audio files.

#### MEMO

- The samples that are created can be selected as a single user tone from the tone list in the SAMPLE category or from the tone list in the user bank.
- Samples with large file sizes may take several minutes to import.

#### NOTE

Never turn off the power or remove the USB flash drives while the screen indicates "Processing...".

### **Recalling a sample**

1. On the top screen, move the cursor to the tone and press the [15] (SAMPLE) button or the [16] USER button.

#### 2. Use the value dial to select a tone.

\* The pitches of notes that are more than three octaves above the original key that was set do not change.

### Deleting a sample that was imported

#### 1. Press the [MENU] button.

The MENU screen appears.

2. Move the cursor to "SAMPLE" and press the [ENTER] button.

The SAMPLE menu screen appears.

3. Move the cursor to "DELETE" and press the [ENTER] button.

The SAMPLE DELETE screen appears.

| MENU > SAMPLE > DELETE |             |           |                 |  |  |
|------------------------|-------------|-----------|-----------------|--|--|
| Select Target          | Remain:100% |           | [ENTER]:EXECUTE |  |  |
|                        | US001       | 01_SMPL   |                 |  |  |
| 111                    | US002       | 02_SMPL   |                 |  |  |
| SAMPLE                 | US003       | 03_SMPL   |                 |  |  |
| SAMIF EL               | US004       | 04_SMPL   |                 |  |  |
|                        | US005       | INIT SMPL |                 |  |  |
|                        | US006       | INIT SMPL |                 |  |  |
|                        | US007       | INIT SMPL |                 |  |  |
|                        | US008       | INIT SMPL |                 |  |  |
|                        | US009       | INIT SMPL |                 |  |  |
|                        |             | •         |                 |  |  |

4. Move the cursor to the sample you want to delete and press the [ENTER] button.

A confirmation message appears.

If you decide to cancel, press the [EXIT] button.

5. Move the cursor to "OK" and press the [ENTER] button.

The sample is deleted.

#### MEMO

- Deleting a sample causes some or all sounds made by the scenes, tones or drum kits that use that deleted sample to no longer play, partially or completely.
- We recommend that you back up any important data to a USB flash drive or to your computer (p. 45).

### Optimizing the sample storage area

As samples are added and then deleted, the free space in memory can become fragmented, which may eventually make it impossible to add more samples.

You can make the sample storage area work better by optimizing the memory.

## 1. On the SAMPLE DELETE screen, press the [4] (OPTIMIZE) button.

A confirmation message appears.

If you decide to cancel, press the [EXIT] button.

### 2. Move the cursor to "OK" and press the [ENTER] button.

This optimizes the sample storage area.

#### NOTE

Never turn off the power while the screen indicates "Processing...".

### Editing a sample

- 1. Press the [MENU] button. The MENU screen appears.
- 2. Move the cursor to "SAMPLE" and press the [ENTER] button.

The SAMPLE menu screen appears.

3. Move the cursor to "EDIT" and press the [ENTER] button.

The user sample selection screen appears.

4. Move the cursor to the sample that you want to edit and press the [ENTER] button.

A confirmation message appears.

If you decide to cancel, press the [EXIT] button.

5. Move the cursor to "OK" and press the [ENTER] button.

This initializes the scene in the temporary area.

#### MEMO

The sample to be edited is set to part 1 of the scene in the temporary area. You can adjust the parameters of the samples while playing them on the keyboard.

# 6. Move the cursor to select the parameter that you want to edit, and use the value dial to edit the value.

| MENU > SAMPLE > EDIT | [WRITE]:WRITE USER SAMPLE |
|----------------------|---------------------------|
| SAMPLE               | 1/1                       |
| Loop Mode            | FWD                       |
| Level                | 127                       |
| Fine Tune            | 0.0                       |
| Gain                 | 0dB                       |
| Original Key         | C4                        |
| Start Point          | 0                         |
| Loop Start Point     | 0                         |
| End Point            | 0                         |

#### MEMO

You can configure the detailed settings for a sample, such as the sample's loop point and the original key. See "SAMPLE parameters" in the "Parameter Guide" (Roland website) for details.

7. To save the settings for a sample you've edited, press the [WRITE] button on the SAMPLE EDIT screen.

## 8. Input the name of the user sample to save, and press the [ENTER] button.

A confirmation message appears. If you decide to cancel, press the [EXIT] button.

### 9. Move the cursor to "WRITE" and press the [ENTER] button.

#### MEMO

By writing the scene (p. 29) after exiting the SAMPLE EDIT screen, you can save the scene for which the sample can be played.

## Editing the tones

### Editing a scene (part)

Configure the scene parameters in the overall scene settings.

#### NOTE

Changes that you make to the scene settings are temporary. If you turn off the power or select another scene, the changes are lost. If you want to keep the edited settings, save the scene (p. 29).

#### 1. Select the scene you want to edit.

#### 2. Press the [MENU] button.

The MENU screen appears.

### 3. Move the cursor to "SCENE EDIT" and press the [ENTER] button.

#### **SCENE EDIT menu**

| Menu            | Explanation                                                                          | Page  |
|-----------------|--------------------------------------------------------------------------------------|-------|
| COMMON          | Configures the common scene parameters such as the scene volume, tempo and so forth. | p. 25 |
| PART            | Configures the volume, pitch and so on for each part.                                |       |
| EFFECTS         | Configures the parameters for the scene effects.                                     | p. 28 |
| VOCODER         | Configures the parameters for the vocoder.                                           | p. 21 |
| ARPEGGIO        | Configures the parameters for the arpeggio.                                          |       |
| CHORD<br>MEMORY | Configures the parameters for the chord memory.                                      | p. 20 |
| COPY            | Copies the parts.                                                                    |       |
| INITIALIZE      | Initializes the settings for the currently selected scene or part.                   | p. 25 |

- 4. Move the cursor to the menu that you want to edit and press the [ENTER] button.
- On screens with more than one tab, switch between the tabs with the [◀] [▶] buttons.
- 6. Move the cursor to select the parameter that you want to edit, and use the value dial to edit the value.

#### MEMO

See "SCENE EDIT parameters" in the "Parameter Guide" (Roland website) for details on the scene parameters.

### 7. To save the settings you edited, execute the "Saving the settings (WRITE)" (p. 29) operation.

\* Once you edit a setting, an asterisk appears next to the scene name. When you save the data using the write operation, the asterisk disappears.

#### MEMO

Once you enter the edit screen, the [9]–[13] buttons function as effect switches. These let you switch the effects on/off, which is useful when checking and creating sounds.

| Button (color)  | Explanation                                 |
|-----------------|---------------------------------------------|
| [9] Pink        | Switches the EQ (Equalizer) on/off.         |
| [10] Orange     | Switches the PART MFX on/off.               |
| [11] Yellow     | Switches the IFX on/off.                    |
| [12] Light blue | Switches the CHO/DLY (Chorus/Delay) on/off. |
| [13] Blue       | Switches the REV (Reverb) on/off.           |

#### Copying a part

Here's how to copy the settings for parts 1–7 in a scene.

#### 1. On the SCENE EDIT screen, move the cursor to "COPY" and press the [ENTER] button.

A popup screen appears.

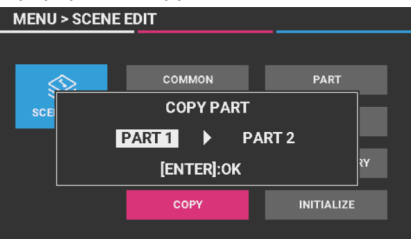

# 2. Select the copy source (left) part and the copy destination (right) part, and press the [ENTER] button.

The screen indicates "Completed" when the copy is completed.

#### Initializing a scene or part

Here's how to restore the current scene or the settings of one of parts 1–R to the default values.

#### 1. On the SCENE EDIT screen, move the cursor to "INITIALIZE" and press the [ENTER] button.

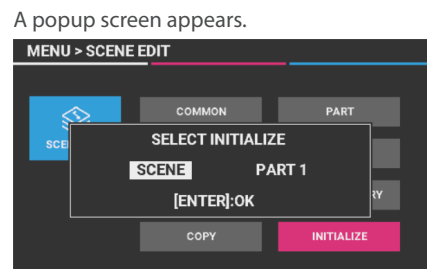

2. Select what you want to initialize, and press the [ENTER] button.

| Menu     | Explanation                                          |
|----------|------------------------------------------------------|
| SCENE    | Initializes all settings for the current scene.      |
| PART 1-R | Initializes the settings for only the selected part. |

The screen indicates "Completed" when the initialization is completed.

### Editing a tone

Here are the steps for editing the tones assigned to parts 1–7.

#### **ZEN-Core tone**

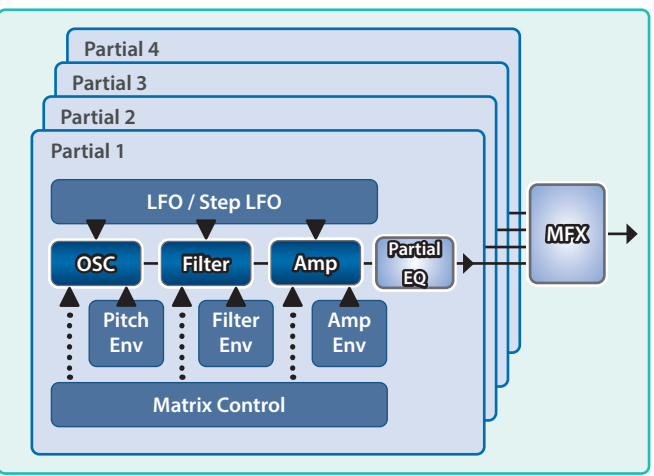

#### NOTE

Changes that you make to the tone settings are temporary. If you turn off the power or select another tone, the changes are lost. If you want to keep the edited settings, save the tone (p. 30).

- 1. Select a part (part 1–7) to which a tone is assigned (p. 17).
- 2. As described in the procedure "Selecting a Tone" (p. 15), select the tone that you want to edit.
- 3. Press the [MENU] button.

The MENU screen appears.

- 4. Move the cursor to "TONE EDIT" and press the [ENTER] button.
- \* If one of parts 1–7 (tone parts) are selected as the current part, you can select "TONE EDIT".

#### **TONE EDIT menu**

| Menu       | Explanation                                       | Page    |
|------------|---------------------------------------------------|---------|
| COMMON     | Make settings for an entire tone.                 | n 26    |
| PARTIAL    | Configures the partial settings.                  | - μ. 20 |
| EFFECTS    | Configures the partial EQ, tone MFX and so forth. | p. 28   |
| COPY       | Copies the partial.                               | ·· 27   |
| INITIALIZE | Initializes the tone or each partial.             | p. 27   |

### 5. Move the cursor to the menu that you wan to edit and press the [ENTER] button.

#### MEMO

- The values are shown in the fourth column for parameters that can be set per partial (partials 1–4 are shown from left to right). In this case, the following operations are available.
- \* This function is only enabled for tabs on which the fourth column of values is shown.

| Button               | Explanation                                                                                                    |
|----------------------|----------------------------------------------------------------------------------------------------|
| [1]–[4]              | Partial on/off                                                                                                    |
|                      | Selects a partial                                                                                                    |
| [5]-[8]              | * If you press more than one of the [5]–[8]<br>buttons at the same time, you can change<br>all the settings together in the column of the<br>partial that corresponds to the buttons you<br>pressed. |
| [SHIFT] +<br>[◀] [▶] | Switches between tabs                                                                                                    |

• Once you enter the edit screen, the [9]–[13] buttons function as effect switches. These let you switch the effects on/off, which is useful when checking and creating sounds.

| Button (color)  | Explanation                                 |
|-----------------|---------------------------------------------|
| [9] Pink        | Switches the EQ (Equalizer) on/off.         |
| [10] Orange     | Switches the PART MFX on/off.               |
| [11] Yellow     | Switches the IFX on/off.                    |
| [12] Light blue | Switches the CHO/DLY (Chorus/Delay) on/off. |
| [13] Blue       | Switches the REV (Reverb) on/off.           |

- On screens with more than one tab, switch between the tabs with the [◀] [▶] buttons.
- 7. Move the cursor to select the parameter that you want to edit, and use the value dial to edit the value.

#### MEMO

See "TONE EDIT parameters" in the "Parameter Guide" (Roland website) for details on the tone parameters.

- 8. To save the settings you edited, execute the "Saving the settings (WRITE)" (p. 29) operation.
- \* Once you edit a setting, an asterisk appears next to the tone name. When you save the data using the write operation, the asterisk disappears.

### Copying a partial

Here's how to copy a partial's settings.

#### 1. On the TONE EDIT screen, move the cursor to "COPY" and press the [ENTER] button.

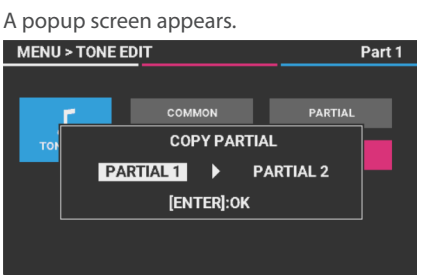

2. Select the copy source (left) partial and the copy destination (right) partial, and press the [ENTER] button.

The screen indicates "Completed" when the copy is completed.

### Initializing a tone or partial

This resets the current tone or partial settings to their default values.

#### 1. On the TONE EDIT screen, move the cursor to "INITIALIZE" and press the [ENTER] button.

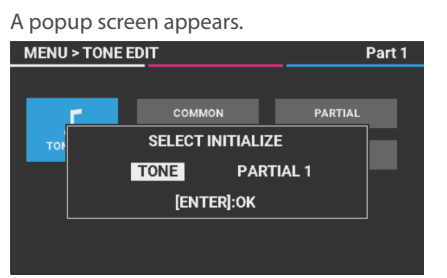

### 2. Move the cursor to "TONE" or to the partial you want to initialize, and press the [ENTER] button.

| TONE        | Initializes all settings for the current tone.          |
|-------------|---------------------------------------------------------|
| PARTIAL 1-4 | Initializes the settings for only the selected partial. |

This initializes the tone or partial.

### Editing a drum kit

Here's how to edit the drum kit assigned to part R.

#### **Drum kit tone**

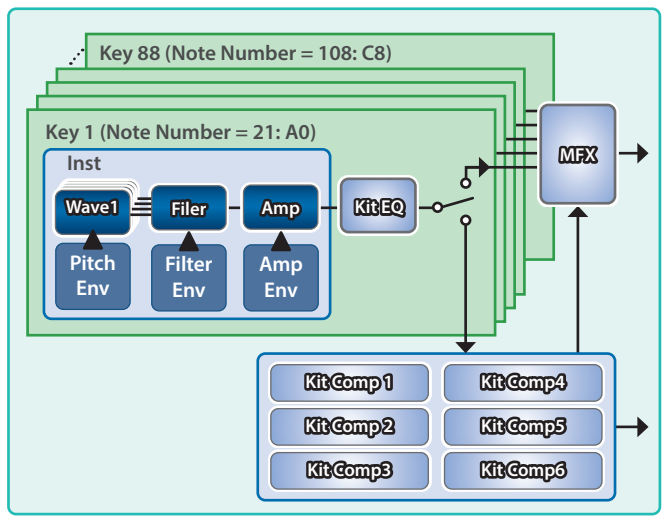

#### NOTE

Changes that you make to the parameters are temporary. If you turn off the power, the changes are lost. If you want to keep the settings, save the drum kit (p. 30).

- **1.** Select the part (part R) to which the drum kit is assigned (p. 17).
- 2. As described in the procedure for "Playing the drum sounds (DRUMS)" (p. 21), select the drum kit that you want to edit.
- **3. Press the [MENU] button.** The MENU screen appears.
- 4. Move the cursor to "DRUM EDIT" and press the [ENTER] button.

The DRUM EDIT menu screen appears.

\* If part R (the drum kit part) is selected as the current part, you can select "DRUM EDIT".

| Menu       | Explanation                                                            | Page  |
|------------|------------------------------------------------------------------------|-------|
| COMMON     | Sets the volume of the entire drum kit.                                |       |
| INST       | Configures the settings for each instrument.                           | p. 27 |
| EFFECTS    | Configures the effects that are applied to the drum kit or instrument. |       |
| COPY       | Copies an instrument.                                                  | p. 28 |
| INITIALIZE | Initializes the drum kit or each instrument.                           |       |

### 5. To edit an instrument, play the keyboard to select the key you want to edit.

For each drum kit, a different drum tone (instrument) is assigned to each of the 88 keys (A0–C8). Select the key you want to edit, and edit the instrument for each key. The currently selected key is called the "current instrument". You can change the current instrument by playing another key.

### 6. Move the cursor to "Inst Number" to select an instrument.

Select the instrument as needed. The instruments are preset drum sounds. When you edit an instrument, this affects the parameters from the "INST CMN" tab onwards. It's probably best to select an instrument that's close to the sound you want and then edit the instruments individually.

#### **7.** Use the [◀] [▶] buttons to switch between tabs.

| MENU > DRUM EDIT > INST C4       | (BigRk High Bongo) |
|----------------------------------|--------------------|
| KEY PARAM INST CMN INST WAVE INS | TWI 🕨 1/9          |
| Inst Number                      | 40                 |
| Inst Bank                        | В                  |
| Level                            | 118                |
| Pan                              | 35R                |
| Chorus Send Level                | 0                  |
| Reverb Send Level                | 64                 |
| Mute Group                       | OFF                |
| Output Assign                    | MFX                |

8. Move the cursor to select the parameter that you want to edit, and use the value dial to edit the value.

#### MEMO

See "DRUM EDIT parameters" in the "Parameter Guide" (Roland website) for details on the drum kit parameters.

### 9. To save the settings you edited, execute the "Saving the settings (WRITE)" (p. 29) operation.

\* Once you edit a setting, an asterisk appears next to the drum kit name. When you save the data using the write operation, the asterisk disappears.

#### MEMO

Once you enter the edit screen, the [9]–[13] buttons function as effect switches. These let you switch the effects on/off, which is useful when checking and creating sounds.

| Button (color)  | Explanation                                 |
|-----------------|---------------------------------------------|
| [9] Pink        | Switches the EQ (Equalizer) on/off.         |
| [10] Orange     | Switches the PART MFX on/off.               |
| [11] Yellow     | Switches the IFX on/off.                    |
| [12] Light blue | Switches the CHO/DLY (Chorus/Delay) on/off. |
| [13] Blue       | Switches the REV (Reverb) on/off.           |

### Copying an instrument

Here's how to copy an instrument's settings.

#### 1. On the DRUM EDIT screen, move the cursor to "COPY" and press the [ENTER] button.

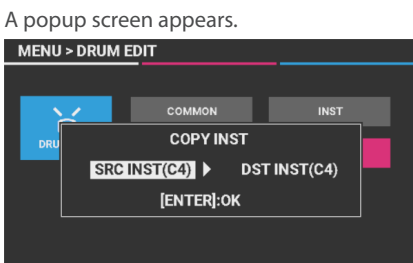

 Select the copy source (left) instrument and the copy destination (right) instrument, and press the [ENTER] button.

The screen indicates "Completed" when the copy is completed.

#### Initializing a drum kit or instrument

Here's how to reset the settings of the current drum kit or instrument.

#### 1. On the DRUM EDIT screen, move the cursor to "INITIALIZE" and press the [ENTER] button.

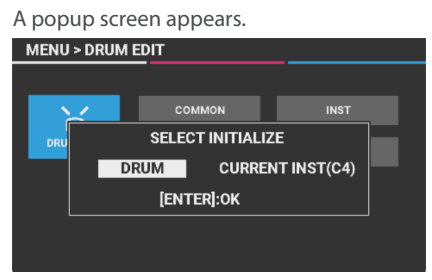

2. Move the cursor to "DRUM" or to the instrument you want to initialize, and press the [ENTER] button.

| DRUM         | Initializes all settings of the current drum kit.          |
|--------------|------------------------------------------------------------|
| CURRENT INST | Initializes the settings for only the selected instrument. |

This initializes the drum kit or instrument.

### Editing the effects

Follow these steps to edit the respective effects for a scene, tone, drum kit or for the system.

#### NOTE

Changes that you make to the settings are temporary. They are lost when you turn off the power, or when you select another scene or tone.

If you want to keep the changes you made, save the scene, tone, drum kit, or system settings respectively.

- 1. Select the scene, tone, or drum kit you want to edit.
- 2. Press the [MENU] button. The MENU screen appears.
- 3. Move the cursor to "SCENE EDIT", "TONE EDIT", "DRUM EDIT", or "SYSTEM EDIT", and press the [ENTER] button.
- 4. Move the cursor to "EFFECTS" and press the [ENTER] button.
- **5.** Use the [◀] [▶] buttons to switch between tabs.
- 6. Move the cursor to select the parameter that you want to edit, and use the value dial to edit the value.

#### MEMO

- For an overview of the effects, refer to "Effects" (p. 11).
- For details on the effect parameters, refer to the "Parameter Guide" (Roland website).

If you edit the settings, these changes disappear if you turn off the power or select another sound. To save your changes, use the write operation.

#### NOTE

- When you save data, any data previously located in the save destination is overwritten.
- If you see an asterisk for both the scene and the tone/drum kit, save the tone/drum kit first and then save the scene. Saving the scene first causes the tone/drum kit data you edited to be lost.

#### 1. Press the [WRITE] button.

#### The WRITE menu screen appears.

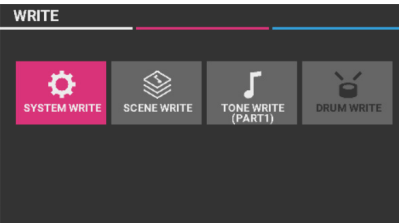

### 2. Move the cursor to the menu you want to save, and press the [ENTER] button.

| Menu         | Explanation                  | Page  |
|--------------|------------------------------|-------|
| SYSTEM WRITE | Saves the system settings.   | p. 30 |
| SCENE WRITE  | Saves the scene settings.    | p. 29 |
| TONE WRITE   | Saves the tone settings.     |       |
| DRUM WRITE   | Saves the drum kit settings. | p. 30 |

For the SCENE WRITE/TONE WRITE/DRUM WRITE operations, the name input screen is shown.

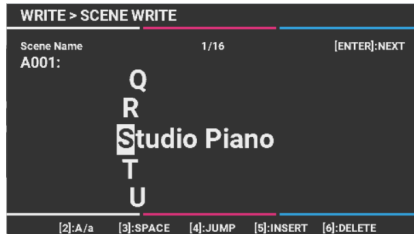

#### 3. Rename the data to be saved as necessary.

#### **Operations used for inputting names**

| Controller          | Function | Explanation                                                                                                    |
|---------------------|----------|----------------------------------------------------------------------------------------------------|
| [◀] [▶] buttons     | _        | Moves the cursor                                                                                                |
| [▲] [▼] buttons     |          |                                                                                                    |
| [DEC] [INC] buttons | -        | Selects a character                                                                                             |
| Value dial          |          |                                                                                                    |
| [2] button          | A/a      | Toggles between uppercase/<br>lowercase                                                                         |
| [3] button          | SPACE    | Changes the character at the cursor position to a space.                                                        |
| [4] button          | JUMP     | Jumps to the beginning of the next type of characters.                                                          |
| [5] button          | INSERT   | Inserts a space at the cursor position.                                                                         |
| [6] button          | DELETE   | Deletes the character at<br>the current cursor position,<br>and moves all succeeding<br>characters to the left. |

#### write and press the [ENTER] button. A confirmation message appears. If you decide to cancel, press the [EXIT] button.

#### 6. To save the settings, press the [ENTER] button.

5. Use the value dial to select the save destination,

#### NOTE

Never turn off the power while the screen indicates "Processing...".

### Saving a scene (SCENE WRITE)

Changes that you make to the scene settings are temporary. If you turn off the instrument or select another scene, the edited scene disappears. (The part settings as well as the recorded data for the sequencer are also included in the scene.)

If you want to keep your edited settings or recorded data, execute the scene write operation.

#### NOTE

When you save, the data previously located in the savedestination is overwritten.

### 1. On the WRITE screen, move the cursor to "SCENE WRITE" and press the [ENTER] button.

#### MEMO

When an asterisk is shown for both the scene and the tone/drum kit, the following screen appears. In this case, select "OK" to save the tone/drum kit first, and then save the scene. Saving the scene first causes the tone/drum kit data you edited to be lost.

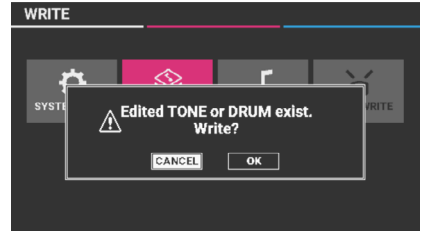

A name input screen appears.

- 2. To change the name, input the characters by following the instructions shown at the bottom of the screen.
- 3. Once you've entered the name, press the [ENTER] button.
- 4. Use the value dial to select the save destination, and press the [ENTER] button.

A confirmation message appears. If you decide to cancel, press the [EXIT] button.

5. Move the cursor to "WRITE" and press the [ENTER] button.

This saves the scene.

#### NOTE

Never turn off the power while the screen indicates "Processing...".

4. Once you've entered the name, press the [ENTER] button.

#### Data saved as a scene

The following settings and data are saved in a scene.

- Settings for the overall scene (scene parameters)
- Settings for each part (part parameters)
- Arpeggio settings
- Chord memory settings
- Rhythm pattern group settings
- Vocoder settings
- Step sequencer data
- Effect settings

### Saving a tone/drum kit (TONE WRITE/ DRUM WRITE)

Changes that you make to the tones/drum kits are temporary. If you turn off the power or select another tone/drum kit, the changes are lost.

If you want to keep your changes, use the write operation for the tone or drum kit.

#### NOTE

When you save, the data previously located in the savedestination is overwritten.

- Select the tone/drum kit for the part you want to save (p. 17), and press the [WRITE] button. The WRITE screen appears.
- Move the cursor to "TONE WRITE" or "DRUM WRITE" and press the [ENTER] button.

The TONE WRITE screen or the DRUM WRITE screen appears.

#### **TONE WRITE**

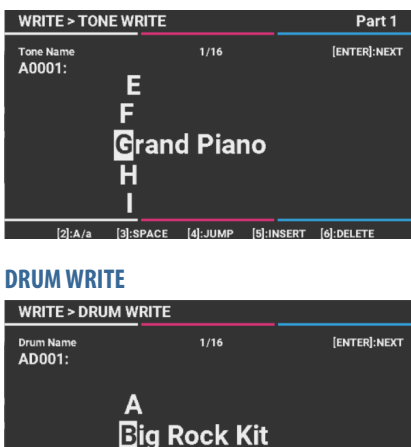

[4]:JUMP

D

3. To change the name, input the characters by following the instructions shown at the bottom of the screen.

[5]:INSERT [6]:DELETE

4. Once you've entered the name, press the [ENTER] button.

## 5. Use the value dial to select the save destination, and press the [ENTER] button.

A confirmation message appears.

If you decide to cancel, press the [EXIT] button.

6. Move the cursor to "WRITE" and press the [ENTER] button.

This saves the tone or the drum kit.

#### NOTE

Never turn off the power while the screen indicates "Processing...".

# Saving the system settings (SYSTEM WRITE)

To store the system settings you edited, perform the system write operation.

 On the WRITE screen, move the cursor to "SYSTEM WRITE" and press the [ENTER] button. You can also press the [WRITE] button while the SYSTEM EDIT screen is shown.

A confirmation message appears.

If you decide to cancel, press the [EXIT] button.

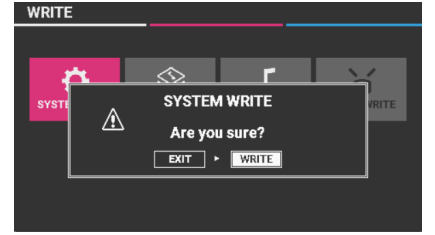

2. Move the cursor to "WRITE" and press the [ENTER] button.

The screen indicates "Completed" when the settings are changed.

#### NOTE

Never turn off the power while the screen indicates "Processing...".

## Playing back/recording with the step sequencer

The step sequencer records as a pattern and repeatedly plays back controller actions such as what you play on the keyboard, as well as your operations of the controllers including the knobs, pitch bend/modulation lever, sliders (other than MIC) and the pedals. This data is recorded in and played back from tracks 1–R, which correspond to parts 1–R.

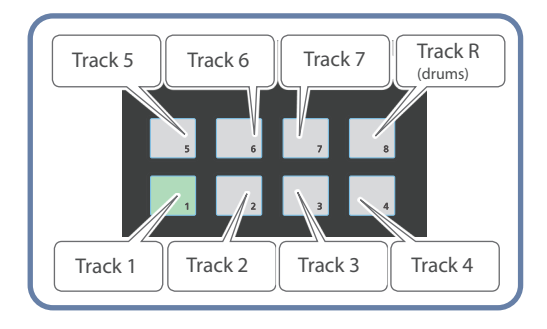

### Playing back the step sequencer

#### Selecting a scene for playback

#### 1. Press the [SEQUENCER] button.

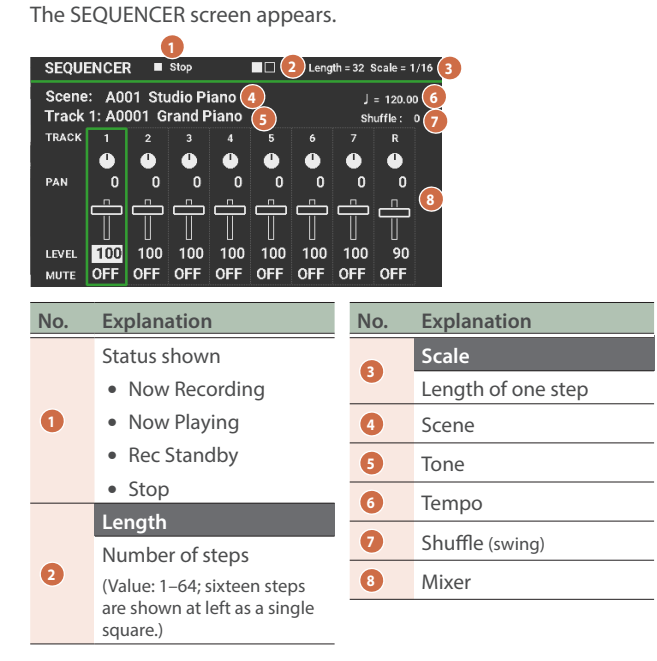

2. Move the cursor to the scene, and select the pattern to play back using the value dial.

#### 3. Press the [►/■] button to play back the pattern.

Press the button again to stop playback.

#### MEMO

When the Step Length is 17 or greater, on the SEQUENCER screen, when you press the [1]–[4] buttons while holding down the [SHIFT] button, you can switch between the current step positions in units of 16 steps.

#### Muting specific tracks (track mute)

Use this when a pattern is playing back and you want to mute a specific track or tracks.

1. While the [SEQUENCER] button is lit, press the [MUTE] button to make it light up.

The instrument enters pad mute setting mode.

- Press pads [1]–[8] to select the tracks to mute. The pads you press blink, and the corresponding tracks are muted. You can press more than one pad.
- 3. To unmute, press the pad once more that corresponds to the track you muted.
- 4. To exit the track mute settings, press the [MUTE] button.

The pads go dark.

### Step sequencer: basic operations

| Controller        | Explanation                                                                                                    |
|-------------------|----------------------------------------------------------------------------------------------------|
| [►/■] button      | Plays/stops the step sequencer.                                                                                                    |
|                   | Creates a pattern by recording your keyboard performance and controller operations (such as knob motions).                                                         |
| [●] (STEP) button | If you press this button while holding down the<br>[SHIFT] button, the STEP EDIT screen appears.<br>You can edit the steps and record in STEP REC/<br>TR-REC mode. |
| [MUTE] button     | When you turn this on while the [SEQUENCER]<br>button is lit, you can mute the tracks specified<br>by pads [1]–[8].                                                |
| [ERASE] button    | Erases all or part of a recorded track.                                                                                                    |
| Pads [1]–[8]      | Selects the track (part). You can use the keyboard to play or record on the selected part.                                                                         |
| [TEMPO] button    | Changes the tempo.                                                                                                    |

### Recording to the step sequencer

There are three ways on the JUNO-D to record to the step sequencer. The step sequencer is comprised of tracks 1–R.

| vboard<br>(such as<br>ng.   |
|-----------------------------|
|                             |
| ding your<br>ne.            |
| th<br>vant them<br>creating |
|                             |

#### NOTE

Any tracks that you've created are lost when you select another scene or turn off the power. Once you're satisfied with your tracks, save them as a scene (p. 29).

#### Configuring the recording settings

#### **1.** Press the [●] (STEP) button.

The  $[\blacktriangleright / \blacksquare]$  button blinks, and the instrument enters rec standby mode.

#### 2. Set the parameters for each track to record.

\* The recording settings must be made for each track.

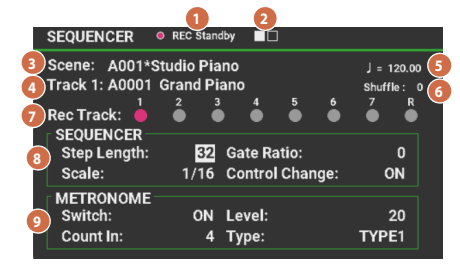

| No. | Parameter | Value            | Explanation                                             |
|-----|-----------|------------------|---------------------------------------------------------|
|     |           |                  | Status shown                                            |
|     |           |                  | Now Recording                                           |
| 0   | -         | -                | Now Playing                                             |
|     |           |                  | Rec Standby                                             |
|     |           |                  | • Stop                                                  |
| 2   | -         | -                | Number of steps (16 steps are shown as a single square) |
| 3   | -         | -                | Scene                                                   |
| 4   | -         | -                | Tone                                                    |
| 6   | (Tempo)   | 20.00–<br>300.00 | Specifies the tempo.                                    |
| 6   | Shuffle   | -90-+90          | Sets the timing (swing) at which the notes play.        |
| 7   | Rec Track | 1–R              | Use pads [1]–[8] to select the track.                   |

| No.  | Parameter                         | Value           | Explanation                                                                                        |  |  |
|------|-----------------------------------|-----------------|----------------------------------------------------------------------------------------------------|--|--|
| SEQU | JENCER                            |                 |                                                                                                    |  |  |
|      | Step Length                       | 1–64            | Sets the number of steps.                                                                          |  |  |
|      |                                   | 1/1–1/32,       | Specifies the length of each step.                                                                 |  |  |
|      | Scale                             | 1/1T-1/16T      | 1/16: sixteenth notes                                                                              |  |  |
|      |                                   |                 | 1/16T: sixteenth note triplets                                                                     |  |  |
| 8    | Gate Ratio                        | -128-+127       | Specifies the gate length. This is common for all steps.                                           |  |  |
|      | Control<br>Change(CC)             | OFF, ON,        | Sets whether the keyboard and<br>controllers such as the knobs<br>record and play back (on/off).   |  |  |
|      |                                   | SMOOTH          | SMOOTH: Plays control change messages back more smoothly.                                          |  |  |
| METF | RONOME                            |                 |                                                                                                    |  |  |
|      | Switch OFF, ON Count In OFF, 1–16 |                 | Turn this off if you don't want the metronome to play during recording.                            |  |  |
| 9    |                                   |                 | Sets the number of beats used<br>for the metronome count-in<br>when real-time recording<br>begins. |  |  |
|      | Level                             | 1–127           | Adjusts the metronome volume.                                                                      |  |  |
|      | Туре                              | TYPE1,<br>TYPE2 | Selects the metronome's sound.                                                                     |  |  |

#### MEMO

You can change the recording tempo using one of the three methods shown below.

|             | Press the [TEMPO] button and use the value dial to set the value. Press the [EXIT] button to exit the TEMPO screen.                                |
|-------------|----------------------------------------------------------------------------------------------------|
| Methods     | On the TEMPO screen, you can specify the tempo by                                                                                                  |
| for setting | pressing the [TEMPO] button at the desired timing                                                                                                  |
| the         | (tap tempo). Press the [TEMPO] button three or more                                                                                                |
| recording   | times in quarter-note intervals at the tempo you want                                                                                              |
| tempo       | to set.                                                                                                    |
|             | On the SEQUENCER screen, move the cursor to the tempo " $\downarrow$ =***.**", and use the value dial to set a tempo that makes it easy to record. |

- \* Tempo change data is not recorded.
- \* When you switch scenes, this setting specifies whether to use the system tempo (SYSTEM) or the tempo stored in the scene (SCENE). For details, see SYSTEM EDIT > COMMON > COMMON > Tempo Source in the "Parameter Guide" (Roland website).

### 3. Press the pads [1]–[8] to specify the tracks to record.

The selected pads light up.

- When pad is lit green: currently selected track (current track)
- When pad is lit white: track that's layered with the currently selected track (tracks whose keyboard switch is ON)
- \* When the current track's keyboard switch is ON, the other tracks whose keyboard switch is ON play at the same time and can be recorded.
- \* When the current track's keyboard switch is OFF, only the selected part can be played or recorded.

#### MEMO

- To change the tone used for the recording track, move the cursor to the tone and use the value dial to select the tone.
- On the SEQUENCER screen, you can turn the Keyboard Switch for parts 1–R on/off by pressing pads [1]–[8] while holding down the [SHIFT] button.
- On the SEQUENCER screen, when you press the [1]–[4] buttons (A. PIANO–KEYS) while holding down the [SHIFT] button, you can switch between the current step positions in units of 16 steps.

#### Recording in REALTIME REC mode

#### **4.** Press the [►/■] button to start recording.

#### 5. Play the keyboard.

Your knob operations, pitch bend/modulation lever, slider (except for MIC) and pedal operations are also recorded.

#### MEMO

- The recorded data is recorded as new data over what you've already recorded. To redo a recording, press the [ERASE] button to erase the data and try recording again.
- Press the [●] (STEP) button to cancel recording and switch to playback mode, where you can have fun playing the keyboard along with the data you've recorded. Press the [●] (STEP) button again to return to record mode.

#### **6.** Press the [►/■] button to stop the sequencer.

This stops the sequencer, regardless of whether it is in record mode or playback mode.

### **Recording in STEP REC mode**

In this mode, you can input notes as the recording automatically advances, step by step.

\* This is available for parts 1–7.

## 1. Hold down the [SHIFT] button and press the [●] (STEP) button.

| STEP 1 EDIT (STEP REC) |      |      |                 |    |       |
|------------------------|------|------|-----------------|----|-------|
| NOTE                   | VELO | GATE | SUB             | сс | VALUE |
| A#3(58)                | 87   | TIE  | OFF             |    |       |
| F4(65)                 | 86   | TIE  | OFF             |    |       |
| G4(67)                 | 81   | TIE  | OFF             |    |       |
| D#4(63)                | 65   | TIE  | OFF             |    |       |
| C2(36)                 | 94   | TIE  | OFF             |    |       |
| ()                     |      |      |                 |    |       |
| ()                     |      |      |                 |    |       |
| ()                     |      |      |                 |    |       |
| Step Len               | gth: | 32   | Gate Ratio:     |    | 0     |
| Scale:                 |      | 1/16 | Control Change: |    | ON    |

- \* When the sequencer is playing back, press the [►/■] button to stop.
- Press the [◀] or [▶] button while holding down the [SHIFT] button to go to the step where recording begins.

#### MEMO

- You can also use the [1]–[16] buttons to move to a different step.
- When the Step Length is 17 or greater, press the [1]–[4] buttons while holding down the [SHIFT] button to switch to a different page, in units of 16 steps.

#### 3. Press a key.

Note data is recorded when you press a key, and automatically advances to the next step when you release all keys.

You can input up to eight notes per step. When you input more than eight notes, the previous notes you inputted are deleted, with the oldest note deleted first.

#### 4. Operate a knob or other controller.

When a controller such as a knob is operated, the corresponding CC (control change message) is input to the currently selected step.

You can input up to four parameters per step. When you input the fifth parameter, the parameter you inputted first is overwritten.

#### To edit the steps, follow the steps in "Editing a step" (p. 34).

#### 6. When you are finished, press the [EXIT] button.

Step recording automatically ends when you input the last step, and the display switches to the SEQUENCER screen.

### **Recording in TR-REC mode**

You can use TR-REC mode when the currently selected part is the drum part (part R).

#### What is TR-REC?

TR-REC is the method of using the category buttons [1]–[16] to specify the timing at which each instrument will sound.

You can use it while listening to a rhythm that you created.

For example to create the drum pattern shown in figure 1, you would make the settings shown in figure 2.

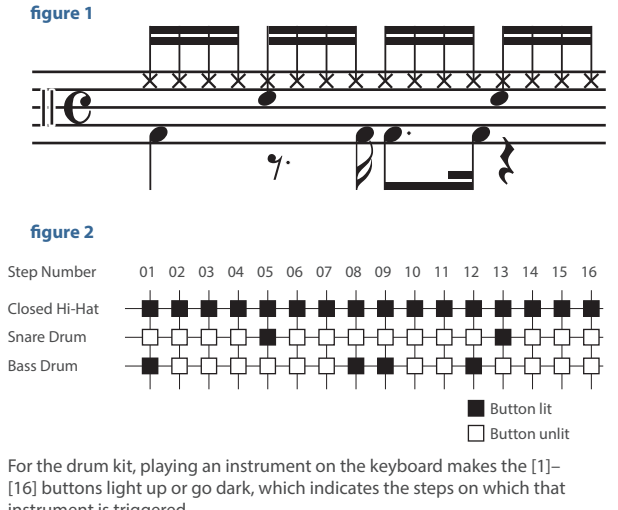

instrument is triggered.

Pressing one of the [1]–[16] buttons switches it between lit and unlit, changing whether the instrument will or will not sound on that step.

#### 1. Hold down the [SHIFT] button and press the [•] (STEP) button.

The STEP EDIT (TR-REC) screen appears.

| STEP 1 EDIT (TR-REC) |              |      |                 |    | Track R |
|----------------------|--------------|------|-----------------|----|---------|
| NOTE                 | VELO         | GATE | SUB             | cc | VALUE   |
| C2(36)               | 127          | TIE  | OFF             |    |         |
| D#3(51)              | 81           | TIE  | OFF             |    |         |
| F#3(54)              | 100          | 18   | OFF             |    |         |
| C#2(37)              | 40           | 18   | OFF             |    |         |
| D2(38)               | 40           | 18   | OFF             |    |         |
| ()                   |              |      |                 |    |         |
| ()                   |              |      |                 |    |         |
| ()                   |              |      |                 |    |         |
| Step Leng            | <b>;</b> th: | 64   | Gate Ratio:     |    | 0       |
| Scale:               |              | 1/16 | Control Change: |    | ON      |

When the sequencer is playing back, press the [>/] button to stop.

#### 2. Press a key to select the instrument you want to input.

#### 3. Press the [1]–[16] button that corresponds to the step you want to input.

- You can also press the [◀] or [▶] button while holding down the [SHIFT] button to move the current step.
- When the Step Length is 17 or greater, press the [1]–[4] buttons while holding down the [SHIFT] button to switch to a different page, in units of 16 steps.

#### 4. Operate a knob or other controller.

When a controller such as a knob is operated, the corresponding CC (control change message) is input to the currently selected step.

You can input up to four parameters per step. When you input the fifth parameter, the parameter you inputted first is overwritten.

- 5. To edit the steps, follow the steps in "Editing a step" (p. 34).
- 6. When you are finished, press the [EXIT] button.

#### Editing a step

- 1. On the STEP EDIT screen, go to the step you want to edit.
- 2. Move the cursor to select the parameter that you want to edit, and use the value dial to edit the parameter.

| Parameter             | Value                          | Explanation                                                                                      |  |  |
|-----------------------|--------------------------------|--------------------------------------------------------------------------------------------------|--|--|
| NOTE                  | C-1(0)–G9(127)                 | Note number                                                                                      |  |  |
| VELO                  | 1–127                          | Sets the strength (velocity) with which the notes sound that you play on the keyboard.           |  |  |
|                       |                                | Sets the note-on length ratio fo the step.                                                       |  |  |
| GATE                  | 0–100, TIE                     | TIE: The notes of the current<br>step are connected to the notes<br>of the next step with a tie. |  |  |
|                       |                                | Sets the manner in which<br>sounds play repeatedly within<br>a step.                             |  |  |
|                       |                                | 1 step                                                                                           |  |  |
|                       | OFF, FLAM, 1/4,<br>1/3, 1/2    |                                                                                                  |  |  |
| SUB                   |                                | FLAM                                                                                             |  |  |
|                       |                                | 1/4                                                                                              |  |  |
|                       |                                | 1/3                                                                                              |  |  |
|                       |                                | 1/2                                                                                              |  |  |
| сс                    | CC1–CC31, CC33–<br>CC119, BEND | Control change number                                                                            |  |  |
| Step Length           | 1–64                           | Sets the number of steps.                                                                        |  |  |
|                       |                                | Specifies the length of each                                                                     |  |  |
| Scale                 | 1/1–1/32,<br>1/1T–1/16T        | 1/16: sixteenth notes                                                                            |  |  |
|                       |                                | 1/16T: sixteenth note triplets                                                                   |  |  |
| Gate Ratio            | -128-+127                      | Specifies the gate length. This is common for all steps.                                         |  |  |
| Control<br>Change(CC) | OFF, ON,<br>SMOOTH             | Sets whether the keyboard and<br>controllers such as the knobs<br>record and play back (on/off). |  |  |
| 5,                    | SMOOTH: PI<br>messages ba      |                                                                                                  |  |  |

#### MEMO

On the STEP EDIT screen, when you press the [SHIFT] button, the shortcuts are shown at the bottom of the screen.

| STEP 1 E              | DIT (STE        | P REC)     |                  |                            | Track 1        |
|-----------------------|-----------------|------------|------------------|----------------------------|----------------|
| NOTE                  | VELO            | GATE       | SUB              | сс                         | VALUE          |
| A#3(58)               | 87              | TIE        | OFF              |                            |                |
| F4(65)                | 86              | TIE        | OFF              |                            |                |
| G4(67)                | 81              | TIE        | OFF              |                            |                |
| D#4(63)               | 65              | TIE        | OFF              |                            |                |
| C2(36)                | 94              | TIE        | OFF              |                            |                |
| ()                    |                 |            |                  |                            |                |
| ()                    |                 |            |                  |                            |                |
|                       |                 |            |                  |                            |                |
| [11]:COP<br>[14]:CLEA | Y STEP<br>AR CC | [12]:PASTE | STEP<br>ALL NOTE | [13]:CLEAR  <br>[16]:CLEAR | NOTE<br>ALL CC |

| Operation      | Explanation                                        |  |
|----------------|----------------------------------------------------|--|
| [SHIFT] + [11] | Copies the current step data.                      |  |
| [SHIFT] + [12] | Pastes the data you've copied to the current step. |  |
| [SHIFT] + [13] | Erases the current note.                           |  |
| [SHIFT] + [14] | Erases the current CC message.                     |  |
| [SHIFT] + [15] | Erases all notes from the current step.            |  |
| [SHIFT] + [16] | Erases all CC messages from the current step.      |  |

3. When you are finished editing, press the [EXIT] button.

Erasing the entire step sequencer contents or tracks at once (ERASE)

1. While the SEQUENCER screen is shown, press the [ERASE] button.

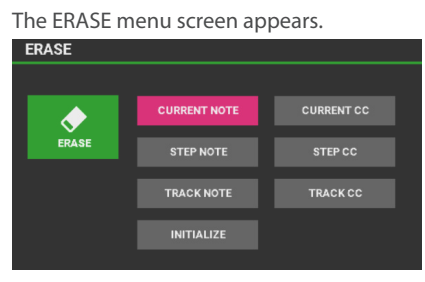

### 2. Select the menu you want to erase, and press the [ENTER] button.

| Value        | Explanation                                                     |  |  |
|--------------|-----------------------------------------------------------------|--|--|
| CURRENT NOTE | Only the note currently selected by the cursor is erased.       |  |  |
| CURRENT CC   | Only the CC message currently selected by the cursor is erased. |  |  |
| STEP NOTE    | All notes at the current step are erased.                       |  |  |
| STEP CC      | All CC messages at the current step are erased.                 |  |  |
| TRACK NOTE   | All notes in the current track are erased.                      |  |  |
| TRACK CC     | All CC messages in the current track are erased.                |  |  |
| INITIALIZE   | Initializes all tracks.                                         |  |  |

The contents of the selected menu are erased.

### Sequencer utilities

The screen contains a collection of the utility functions related to the step sequencer. Here you can duplicate steps, copy tracks, initialize data and so forth.

#### **1.** Press the [MENU] button.

The MENU screen appears.

2. Move the cursor to "SEQ UTILITY" and press the [ENTER] button.

The SEQUENCER UTILITY screen appears. MENU > SEQUENCER UTILITY

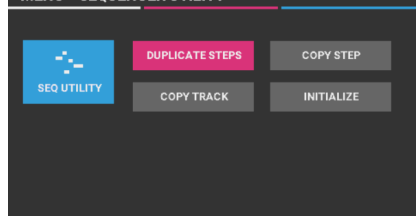

3. Move the cursor to the function you want to execute and press the [ENTER] button.

## Duplicating the contents of all steps to the end of a track (DUPLICATE STEPS)

Duplicates the content of the step sequencer for the specified track, which doubles the number of steps.

\* A part can contain up to 64 steps after its content is doubled.

#### 1. On the SEQUENCER UTILITY screen, select <u>"DUPLICATE STEPS" and press the [ENTER] button.</u>

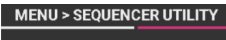

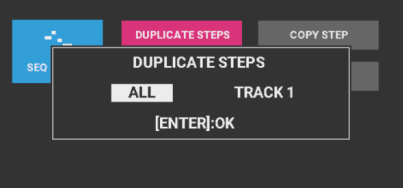

Selects the tracks.

- ALL: Duplicates eight tracks at a time.
- TRACK 1-R: Duplicates only the selected track. If you decide to cancel, press the [EXIT] button.

#### 2. To execute, press the [ENTER] button.

The screen indicates "Completed" when the duplication is completed.

## Copying the contents of a step to another step (COPY STEP)

You can copy the data contained in a step to a different step. This copies the step at the specified step number to another step.

## 1. On the SEQUENCER UTILITY screen, select "COPY STEP" and press the [ENTER] button.

The COPY STEP screen appears.

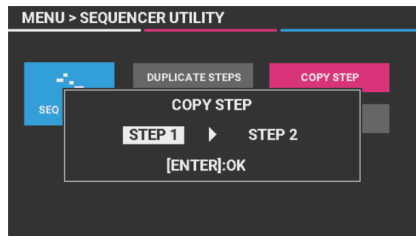

Select "(copy source step number) ► (copy destination step number)" and press the [ENTER] button.

If you decide to cancel, press the [EXIT] button. The screen indicates "Completed" when the copy is completed.

# Copying the contents of one track to another (COPY TRACK)

You can copy the data contained in the step sequencer from one track to another. This copies all steps at the specified track number to another track.

#### 1. On the SEQUENCER UTILITY screen, select "COPY TRACK" and press the [ENTER] button.

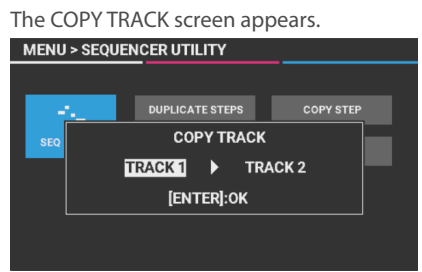

## 2. Select "(source track number) ► (destination track number)" and press the [ENTER] button.

If you decide to cancel, press the [EXIT] button.

The screen indicates "Completed" when the copy is completed.

### Initializing all tracks (INITIALIZE)

Here's how to erase the notes and control change messages from all tracks. This also initializes step sequencer settings such as Step Length and Scale for all tracks.

#### MEMO

You can also initialize by pressing the [ERASE] button.

1. On the SEQUENCER UTILITY screen, select "INITIALIZE" and press the [ENTER] button.

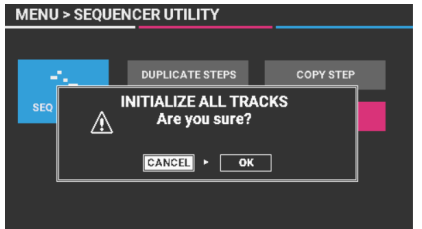

A confirmation message appears.

If you decide to cancel, press the [EXIT] button.

2. Move the cursor to "OK" and press the [ENTER] button.

The sequencer is initialized.

## Playing back the rhythm patterns

A rhythm pattern is a phrase that's played with rhythm instruments such as drums or percussion. With this instrument, you can play the keyboard along with the rhythm patterns that are assigned to pads [1]–[8].

Each rhythm pattern has eight variations, and these eight variations make up a single "rhythm pattern group".

When you select a rhythm pattern group, the variations are automatically assigned to pads [1]–[8].

Also, the drum tone that plays in a rhythm pattern is called a "drum kit".

The drum kit selected in part R of the current scene is used for the rhythm pattern.

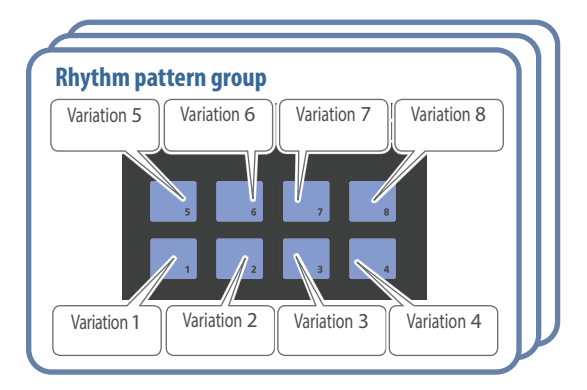

# Selecting and playing back a rhythm pattern

#### 1. Press the [RHYTHM] button to make it light.

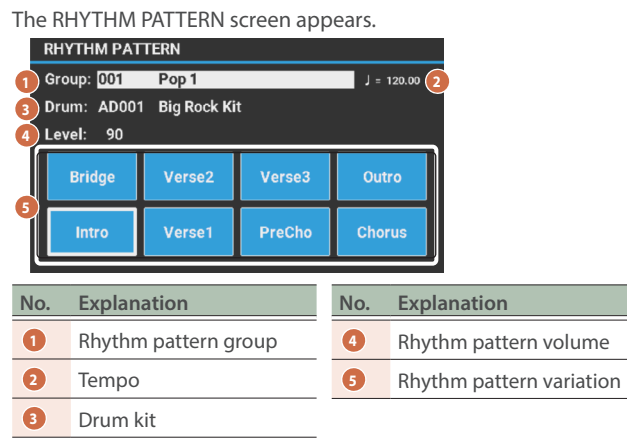

#### 2. Make the settings for the rhythm pattern.

| Parameter | Value                                                                                                    | Explanation                                                                                        |  |
|-----------|----------------------------------------------------------------------------------------------------|----------------------------------------------------------------------------------------------------|--|
| Group     | Selects the rhythm pattern group.<br>When you change the rhythm pattern group, the<br>rhythm pattern that's assigned to pads [1]–[8] also<br>changes.                                  |                                                                                                    |  |
|           | ➡ For more on the rhythm pattern groups, refer to<br>the "Rhythm pattern list" in the "Parameter Guide"<br>(Roland website).                                                           |                                                                                                    |  |
|           | Selects the drum kit used to play the rhythm pattern.                                                                                                    |                                                                                                    |  |
|           | ➡ For a list of drum kits, see "Drum kit tones" in the<br>"Sound list" (Roland website).                                                                                               |                                                                                                    |  |
| Drum      | Although the drum kit that's specified by the<br>rhythm pattern group changes when you change<br>the rhythm pattern group, you can select a different<br>drum kit with this parameter. |                                                                                                    |  |
| Level     |                                                                                                    | Sets the rhythm pattern's volume.                                                                  |  |
|           | 0–127                                                                                                    | MEMO<br>You can also use the [PHRASE PAD]<br>slider to adjust the volume of the<br>rhythm pattern. |  |

#### MEMO

The rhythm pattern group settings can be saved in a scene. For details on how to save the settings, refer to "Saving a scene (SCENE WRITE)" (p. 29).

## **3.** Press the pad [1]–[8] buttons to play back the rhythm pattern.

The rhythm pattern plays that's assigned to the pad you pressed, and the pad blinks. Press the respective pad again to stop playback (the pad lights up).

### Changing the tempo

#### 1. Press the [TEMPO] button.

The TEMPO screen appears.

| RHYTHM PATTERN |                      |         |            |
|----------------|----------------------|---------|------------|
| Group: 001     | Pop 1                |         | J = 120.00 |
| Drum: AD001    | : AD001 Big Rock Kit |         |            |
| Level          | TEMPO                | SOURCI  | E          |
|                | 120.00               | SCEN    | IE         |
|                |                      |         |            |
| Intro          | Verse1               | PreCho  | Chorus     |
| intro          | Terser               | Treello | onorus     |

2. Use the value dial to adjust the tempo.

### 3. Press the [EXIT] button to return to the previous screen.

#### MEMO

- You can specify the tempo by pressing the [TEMPO] button at the desired timing (tap tempo). Press the [TEMPO] button three or more times in quarter-note intervals at the tempo you want to set.
- When you switch scenes, this setting specifies whether to use the system tempo (SYSTEM) or the tempo stored in the scene (SCENE). For details, see SYSTEM EDIT > COMMON > COMMON > Tempo Source in the "Parameter Guide" (Roland website).

You can assign audio files saved on a USB flash drive to the pads [1]-[8] for playback.

#### Audio files that can be played (WAV/AIFF)

| Sample rate | 44.1, 48 kHz     |
|-------------|------------------|
| Bit rate    | 8, 16 or 24 bits |

#### NOTE

- You can't play back two or more audio files at the same time.
- The tempo of the audio files can't be changed.

### Assigning audio files to pads for playback

- 1. Format the USB flash drive on the JUNO-D (p. 47).
- 2. Turn off the JUNO-D and then unplug the USB flash drive.
- 3. On your computer, create a new subfolder inside the "SONG LIST" folder.
- \* Use single-byte alphanumeric characters for the folder name.

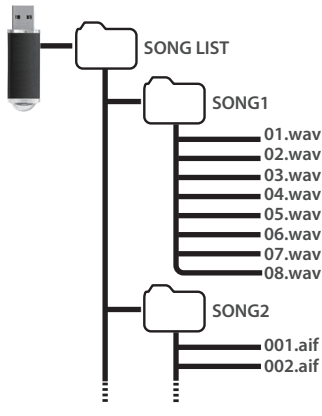

- 4. Copy the audio files you want to play into the subfolder you've created.
- 5. Insert the USB flash drive into this instrument, and turn on the power.

#### 6. Press the [AUDIO] button.

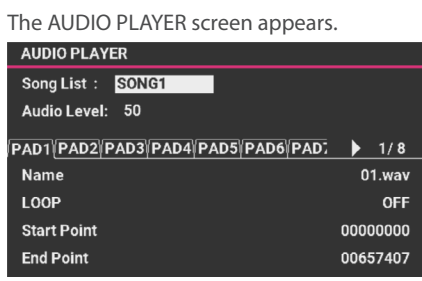

#### 7. Configure the audio player settings.

| Parameter   | Value                                                                    | Explanation                                                                                                    |
|-------------|--------------------------------------------------------------------------|----------------------------------------------------------------------------------------------------|
| Song List   | Shows the subfolders inside the SONG LIST folder on the USB flash drive. |                                                                                                    |
| Audio Level | 0-127                                                                    | Sets the volume of the audio file.<br>MEMO<br>You can also Set this from the<br>[PHRASE PAD] slider.<br>* The Audio Level value is reset<br>when you turn off the power. If<br>you want to store the value in<br>memory so that it can be recalled<br>after the power is turned off and<br>on again, save the system settings<br>(p. 30). |
| PAD1-8      |                                                                          |                                                                                                    |
| Name        | Shows the au                                                             | idio files assigned to the pads.                                                                                                    |
| LOOP        | OFF, ON                                                                  | Turns repeat playback on/off.<br>MEMO<br>You can also turn the loop on/off<br>by pressing the pad while holding<br>down the [SHIFT] button.                                                                                                    |
| Start Point | 0– (setting<br>range)                                                    | Sets the position at which loop playback starts.                                                                                                    |
| End Point   | (setting<br>range)–end                                                   | Sets the position at which loop playback ends.                                                                                                    |

\* Never turn off the power or disconnect the USB flash drive if you have edited the settings.

#### 8. To edit the song list, press the [ENTER] button.

The audio files in the selected folder are assigned to the pads, in order from the top. For example, if you select the SONG1 folder, the files are assigned as shown in the illustration below.

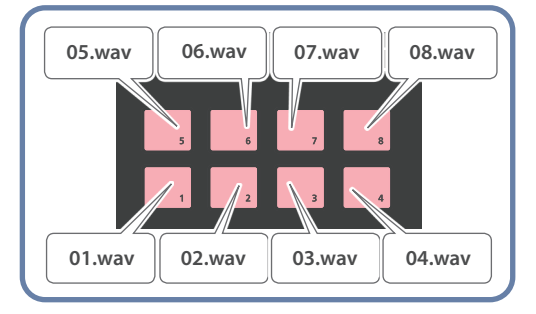

#### MEMO

The files in the folders are shown in numeric and alphabetical order, and eight files are assigned in order from the top.

#### 9. Press the pads [1]–[8].

The pads you press blink, and the audio files that are assigned to each pad play back.

Press the respective pad again to stop playback (the pad lights up).

## Operating the audio player

| Action                                    | Operation                                                                                                    |  |  |
|-------------------------------------------|----------------------------------------------------------------------------------------------------|--|--|
| Play                                      | Press the pads [1]–[8].                                                                                                    |  |  |
| Stop                                      | Press the pad that's currently playing back.                                                                                                    |  |  |
|                                           | Move the cursor to the Start Point or End Point, and edit the value with the value dial.                                                                          |  |  |
| Adjust the start                          | MEMO                                                                                                    |  |  |
| or end (*1)                               | While the audio player is playing, move the cursor<br>to the Start Point/End Point and press the [SHIFT] +<br>[ENTER] button to input the current playback point. |  |  |
|                                           | To switch to audio immediately:                                                                                                    |  |  |
|                                           | Press the pads [1]–[8].                                                                                                    |  |  |
| Play the audio                            | To set the audio to play next:                                                                                                    |  |  |
|                                           | Press the pad you want to play, while holding down the pad that's playing back.                                                                                   |  |  |
| Overall volume<br>for the audio<br>player | Move the [PHRASE PAD] slider.                                                                                                    |  |  |

(\*1) Loop settings are automatically saved for each audio file in the folder where the audio file is located.

When you move an audio file to another folder, you can also keep the existing loop settings by moving the audio file together with the settings file (.bin).

## Assigning functions to the SOUND MODIFY knobs

You can assign various functions to the [1]–[4] knobs. By doing this, you can press the [KNOB ASSIGN] button for control over the parameters that are assigned to the [1]–[4] knobs.

The parameters you assign can be saved as system settings or as scene settings, and you can use either setting for the respective knobs.

## Editing the assigned parameters in system settings

#### 1. Press the [MENU] button.

The MENU screen appears.

2. Move the cursor to "SYSTEM EDIT" and press the [ENTER] button.

The SYSTEM EDIT screen appears.

- 3. Move the cursor to "COMMON" and press the [ENTER] button.
- 4. In the "KNOB" tab page, move the cursor to one of the items in Knob 1 Function–Knob 4 Function, and change the parameter you want to assign.

MENU > SYSTEM EDIT > COMMON

| KNOB MIDI USB AUDIO | IETRONOME F > 5/10 |
|---------------------|--------------------|
| Knob 1 Source       | SCENE              |
| Knob 1 Function     | EQ LOW GAIN        |
| Knob 2 Source       | SCENE              |
| Knob 2 Function     | EQ MID GAIN        |
| Knob 3 Source       | SCENE              |
| Knob 3 Function     | EQ HIGH GAIN       |
| Knob 4 Source       | SCENE              |
| Knob 4 Function     | REVERB             |

#### MEMO

- You can also access this screen by operating the [1]–[4] knobs while holding down the [MENU] button when Knob 1–4 Source is set to "SYSTEM".
- For details on the functions you can assign, see SYSTEM EDIT > COMMON > KNOB in the "Parameter Guide" (Roland website).
- 5. When you're finished making the settings, press the [WRITE] button to save the system settings (p. 29).

## Editing assigned parameters in the scene settings

- 1. Press the [MENU] button. The MENU screen appears.
- 2. Move the cursor to "SCENE EDIT" and press the [ENTER] button. The SCENE EDIT screen appears.

The Seene Ebh Scieen appears.

- 3. Move the cursor to "COMMON" and press the [ENTER] button.
- 4. In the "KNOB" tab page, move the cursor to one of the items in Knob 1 Function–Knob 4 Function and change the parameter you want to assign.

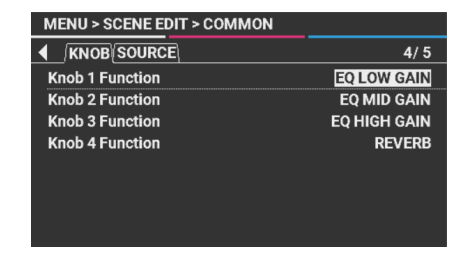

#### MEMO

- You can also access this screen by operating the [1]–[4] knobs while holding down the [MENU] button when Knob 1–4 Source is set to "SCENE".
- For details on the functions you can assign, see SCENE EDIT > COMMON > KNOB in the "Parameter Guide" (Roland website).
- 5. When you're finished with the settings, press the [WRITE] button to save the scene (p. 29).

Editing the setting source of the assigned parameters

1. Press the [MENU] button.

The MENU screen appears.

2. Move the cursor to "SYSTEM EDIT" and press the [ENTER] button.

The SYSTEM EDIT screen appears.

- 3. Move the cursor to "COMMON" and press the [ENTER] button.
- 4. On the "KNOB" tab page, move the cursor to one of the items in Knob 1 Source–Knob 4 Source, and select "SCENE" or "SYSTEM".

| MENU > SYSTEM EDIT > COMMON |                    |  |
|-----------------------------|--------------------|--|
| KNOB MIDI USB AUDIO         | METRONOME F > 5/10 |  |
| Knob 1 Source               | SCENE              |  |
| Knob 1 Function             | EQ LOW GAIN        |  |
| Knob 2 Source               | SCENE              |  |
| Knob 2 Function             | EQ MID GAIN        |  |
| Knob 3 Source               | SCENE              |  |
| Knob 3 Function             | EQ HIGH GAIN       |  |
| Knob 4 Source               | SCENE              |  |
| Knob 4 Function             | REVERB             |  |

5. When you're finished making the settings, press the [WRITE] button to save the system settings (p. 29).

## Using a general-purpose controller

You can use the pitch bend/modulation lever as well as pedal switches and expression pedals connected to the pedal jacks as general-purpose controllers. You can also assign a variety of functions to these controllers.

#### **1.** Select the scene in question.

#### 2. Select the current part (p. 17).

#### **3.** Operate the general-purpose controller.

The sound changes according to the function that's assigned to the controller.

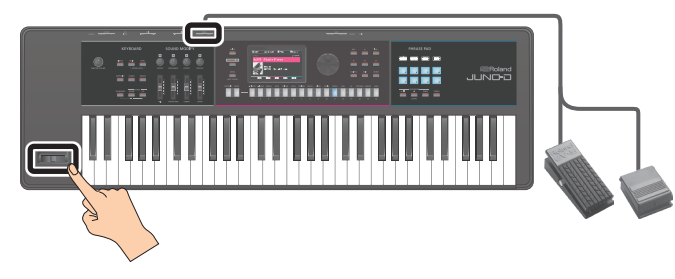

| Controllers        | Explanation                                                                                                    |  |
|--------------------|----------------------------------------------------------------------------------------------------|--|
|                    | Changes the pitch.                                                                                                    |  |
| Pitch bend lever   | Some scenes have functions other than<br>pitch bend assigned to this controller.<br>Various functions can be assigned. Operate<br>the lever to use the assigned function.                       |  |
|                    | Generates control change message CC#1.                                                                                                    |  |
| Modulation lever   | Other various functions can be assigned.<br>Operate the lever to use the assigned<br>function.                                                                                                  |  |
|                    | Connect an expression pedal or pedal switch (sold separately) here.                                                                                                    |  |
| PEDAL CONTROL jack | Various functions can be assigned to the pedals. Use the pedal to turn the assigned function on/off, adjust the volume and so on.                                                               |  |
| PEDAL HOLD jack    | Connect a pedal switch here (sold<br>separately) to use as a damper pedal.<br>Various other functions can be assigned<br>to this controller. Operate the pedal to use<br>the assigned function. |  |

#### MEMO

- When you operate a general-purpose controller, the effect is applied to the part that sounds when you press a key.
- If you press and hold the [MENU] button while using the pitch bend/modulation lever or a pedal connected to the PEDAL CONTROL or PEDAL HOLD jack, the settings screen for assigning that function appears. For details, refer to "List of shortcut keys" (p. 51).
- The functions assigned to the general-purpose controller can be set globally on the system side or individually for each scene. In SYSTEM EDIT > COMMON > PEDAL or BEND/MOD, you can choose in advance whether you want to follow the system or scene settings.

| Parameter               | Value            | Explanation                                                                                                    |
|-------------------------|------------------|----------------------------------------------------------------------------------------------------|
| Hold Pedal<br>Source    | SYSTEM,<br>SCENE | Selects whether the function<br>controlled by the pedal connected<br>to the PEDAL HOLD jack follows<br>the system setting (SYSTEM) or the<br>currently selected scene (SCENE).    |
| Control Pedal<br>Source | SYSTEM,<br>SCENE | Selects whether the function<br>controlled by the pedal connected<br>to the PEDAL CONTROL jack follows<br>the system setting (SYSTEM) or the<br>currently selected scene (SCENE). |

| Parameter            | Value            | Explanation                                                                                                    |
|----------------------|------------------|----------------------------------------------------------------------------------------------------|
| Pitch Bend<br>Source | SYSTEM,<br>SCENE | Selects whether the function<br>controlled by the pitch bend lever<br>follows the system setting (SYSTEM)<br>or the currently selected scene<br>(SCENE). |
| Modulation<br>Source | SYSTEM,<br>SCENE | Selects whether the function<br>controlled by the modulation lever<br>follows the system setting (SYSTEM)<br>or the currently selected scene<br>(SCENE). |

\* For details on the settings, refer to "Operating the menu (MENU)" (p. 44).

## Connecting to a computer via USB

You can use a commercially available USB cable to connect the USB COMPUTER port of the JUNO-D to the USB port on your computer, for exchanging audio and MIDI data.

- \* Connect a computer that can supply at least 2.0 A of power or a USB AC adaptor (at least 5 V/2.0 A) to the USB COMPUTER port to supply power to the JUNO-D.
- \* To power this instrument, connect using a USB cable (with USB Type-C<sup>\*</sup> connectors on both ends). Although this instrument can be connected to a computer via USB cable (USB Type-C<sup>\*</sup>-USB A), you cannot power this instrument in this way.

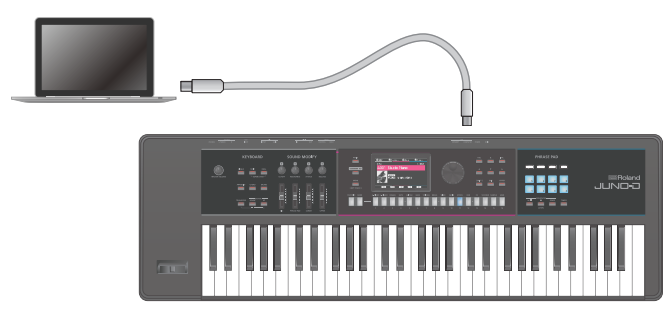

#### NOTE

- Turn on the JUNO-D and then start the DAW software on your computer. Also, do not turn the JUNO-D on or off while the DAW software is running.
- Note that not all commercially available DAW software titles (apps) are guaranteed to work.
- A USB cable is not included. You can purchase one from the dealer where you purchased the JUNO-D.
- Do not use a USB cable that is designed only for charging a device. Charge-only cables cannot transmit data.

#### **USB** audio

#### JUNO-D → computer

By connecting the JUNO-D to a computer with a USB cable, you can record the output audio that you configured on the JUNO-D to the DAW software or similar application that's running on your computer.

#### **Computer**→ JUNO-D

By connecting the JUNO-D to a computer with a USB cable, you can play the sound from the computer through the OUTPUT jacks on the JUNO-D.

- \* Launch your DAW software and set the audio input and output devices to "JUNO-D".
- \* For details on settings, refer to the owner's manual of the DAW software you're using.

#### **USB MIDI**

By connecting the JUNO-D to a computer with a USB cable, you can record performance data (MIDI data) on the JUNO-D to your DAW software or use DAW software to play the performance data (MIDI data) back, triggering the sound generator of the JUNO-D.

. . . . . . . . . . . . . .

### Installing the USB driver

A USB driver is software that transfers data between the software on your computer and the JUNO-D.

If you want to use the dedicated USB driver for the JUNO-D, the USB driver must be installed.

#### MEMO

For details on downloading and installing the dedicated USB driver for the JUNO-D, refer to the Roland website.

https://www.roland.com/support/

### Configuring the USB driver

Here's how to switch between the JUNO-D's dedicated USB driver and the driver provided by your operating system.

1. Press the [MENU] button.

The MENU screen appears.

2. Move the cursor to "SYSTEM EDIT" and press the [ENTER] button.

The SYSTEM EDIT screen appears.

- 3. Move the cursor to "COMMON" and press the [ENTER] button.
- 4. On the "COMMON" tab page, move the cursor to "USB Driver Select" and select the driver using the value dial.

| Driver  | Explanation                                                                                           |
|---------|----------------------------------------------------------------------------------------------------|
| VENDOR  | Choose this to use the JUNO-D's dedicated driver provided by Roland. Both MIDI and audio can be used. |
| GENERIC | Choose this when using the standard USB driver that was provided with your operating system.          |

#### 5. Press the [WRITE] button.

A confirmation message appears. If you decide to cancel, press the [EXIT] button.

6. Move the cursor to "WRITE" and press the [ENTER] button.

The screen indicates "Completed" when the settings are completed.

#### NOTE

This setting takes effect when this instrument's power is turned off and on again.

### 7. Turn the power of the JUNO-D off and then on again.

### Using USB audio

### Adjusting the USB audio input

Here's how to input audio from a device such as a computer connected via USB to the JUNO-D.

#### 1. Press the [MENU] button.

The MENU screen appears.

2. Move the cursor to "SYSTEM EDIT" and press the [ENTER] button.

The SYSTEM EDIT screen appears.

- 3. Move the cursor to "COMMON" and press the [ENTER] button.
- 4. On the "USB AUDIO" tab page, move the cursor to "USB Audio Input Level" and use the value dial to adjust the input level.

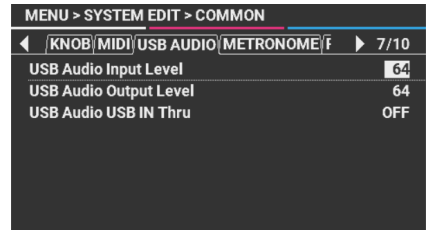

#### MEMO

You can also assign the USB Audio Input Level parameter to the Knob 1–4 Functions.

### Adjusting the USB audio output

Here's how to output the JUNO-D's audio to a USB-connected computer.

#### 1. Press the [MENU] button.

The MENU screen appears.

2. Move the cursor to "SYSTEM EDIT" and press the [ENTER] button.

The SYSTEM EDIT screen appears.

- 3. Move the cursor to "COMMON" and press the [ENTER] button.
- 4. On the "USB AUDIO" tab page, move the cursor to "USB Audio Output Level" and use the value dial to adjust the output level.

| MENU > SYSTEM EDIT > COMMON     |      |
|---------------------------------|------|
| KNOB/MIDI/USB AUDIO/METRONOME/F | 7/10 |
| USB Audio Input Level           | 64   |
| USB Audio Output Level          | 64   |
| USB Audio USB IN Thru           | OFF  |
|                                 |      |
|                                 |      |
|                                 |      |
|                                 |      |
|                                 |      |

#### MEMO

- You can also assign the USB Audio Output Level parameter to the Knob 1–4 Functions.
- When USB Audio USB IN Thru on the USB AUDIO settings screen is set to "ON", you can mix the audio input to the USB COMPUTER port with the audio output from the USB COMPUTER port.

### Using the JUNO-D as a MIDI keyboard

You can use this instrument to record data (MIDI data) that you play on the keyboard of the JUNO-D in your DAW software, or to play software instruments.

- **1.** Connect the JUNO-D with your computer.
- 2. Press the [MENU] button.

The MENU screen appears.

3. Move the cursor to "SYSTEM EDIT" and press the [ENTER] button.

The SYSTEM EDIT screen appears.

- 4. Move the cursor to "COMMON" and press the [ENTER] button.
- 5. Move the cursor to "Local Switch" in the "COMMON" tab page, and use the value dial to set it to "OFF".

#### MEMO

If necessary, set the MIDI transmit channel. See SCENE EDIT > PART > EXTERNAL in the "Parameter Guide" (Roland website) for details.

#### How to use the Local Switch

If you're using DAW software together with the JUNO-D's keyboard, controllers and sound generator, you should set the Local Switch to "OFF". Here's how this works.

Consider what happens when you connect in the following order: the keyboard of the JUNO-D  $\rightarrow$  DAW software  $\rightarrow$  sound generator of the JUNO-D. This connection is usually not possible, because the keyboard and sound generator of the JUNO-D are connected internally. However, when Local Switch is set to "OFF", the keyboard and sound source of the JUNO-D can be handled independently, and thus used with DAW software by connecting as shown in the figure.

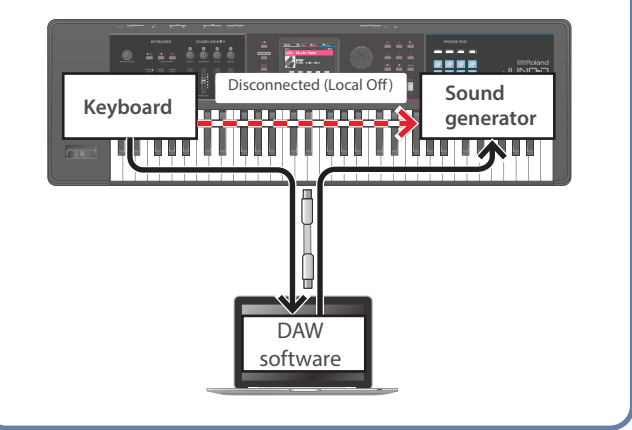

#### 1. Press the [MENU] button.

#### The MENU screen appears.

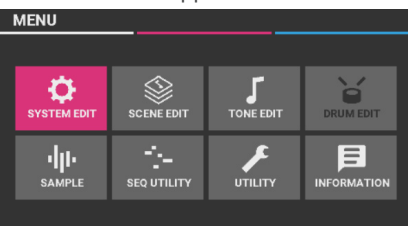

| Menu        | Explanation                                                          | Page  |
|-------------|----------------------------------------------------------------------|-------|
| SYSTEM EDIT | Configures the global settings for the JUNO-D.                       | p. 44 |
| SCENE EDIT  | Shows the selection screen for the scene edit-related parameters.    | p. 25 |
| TONE EDIT   | Shows the selection screen for the tone edit-related parameters.     | p. 26 |
| DRUM EDIT   | Shows the selection screen for the drum kit edit-related parameters. | p. 27 |
| SAMPLE      | Shows the selection screen for the sample import-related parameters. | p. 23 |
| SEQ UTILITY | Shows the sequencer utility menu.                                    | p. 35 |
| UTILITY     | Shows the menu for the various utilities.                            | p. 45 |
| INFORMATION | Shows the version information for this instrument.                   | p. 48 |

### 2. Move the cursor to the menu you want to edit, and press the [ENTER] button.

- \* If you see another menu, repeat step 2.
- 3. On screens with more than one tab, switch between the tabs with the [◀] [▶] buttons.

#### MEMO

For details on the parameters for each menu, refer to the "Parameter Guide" (Roland website).

- 4. Move the cursor to select the parameter that you want to edit, and use the value dial to edit the value.
- 5. When you're finished with the settings, save as needed (p. 29).

#### NOTE

Never turn off the power while the screen indicates "Now Writing...".

### Changing the auto-off settings

The power to this unit turns off automatically to save energy after a certain amount of time (20 minutes by default) has passed since it was last used or since its buttons or controls were operated.

\* Note that when the setting is turned off, the unit may consume more power.

#### NOTE

If the power automatically turns off, any unsaved data is lost. Before the power turns off, save the data that you want to keep (p. 29).

- 1. On the SYSTEM EDIT screen, move the cursor to "COMMON" and press the [ENTER] button.
- 2. Move the cursor to "Auto Off" in the "COMMON" tab page, and use the value dial to change the value.
- \* A confirmation message appears if you select "OFF" or "240min". To confirm, move the cursor to "OK" and press the [ENTER] button.

| Parameter | Value  | Explanation                                                                                            |
|-----------|--------|----------------------------------------------------------------------------------------------------|
|           | OFF    | The power will not turn off automatically.                                                             |
| Auto Off  | 20min  | The power will automatically turn off<br>if no operation is performed for 20<br>minutes.               |
|           | 240min | The power will automatically turn off<br>if no operation is performed for 240<br>minutes (four hours). |

- 3. While the SYSTEM EDIT screen is shown, press the [WRITE] button.
- 4. Move the cursor to "WRITE" and press the [ENTER] button.

The screen indicates "Completed" when the settings are changed.

#### NOTE

Never turn off the power or remove the USB flash drives while the screen indicates "Now Writing...".

### Setting the startup scene

Here are the steps for setting the scene that's recalled on the top screen when the instrument starts up.

- 1. On the SYSTEM EDIT screen, move the cursor to "COMMON" and press the [ENTER] button.
- 2. On the "COMMON" tab page, move the cursor to "Startup Scene" and select the startup scene using the value dial.
- 3. While the SYSTEM EDIT screen is shown, press the [WRITE] button.
- 4. Move the cursor to "WRITE" and press the [ENTER] button.

The screen indicates "Completed" when the settings are changed.

### Convenient functions (UTILITY)

You can back up data on the JUNO-D to a USB flash drive, or restore data from the USB flash drive to the JUNO-D. Use UTILITY to reset the JUNO-D to its factory settings, or to format a USB flash drive.

## Backing up data on the JUNO-D to a USB flash drive (BACKUP)

Here's how to back up user data to a USB flash drive.

#### Data included in the backup:

- Scene, tone, drum kit, and step sequencer data
- Favorites
- System settings

#### NOTE

Never turn off the power or remove the USB flash drives while the screen indicates "Processing...".

#### 1. Plug a USB flash drive into the instrument.

- \* If this is the first time you're using the USB flash drive, format it on the JUNO-D (p. 47).
- 2. On the UTILITY screen, move the cursor to "BACKUP" and press the [ENTER] button.

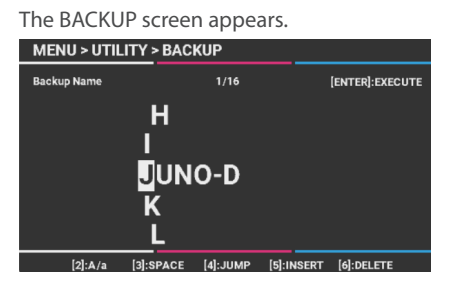

#### 3. Enter the file name.

#### MEMO

Refer to "Operations used for inputting names" (p. 29) for how to input a name.

#### 4. Once you've entered the filename, press the [ENTER] button.

A confirmation message appears. If you decide to cancel, press the [EXIT] button.

### 5. Move the cursor to "OK" and press the [ENTER] button.

When the backup is finished, the screen indicates "Completed".

## Returning the data that you backed up on a USB flash drive to the JUNO-D.

Here's how user data that you backed up on a USB flash drive can be returned to this instrument. This operation is called "restore".

#### NOTE

- All user data is overwritten when you execute the restore operation. If you've saved important data on this instrument, assign it a different name and back it up to a USB flash drive before restoring.
- Never turn off the power or remove the USB flash drives while the screen indicates "Processing...".
- 1. Plug a USB flash drive into the instrument.

#### 2. On the UTILITY screen, move the cursor to "RESTORE" and press the [ENTER] button.

The RESTORE screen appears.

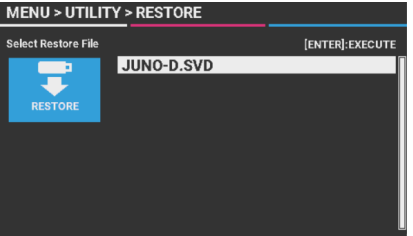

3. Move the cursor to the file you wan to restore, and press the [ENTER] button.

A confirmation message appears. If you decide to cancel, press the [EXIT] button.

4. Move the cursor to "OK" and press the [ENTER] button.

The screen indicates "Completed. Turn off the power." when the restore operation is completed.

5. Turn the power of the JUNO-D off and then on again.

### Importing a tone (IMPORT TONE)

You can import tones that you've downloaded from Roland Cloud (\*1) or exported from other instruments into the JUNO-D as additional tones.

#### (\*1) What is Roland Cloud?

Roland Cloud is a cloud-based subscription service that offers highquality plug-in sound engines and software for music production. https://roland.cm/rolandcloud

\* Please be aware that in some countries or regions, it might not be possible to use Roland Cloud at this time.

#### Saving tones to a USB flash drive

- \* If this is the first time you're using the USB flash drive, format it on the JUNO-D (p. 47).
- 1. Prepare a SVZ file with the tones you've downloaded or exported from other models by using their export function, which you'll import into the JUNO-D.
- 2. Connect a USB flash drive to your computer.
- 3. Save the SVZ file to the "ROLAND/SOUND" folder on your USB flash drive.
- 4. Remove the USB flash drive from your computer and connect it to the JUNO-D.

#### Importing tones into the JUNO-D

- 1. On the UTILITY screen, move the cursor to "IMPORT TONE" and press the [ENTER] button.
- 2. Move the cursor to the SVZ file you want to import, and press the [ENTER] button.

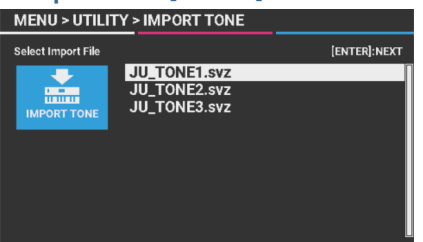

3. Make sure that the tone names you want to import are selected with a check mark, and press the [ENTER] button.

| MENU > UTILITY > IMPORT TONE |           |                   |                |
|------------------------------|-----------|-------------------|----------------|
| Select Source                |           | 9/9               | [ENTER]:NEXT   |
|                              | V 0001    | TONE1             |                |
|                              | V 0002    | TONE2             |                |
| IMPORT TONE                  | F 0003    | TONE3             |                |
| IMPORT FORE                  | V 0004    | TONE4             |                |
|                              | V 0005    | TONE5             |                |
|                              | V 0006    | TONE6             |                |
|                              | V 0007    | TONE7             |                |
|                              | V 0008    | TONE8             |                |
|                              | F 0009    | TONE9             |                |
|                              | [3]:CHECK | [4]:CHECK ALL [5] | :with SAMPLE 🔽 |
|                              |           |                   |                |

| Button                      | Explanation                                                                                                    |
|-----------------------------|----------------------------------------------------------------------------------------------------|
| [3] CHECK<br>or [INC] [DEC] | Selects or deselects the check marks for individual tones.                                                                                                    |
| [4] CHECK ALL               | Selects or deselects the check marks for all tones.                                                                                                    |
| [5] with SAMPLE             | <ul> <li>For tones that contain user samples, this imports, selects or deselects the check marks, including the samples.</li> <li>* Samples included in user tones are stored in the user sample area. When the user sample area is full, the message "Import Error!" is shown, and the data can't be imported. In this case, delete unnecessary user samples to free up space so that the data can be imported (n. 24).</li> </ul> |

# 4. Make sure that the tone numbers in the import destination are selected with a check mark, and press the [ENTER] button.

| Button                      | Explanation                                                                                   |
|-----------------------------|-----------------------------------------------------------------------------------------------|
| [3] CHECK<br>or [INC] [DEC] | Selects or deselects the check marks<br>for individual user tones in the save<br>destination. |
| [4] CHECK ALL               | Selects or deselects the check marks for all save destinations.                               |

A confirmation message appears.

If you decide to cancel, press the [EXIT] button.

#### NOTE

The selected user tones in the import destination are overwritten.

### 5. Move the cursor to "OK" and press the [ENTER] button.

The screen indicates "Import Tone Completed!" when importing is done.

### **Exporting a tone (EXPORT TONE)**

You can export the user tone data to a SVZ file.

- 1. Plug a USB flash drive into the instrument.
- 2. On the UTILITY screen, move the cursor to "EXPORT TONE" and press the [ENTER] button.
- 3. Add a check mark to the tone you want to export, and press the [ENTER] button.

| MENU > UTILI  | TY > EXPORT                                                 | TONE                                                                                   |              |
|---------------|-------------------------------------------------------------|----------------------------------------------------------------------------------------|--------------|
| Select Source | :                                                           | 3/128                                                                                  | [ENTER]:NEXT |
| EXPORT TONE   | ✓ U0001 ✓ U0002 ✓ U0003 U0004 U0005 U0006 U0007 U0008 U0009 | TONE1<br>TONE2<br>TONE3<br>TONE4<br>TONE5<br>TONE5<br>TONE6<br>TONE7<br>TONE8<br>TONE9 |              |
|               | [3]:CHECK [4]:                                              | CHECK ALL [5]                                                                          | with SAMPLE  |

| Button                      | Explanation                                                                                                    |
|-----------------------------|----------------------------------------------------------------------------------------------------|
| [3] CHECK<br>or [INC] [DEC] | Selects or deselects the check marks for individual tones.                                                      |
| [4] CHECK ALL               | Selects or deselects the check marks for all tones.                                                             |
| [5] with SAMPLE             | For tones that contain user samples, this exports, selects or deselects the check marks, including the samples. |

### 4. Input the name of the SVZ file to export, and press the [ENTER] button.

A confirmation message appears.

If you decide to cancel, press the [EXIT] button.

### 5. Move the cursor to "OK" and press the [ENTER] button.

The screen indicates "Export Tone Completed!" when exporting is done.

## Formatting a USB flash drive (FORMAT USB MEMORY)

#### NOTE

- When you format a USB flash drive, all data on that USB flash drive is lost.
- Never turn off the power or remove the USB flash drives while the screen indicates "Processing...".
- 1. Plug a USB flash drive into the instrument.
- 2. On the UTILITY screen, move the cursor to "FORMAT USB MEMORY" and press the [ENTER] button.

A confirmation message appears. If you decide to cancel, press the [EXIT] button.

If you decide to cancel, press the [EXIT] button.

3. Move the cursor to "OK" and press the [ENTER] button.

The screen indicates "Completed" when formatting is completed.

#### USB flash drive folder architecture

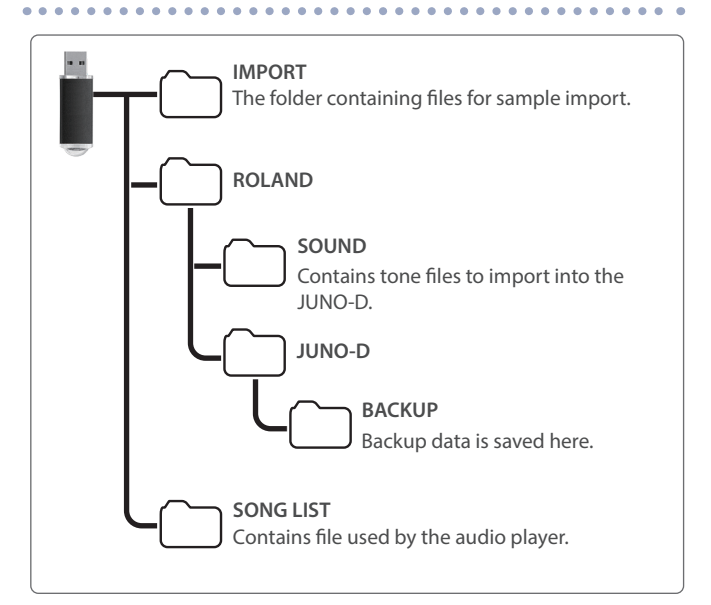

# Returning to the factory settings (FACTORY RESET)

Here's how you can restore all the user settings or data stored in this instrument to their factory settings (factory reset).

#### NOTE

- A factory reset erases the data in question that's been modified since you purchased this instrument.
   To save the current settings, be sure to use the backup function before restoring the unit to its factory settings. For details on how to back up the data of this instrument, refer to "Backing up data on the JUNO-D to a USB flash drive (BACKUP)" (p. 45).
- Never turn off the power or remove the USB flash drives while the screen indicates "Processing...".

#### 1. On the UTILITY screen, move the cursor to "FACTORY RESET" and press the [ENTER] button.

The FACTORY RESET screen appears.

#### If a Sound Pack or Wave Expansion is imported/installed

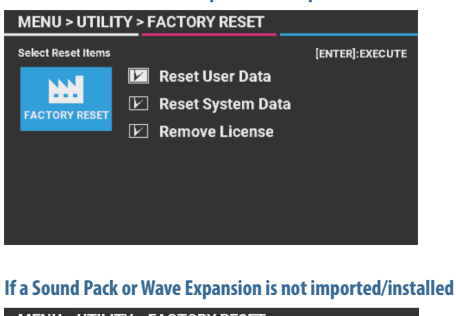

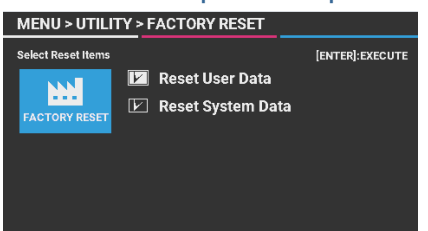

### 2. Select the item to execute, and turn the value dial to select its check box.

Turn the value dial a second time to remove the check mark.

| Item                   | Explanation                                                                                                    |
|------------------------|----------------------------------------------------------------------------------------------------|
| Reset User<br>Data     | Initializes the user scenes, user tones and user drum kits.                                                                                                    |
| Reset System<br>Data   | Initializes the system settings.                                                                                                    |
| Remove<br>License (*1) | Initializes the user license and wave expansion.<br>Initializing the user license lets you import/<br>install a sound pack or wave expansion that was<br>downloaded with a different user license. This<br>deletes the currently installed wave expansion. |

(\*1) This is displayed if a sound pack or wave expansion is imported/installed. See the "Roland Cloud User's Guide" (Roland website) for details on the user licenses.

#### 3. Press the [ENTER] button.

A confirmation message appears.

If you decide to cancel, press the [EXIT] button.

### 4. Move the cursor to "OK" and press the [ENTER] button.

The screen indicates "Completed. Turn off the power." when the factory reset is completed.

5. Turn the power of the JUNO-D off and then on again.

### INFORMATION

Displays the version of the instrument's system program.

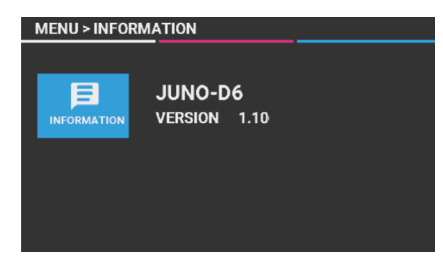

\* See the Roland website for information on updating the system program.

https://www.roland.com/support/

Input the model name → refer to "Updates & Drivers"

## Troubleshooting

If this instrument is not working as expected, first check the following points. If you've checked these points and still can't find the cause, contact Roland Support or the dealer where you purchased your instrument.

| Problem                                                                          | Items to check/Action                                                                                                    | Page                                      |
|----------------------------------------------------------------------------------|----------------------------------------------------------------------------------------------------|-------------------------------------------|
| Power does not turn on                                                           | Check that the AC adaptor is properly connected to a power outlet and to this instrument.                                                                                                    | p. 8                                      |
|                                                                                  | The [MASTER VOLUME] knob might have been turned down.                                                                                                    | р. б                                      |
|                                                                                  | Is this instrument properly connected to other devices?                                                                                                    | -                                         |
|                                                                                  | Is the power of the connected amplified speaker(s) turned on?                                                                                                    | _                                         |
|                                                                                  | The volume on the connected devices might have been turned down.                                                                                                    | -                                         |
|                                                                                  | If you don't hear sound from the connected amplified speakers or mixer, try connecting headphones to this instrument and checking the sound. If you hear sound through the headphones, there may be a short in the cable connected to the amplified speaker, or the amp or mixer may be malfunctioning. Check the connecting cables and devices again.                                                                                                    | -                                         |
| No second                                                                        | The level of the sound (tone) may be too low. Check the level setting.                                                                                                    | <ul> <li>"Parameter<br/>Guide"</li> </ul> |
| No sound                                                                         | The partial of the tone might be turned off. Turn the partial switch on.                                                                                                    | → "Parameter<br>Guide"                    |
|                                                                                  | The part might be muted. Turn the mute switch off.                                                                                                    | -                                         |
|                                                                                  | Check the effect on/off settings.                                                                                                    | -                                         |
|                                                                                  | The keyboard switch might be turned off. Turn the keyboard switch on.                                                                                                    | p. 22                                     |
|                                                                                  | If you play a key but don't hear a sound, the local switch may be turned off.                                                                                                    | _                                         |
|                                                                                  | Set "Local Switch" to "ON" (MENU > SYSTEM EDIT > COMMON screen in the COMMON tab page).                                                                                                    |                                           |
|                                                                                  | You might have turned the volume down by operating the pedal, or the volume may have been lowered if the instrument received a MIDI message (a volume or expression message) from your computer.                                                                                                    | -                                         |
|                                                                                  | The [UPPER] slider (part 1) and [LOWER] slider (part 2) might have been lowered.                                                                                                    | р. б                                      |
| Can't hear certain parts                                                         | The part volume might have been lowered. Check the part levels.                                                                                                    | p. 17                                     |
| SOUND MODIFY knobs have<br>no effect on certain tones                            | On acoustic piano tones, the CUTOFF and RESONANCE of SOUND MODIFY knobs have no effect.<br>This is by design, and is not a malfunction.                                                                                                    | -                                         |
| Sounds in the high frequency<br>range of acoustic piano tones<br>change suddenly | On acoustic piano tones, the higher notes of the piano (from the highest key down around 1½ octaves) fully sustain after you play them, even if the damper pedal is not pressed. Also, the sound changes where there is a change in the number of strings per key, or if there is a transition from wound strings to unwound strings. This is because the acoustic piano tones faithfully reproduce the characteristics of an acoustic piano, and is not a malfunction. | _                                         |
| The note you play keeps                                                          | If you've connected a pedal, the pedal polarity might be reversed.                                                                                                    |                                           |
| playing after you play and<br>release the key                                    | Check the "Control Pedal Polarity" and "Hold Pedal Polarity" settings in the PEDAL tab page, MENU > SYSTEM EDIT > COMMON screen.                                                                                                    | -                                         |
|                                                                                  | Check the levels of the MIC [GAIN] knob on the rear panel and the [MIC] slider on the top panel.                                                                                                    | -                                         |
|                                                                                  | The "Mic Input Level" might have been set to "0".                                                                                                    |                                           |
| No sound from mic                                                                | Check the "Mic Input Level" setting in the MIC INPUT tab page, MENU > SYSTEM EDIT > EFFECTS screen.                                                                                                    | _                                         |
|                                                                                  | A condenser mic might be connected.                                                                                                    | _                                         |
|                                                                                  | Condenser microphones cannot be used with the JUNO-D.                                                                                                    |                                           |

## Error messages

An error message may be shown if you have operated this instrument incorrectly, or if something was not processed correctly according to how you operated this instrument.

Follow the instructions shown by the error message to correct the problem.

| Error Message                 | Explanation                                                                                                    |
|-------------------------------|----------------------------------------------------------------------------------------------------|
| MIDI Offline!                 | The MIDI connection is broken.                                                                                                    |
| MIDI Buffer Full!             | The MIDI IN connector's input buffer has overflowed.                                                                                                    |
| MIDI Communication Error!     | A hardware error occurred at the MIDI IN, OUT connectors.                                                                                                    |
| Read Error!                   | An error occurred when reading from a USB flash drive.                                                                                                    |
| Write Error!                  | An error occurred when writing to a USB flash drive.                                                                                                    |
| USB Memory Not Ready!         | The USB flash drive is not ready.                                                                                                    |
| USB Memory Full!              | The USB flash drive has no free capacity.                                                                                                    |
| FORMAT USB Memory Error!      | An error occurred when formatting the USB flash drive.                                                                                                    |
| Buffer Full                   | A control buffer overflowed.                                                                                                    |
| File Not Found!               | The specified file was not found on the USB flash drive.                                                                                                    |
| Can't Backup.                 | The backup failed.                                                                                                    |
| Can't Restore.                | The restore operation failed.                                                                                                    |
| Can't Reset.                  | The factory reset operation failed.                                                                                                    |
| Unregistered!                 | You have selected an unregistered favorite.                                                                                                    |
| Not Enough Power              | The power supply is insufficient.                                                                                                    |
| Import Error!                 | Import to user memory failed.                                                                                                    |
| Optimize Error!               | Memory optimization failed.                                                                                                    |
| Delete Error!                 | Failed to delete user memory.                                                                                                    |
| Expansion File Not Found      | There are no sound files (Wave Expansion) saved on the USB flash drive.                                                                                                    |
| expansion rile Not round:     | Check that the sound file is correctly saved on the media, and that the file format is ".exz".                                                                                                    |
| Incorroct Filol               | This is shown when the selected file is not compatible with this instrument or if the file is corrupted.                                                                                                    |
| Incorrect File:               | Check the compatible models of the source file you downloaded, and try downloading again.                                                                                                    |
| Incorrect Licensel Please     | When installing content distributed via by Roland Cloud, this message appears when the selected sound file is already installed with a different user license.                                                                                                    |
| Remove License                | To install, you must either use the sound file that's associated with the same user license as the file that's already installed, or else delete (initialize) the user license. See the "Roland Cloud User's Guide" (Roland website) for details on how to initialize a user license. |
|                               | There is not enough free capacity to install the data.                                                                                                    |
| Expansion Memory Full!        | In this case, you must first free up the storage by uninstalling existing wave expansions if you want to install new files.<br>Refer to the "Roland Cloud User's Guide" (Roland website) for how to uninstall a wave expansion.                                                       |
| It has already been installed | The wave expansion you selected has already been installed. You don't need to reinstall in this case.                                                                                                    |

# List of shortcut keys

| Shortcuts                                                                                                    | Explanation                                                                                                    |
|----------------------------------------------------------------------------------------------------|----------------------------------------------------------------------------------------------------|
| Common                                                                                                    |                                                                                                    |
| [MENU] + [1]–[4] knobs                                                                                                    | Shows the "KNOB" tab page on the MENU > SCENE EDIT or SYSTEM EDIT > COMMON screen.                                                                                                    |
| [MENU] + BEND/MOD lever                                                                                                    | Shows the "BEND/MOD" tab page on the MENU > SCENE EDIT or SYSTEM EDIT > COMMON screen.                                                                                                    |
| [MENU] + CTRL/HOLD pedal                                                                                                    | Shows the "PEDAL" tab page on the MENU > SCENE EDIT or SYSTEM EDIT > COMMON screen.                                                                                                    |
| [MENU] + [ARPEGGIO]                                                                                                    | Shows the MENU > SCENE EDIT > ARPEGGIO screen.                                                                                                    |
| [MENU] + [CHORD]                                                                                                    | Shows the MENU > SCENE EDIT > CHORD MEMORY screen.                                                                                                    |
| [MENU] + [FAVORITE]/[BANK]                                                                                                    | Shows the MENU > SYSTEM EDIT > FAVORITE screen.                                                                                                    |
| [SHIFT] + [ARPEGGIO]                                                                                                    | Turns the arpeggio's Hold Switch on/off.                                                                                                    |
| [SHIFT] + [MENU]                                                                                                    | Shows the KEY TOUCH screen.                                                                                                    |
| [SHIFT] + [INC]/[DEC] , value dial                                                                                                    | Makes the value change in larger increments.                                                                                                    |
| [SHIFT] + [◀]/[▶]                                                                                                    | Moves between tabs on the four-column settings screens, such as System and Edit.                                                                                                    |
| [SHIFT] + [●] (STEP)                                                                                                    | Shows the STEP EDIT screen.                                                                                                    |
| [SHIFT] + [▲]<br>on list screens for tones, etc.                                                                                                    | Moves the cursor to the top of the list.                                                                                                    |
| [SHIFT] + [▼]<br>on list screens for tones, etc.                                                                                                    | Moves the cursor to the bottom of the list.                                                                                                    |
| Press [SHIFT] on the top screen                                                                                                    | The [2]–[6] buttons correspond to the EQ, MFX, IFX, CHO and REV switches.                                                                                                    |
| [SPLIT] + key press when top<br>screen is shown                                                                                                    | Sets the split point (when the split function is ON).                                                                                                    |
| [SHIFT] + key press when on the<br>KEY RANGE tab page of the KEY<br>TOUCH screen                                                                                                    | Specifies the key range on the keyboard.                                                                                                    |
| PHRASE PAD (when [SEQUENCER], [                                                                                                    | RHYTHM], [AUDIO] and [MUTE] are all unlit)                                                                                                    |
| [MENU] + pads [1]–[8]                                                                                                    | Shows the "PAD NOTE" tab page on the MENU > SYSTEM EDIT > COMMON screen.                                                                                                    |
| [SHIFT] + pads [1]–[8]                                                                                                    | Holds the sound that's triggered by the pad.                                                                                                    |
| PHRASE PAD (sequencer)                                                                                                    |                                                                                                    |
| ······································                                                                                                    |                                                                                                    |
| [SHIFT] + [1]–[4] buttons<br>on the SEQUENCER screen                                                                                                    | When the Step Length is 17 or greater, switches the current step position in 16-step increments.                                                                                                    |
| [SHIFT] + [1]–[4] buttons<br>on the SEQUENCER screen<br>[SHIFT] + pads [1]–[8]<br>on the SEQUENCER screen                                                                                                    | When the Step Length is 17 or greater, switches the current step position in 16-step increments.<br>Switches the Keyboard Switch on/off for parts 1–R.                                                                                                    |
| [SHIFT] + [1]–[4] buttons<br>on the SEQUENCER screen<br>[SHIFT] + pads [1]–[8]<br>on the SEQUENCER screen<br>[SHIFT] + [11]<br>on the STEP EDIT screen                                                                                                    | When the Step Length is 17 or greater, switches the current step position in 16-step increments.         Switches the Keyboard Switch on/off for parts 1–R.         Copies the current step data.                                                                                                    |
| [SHIFT] + [1]-[4] buttons<br>on the SEQUENCER screen<br>[SHIFT] + pads [1]-[8]<br>on the SEQUENCER screen<br>[SHIFT] + [11]<br>on the STEP EDIT screen<br>[SHIFT] + [12]<br>on the STEP EDIT screen                                                                                                    | When the Step Length is 17 or greater, switches the current step position in 16-step increments.         Switches the Keyboard Switch on/off for parts 1–R.         Copies the current step data.         Pastes the data you've copied to the current step.                                                                                                    |
| [SHIFT] + [1]–[4] buttons<br>on the SEQUENCER screen<br>[SHIFT] + pads [1]–[8]<br>on the SEQUENCER screen<br>[SHIFT] + [11]<br>on the STEP EDIT screen<br>[SHIFT] + [12]<br>on the STEP EDIT screen<br>[SHIFT] + [13]<br>on the STEP EDIT screen                                                                                                    | When the Step Length is 17 or greater, switches the current step position in 16-step increments.         Switches the Keyboard Switch on/off for parts 1–R.         Copies the current step data.         Pastes the data you've copied to the current step.         Erases the current note.                                                                                                    |
| [SHIFT] + [1]–[4] buttons<br>on the SEQUENCER screen<br>[SHIFT] + pads [1]–[8]<br>on the SEQUENCER screen<br>[SHIFT] + [11]<br>on the STEP EDIT screen<br>[SHIFT] + [12]<br>on the STEP EDIT screen<br>[SHIFT] + [13]<br>on the STEP EDIT screen<br>[SHIFT] + [14]<br>on the STEP EDIT screen                                                                                                    | When the Step Length is 17 or greater, switches the current step position in 16-step increments.         Switches the Keyboard Switch on/off for parts 1–R.         Copies the current step data.         Pastes the data you've copied to the current step.         Erases the current note.         Erases the current CC message.                                                                                                    |
| [SHIFT] + [1]–[4] buttons<br>on the SEQUENCER screen<br>[SHIFT] + pads [1]–[8]<br>on the SEQUENCER screen<br>[SHIFT] + [11]<br>on the STEP EDIT screen<br>[SHIFT] + [12]<br>on the STEP EDIT screen<br>[SHIFT] + [13]<br>on the STEP EDIT screen<br>[SHIFT] + [14]<br>on the STEP EDIT screen<br>[SHIFT] + [15]<br>on the STEP EDIT screen                                                                                                    | When the Step Length is 17 or greater, switches the current step position in 16-step increments.Switches the Keyboard Switch on/off for parts 1–R.Copies the current step data.Pastes the data you've copied to the current step.Erases the current note.Erases the current CC message.Erases all notes from the current step.                                                                                                    |
| [SHIFT] + [1]–[4] buttons<br>on the SEQUENCER screen<br>[SHIFT] + pads [1]–[8]<br>on the SEQUENCER screen<br>[SHIFT] + [11]<br>on the STEP EDIT screen<br>[SHIFT] + [12]<br>on the STEP EDIT screen<br>[SHIFT] + [13]<br>on the STEP EDIT screen<br>[SHIFT] + [14]<br>on the STEP EDIT screen<br>[SHIFT] + [15]<br>on the STEP EDIT screen<br>[SHIFT] + [16]<br>on the STEP EDIT screen                                                                                                    | When the Step Length is 17 or greater, switches the current step position in 16-step increments.Switches the Keyboard Switch on/off for parts 1–R.Copies the current step data.Pastes the data you've copied to the current step.Erases the current note.Erases the current CC message.Erases all notes from the current step.Erases all CC messages from the current step.                                                                                                    |
| [SHIFT] + [1]-[4] buttons         on the SEQUENCER screen         [SHIFT] + pads [1]-[8]         on the SEQUENCER screen         [SHIFT] + [11]         on the STEP EDIT screen         [SHIFT] + [12]         on the STEP EDIT screen         [SHIFT] + [13]         on the STEP EDIT screen         [SHIFT] + [14]         on the STEP EDIT screen         [SHIFT] + [15]         on the STEP EDIT screen         [SHIFT] + [16]         on the STEP EDIT screen         [SHIFT] + [16]         on the STEP EDIT screen         [SHIFT] + [16]         on the STEP EDIT screen         [SHIFT] + [16]         on the STEP EDIT screen         [SHIFT] + [16]         on the STEP EDIT screen                                                                                                    | When the Step Length is 17 or greater, switches the current step position in 16-step increments.Switches the Keyboard Switch on/off for parts 1–R.Copies the current step data.Pastes the data you've copied to the current step.Erases the current note.Erases the current CC message.Erases all notes from the current step.Erases all cC messages from the current step.Moves to the next step.                                                                                                    |
| [SHIFT] + [1]-[4] buttons         on the SEQUENCER screen         [SHIFT] + pads [1]-[8]         on the SEQUENCER screen         [SHIFT] + [11]         on the STEP EDIT screen         [SHIFT] + [12]         on the STEP EDIT screen         [SHIFT] + [13]         on the STEP EDIT screen         [SHIFT] + [14]         on the STEP EDIT screen         [SHIFT] + [15]         on the STEP EDIT screen         [SHIFT] + [16]         on the STEP EDIT screen         [SHIFT] + [16]         on the STEP EDIT screen         [SHIFT] + [16]         on the STEP EDIT screen         [SHIFT] + [16]         on the STEP EDIT screen         [SHIFT] + [16]         on the STEP EDIT screen         [SHIFT] + [16]         on the STEP EDIT screen         [SHIFT] + [16]         on the STEP EDIT screen         [SHIFT] + [17]         on the STEP EDIT screen                                                                                                    | When the Step Length is 17 or greater, switches the current step position in 16-step increments.Switches the Keyboard Switch on/off for parts 1–R.Copies the current step data.Pastes the data you've copied to the current step.Erases the current note.Erases the current CC message.Erases all notes from the current step.Erases all CC messages from the current step.Moves to the next step.Moves to the previous step.                                                                                                    |
| [SHIFT] + [1]-[4] buttons         on the SEQUENCER screen         [SHIFT] + pads [1]-[8]         on the SEQUENCER screen         [SHIFT] + [11]         on the STEP EDIT screen         [SHIFT] + [12]         on the STEP EDIT screen         [SHIFT] + [13]         on the STEP EDIT screen         [SHIFT] + [14]         on the STEP EDIT screen         [SHIFT] + [15]         on the STEP EDIT screen         [SHIFT] + [16]         on the STEP EDIT screen         [SHIFT] + [16]         on the STEP EDIT screen         [SHIFT] + [16]         on the STEP EDIT screen         [SHIFT] + [16]         on the STEP EDIT screen         [SHIFT] + [1]         on the STEP EDIT screen         [SHIFT] + [1]         on the STEP EDIT screen         [SHIFT] + [1]         on the STEP EDIT screen         [SHIFT] + [1]         on the STEP EDIT screen         [SHIFT] + [1]         on the STEP EDIT screen         [SHIFT] + [1]         on the STEP EDIT screen         [SHIFT] + [1]         on the STEP EDIT screen                                          | When the Step Length is 17 or greater, switches the current step position in 16-step increments.         Switches the Keyboard Switch on/off for parts 1–R.         Copies the current step data.         Pastes the data you've copied to the current step.         Erases the current note.         Erases the current CC message.         Erases all notes from the current step.         Koves to the next step.         Moves to the next step.                                                                                                    |
| [SHIFT] + [1]-[4] buttons         on the SEQUENCER screen         [SHIFT] + pads [1]-[8]         on the SEQUENCER screen         [SHIFT] + [11]         on the STEP EDIT screen         [SHIFT] + [12]         on the STEP EDIT screen         [SHIFT] + [13]         on the STEP EDIT screen         [SHIFT] + [14]         on the STEP EDIT screen         [SHIFT] + [15]         on the STEP EDIT screen         [SHIFT] + [16]         on the STEP EDIT screen         [SHIFT] + [16]         on the STEP EDIT screen         [SHIFT] + [16]         on the STEP EDIT screen         [SHIFT] + [16]         on the STEP EDIT screen         [SHIFT] + [16]         on the STEP EDIT screen         [SHIFT] + [16]         on the STEP EDIT screen         [SHIFT] + [16]         on the STEP EDIT screen         [SHIFT] + [16]         on the STEP EDIT screen         [SHIFT] + [16]         on the STEP EDIT screen         [SHIFT] + [16]         on the AUDIO PLAYER screen                                                                                       | When the Step Length is 17 or greater, switches the current step position in 16-step increments.         Switches the Keyboard Switch on/off for parts 1–R.         Copies the current step data.         Pastes the data you've copied to the current step.         Erases the current note.         Erases the current CC message.         Erases all notes from the current step.         Erases all CC messages from the current step.         Moves to the next step.         Moves to the previous step.         Turns the loop on/off for the audio file that's selected with the pads.                                                                                                    |
| [SHIFT] + [1]-[4] buttons         on the SEQUENCER screen         [SHIFT] + pads [1]-[8]         on the SEQUENCER screen         [SHIFT] + [11]         on the STEP EDIT screen         [SHIFT] + [12]         on the STEP EDIT screen         [SHIFT] + [13]         on the STEP EDIT screen         [SHIFT] + [14]         on the STEP EDIT screen         [SHIFT] + [14]         on the STEP EDIT screen         [SHIFT] + [15]         on the STEP EDIT screen         [SHIFT] + [16]         on the STEP EDIT screen         [SHIFT] + [16]         on the STEP EDIT screen         [SHIFT] + [16]         on the STEP EDIT screen         [SHIFT] + [4]         on the STEP EDIT screen         [SHIFT] + [4]         on the STEP EDIT screen         [SHIFT] + [4]         on the STEP EDIT screen         [SHIFT] + [4]         on the STEP EDIT screen         [SHIFT] + [4]         on the STEP EDIT screen         [SHIFT] + [5]         on the AUDIO PLAYER screen         [SHIFT] + [ENTER] while audio is         playing on the AUDIO PLAYER         screen | When the Step Length is 17 or greater, switches the current step position in 16-step increments.         Switches the Keyboard Switch on/off for parts 1–R.         Copies the current step data.         Pastes the data you've copied to the current step.         Erases the current note.         Erases the current CC message.         Erases all notes from the current step.         Erases all CC messages from the current step.         Moves to the next step.         Moves to the previous step.         Turns the loop on/off for the audio file that's selected with the pads.         When the cursor touches the Start Point: Sets the Start Point for the audio file being played. |
| [SHIFT] + [1]-[4] buttons         on the SEQUENCER screen         [SHIFT] + pads [1]-[8]         on the SEQUENCER screen         [SHIFT] + [11]         on the STEP EDIT screen         [SHIFT] + [12]         on the STEP EDIT screen         [SHIFT] + [13]         on the STEP EDIT screen         [SHIFT] + [14]         on the STEP EDIT screen         [SHIFT] + [14]         on the STEP EDIT screen         [SHIFT] + [15]         on the STEP EDIT screen         [SHIFT] + [16]         on the STEP EDIT screen         [SHIFT] + [16]         on the STEP EDIT screen         [SHIFT] + [4]         on the STEP EDIT screen         [SHIFT] + [4]         on the STEP EDIT screen         [SHIFT] + [4]         on the STEP EDIT screen         [SHIFT] + [4]         on the STEP EDIT screen         PHRASE PAD (audio player)         [SHIFT] + pads [1]-[8]         on the AUDIO PLAYER screen         [SHIFT] + [ENTER] while audio is         playing on the AUDIO PLAYER         screen         PHRASE PAD (mute)                                         | When the Step Length is 17 or greater, switches the current step position in 16-step increments.         Switches the Keyboard Switch on/off for parts 1–R.         Copies the current step data.         Pastes the data you've copied to the current step.         Erases the current note.         Erases the current CC message.         Erases all notes from the current step.         Knows to the next step.         Moves to the next step.         Turns the loop on/off for the audio file that's selected with the pads.         When the cursor touches the Start Point: Sets the Start Point for the audio file being played.                                                           |

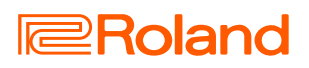